# Ver4.3 調査回答ツール操作マニュアル

製品含有化学物質調査・回答マニュアル [Ver4.3 調査回答フォーマット対応]2013.09.05 第 1.1 版対応 <グリーン調達(旧 JGPSSI)調査回答ツール Ver4.31 対応版>

## 2013年09月05日第1.1版

(調査回答ツール Ver4.31 対応)

## 発行: 国内 VT62474

- 2013.07.26:新規作成 第1版(調査回答ツール Ver4.30 対応)
- <u>2013.09.05:物質群分類 No.の修正に伴う第 1.1 版の発行(調査回答ツール Ver4.31 対応)</u>
  - 改訂内容:
  - ・Ver4.30 ツールで追加した 28 物質に設定した物質群分類 No. 一部が、JIG-201(包装材) 対応の調査票で既に使用されているため、28 物質全ての物質群分類 No.を廃番とし、新たな番号を設定しました。
  - ・上記に伴い、本マニュアルの別表4及び別表5の内、関連する使用用途分類コードを修 正しました。
  - ・上記により、調査回答ツールは Ver4.31 にバージョンアップしましたが、Ver4.30 からの変更点は、関連する第二階層及び第三階層の物質群分類 No.の表記及び使用用途分類 コードの修正のみであり、その他の変更はありません。

| はじめ                                                                                                    | かに                                                                                                    | P.3                                                                                                    |
|----------------------------------------------------------------------------------------------------|----------------------------------------------------------------------------------------------------|----------------------------------------------------------------------------------------------------|
| 1. Ver                                                                                                    | 4.31 調査回答ツールの特徴                                                                                                    | P.3                                                                                                    |
| 2. Ver                                                                                                    | 4.31 ツールのパソコン動作環境、対応バージョンなどについて                                                                                                    | P.5                                                                                                    |
| 3 Ver                                                                                                    | 4 31 ツールのダウンロード                                                                                                    | P6                                                                                                    |
| 4 Vor                                                                                                    | 4.01 ツールの打動                                                                                                    | T.O                                                                                                    |
| 4. Ver                                                                                                    | 4.31 ノールの起動                                                                                                    | F.0                                                                                                    |
| 4.1                                                                                                    | マクロの設定とセキュリティ                                                                                                    | P.6                                                                                                    |
| 4.2                                                                                                    | 2 言語選択                                                                                                    | P.8                                                                                                    |
|                                                                                                    |                                                                                                    |                                                                                                    |
| 5. 調査                                                                                                    | 査依頼元による調査依頼データ(JGP ファイル)の作成                                                                                                    | P.10                                                                                                    |
| 5.1                                                                                                    | 基本情報の入力                                                                                                    | P.10                                                                                                    |
| 5.2                                                                                                    | 2 調査対象アイテムに関する情報の入力                                                                                                    | P.10                                                                                                    |
| 5.3                                                                                                    | 3.JGP ファイルの保存 (SAVF JGP)                                                                                                    | P 11                                                                                                    |
| 5 /                                                                                                    |                                                                                                    | D12                                                                                                    |
| 5.4                                                                                                    | 「調査回行ノールのド」                                                                                                    | ۲.۱.۱.۲                                                                                                    |
| 5.5                                                                                                    | ) JGP ノアイルを調査回合元へ送る(調査依頼)                                                                                                    | P.1Z                                                                                                    |
|                                                                                                    |                                                                                                    | <b>D</b> 40                                                                                                    |
| 6. 回者                                                                                                    | 合元による回合ナータ(JGP ノアイル)の作成                                                                                                    | P.13                                                                                                    |
| 6.1                                                                                                    | 調査依頼元からのデータの読み込み (LOAD JGP)                                                                                                    | P.13                                                                                                    |
| 6.2                                                                                                    | 2 回答元が入力する項目                                                                                                    | P.14                                                                                                    |
| 6.3                                                                                                    | 3 含有化学物質群の情報入力画面(第二階層)への遷移(移行)                                                                                                    | P.16                                                                                                    |
| 6.4                                                                                                    | ↓ 含有化学物質群情報の入力(第二階層)                                                                                                    | P.16                                                                                                    |
| 6.5                                                                                                    | 5 含有化学物質情報の入力(第三階層)                                                                                                    | P22                                                                                                    |
| 6.6                                                                                                    | 、エラーチェック?の実行(チェックの新国は第二階層お上が第三階層)                                                                                                    | D 26                                                                                                    |
| 6.7                                                                                                    |                                                                                                    | 02. ۲                                                                                                    |
| 0.7                                                                                                    | ◇ 八力した内谷の調査回告フォーマットへの休住(SAVE JGF)                                                                                                    | F.20                                                                                                    |
| 6.8                                                                                                    | 3<br>調査回合ツールの終了<br>N A D D D D D D D D D D D D D D D D D D                                                                                                    | P.30                                                                                                    |
| 6.9                                                                                                    | ) JGP ファイルを依頼元へ送る                                                                                                    | P.30                                                                                                    |
|                                                                                                    |                                                                                                    |                                                                                                    |
|                                                                                                    |                                                                                                    |                                                                                                    |
| 7.旧                                                                                                    | フォーマットデータ(Ver3.xx, Ver4.0x,Ver4.1x 及び Ver4.20 の                                                                                                    |                                                                                                    |
| 7. 旧:                                                                                                    | フォーマットデータ(Ver3.xx, Ver4.0x,Ver4.1x 及び Ver4.20 の<br>JGP ファイル)の読み込み                                                                                                    | P.30                                                                                                    |
| 7.旧:                                                                                                    | フォーマットデータ(Ver3.xx, Ver4.0x,Ver4.1x 及び Ver4.20 の<br>JGP ファイル)の読み込み                                                                                                    | P.30                                                                                                    |
| 7. 旧<br>8. 工                                                                                                    | フォーマットデータ(Ver3.xx, Ver4.0x,Ver4.1x 及び Ver4.20 の<br>JGP ファイル)の読み込み<br>ラーチェック関連ボタンの機能                                                                                                    | P.30<br>P.32                                                                                                    |
| 7.旧<br>8. 工<br>8. 3.                                                                                                    | フォーマットデータ(Ver3.xx, Ver4.0x,Ver4.1x 及び Ver4.20 の<br>JGP ファイル)の読み込み<br>ラーチェック関連ボタンの機能<br>1 エラーチェック 1(第一階層のボタン)                                                                                                    | P.30<br>P.32<br>P.32                                                                                                    |
| 7.旧:<br>8.工:<br>8.3                                                                                                    | フォーマットデータ(Ver3.xx, Ver4.0x,Ver4.1x 及び Ver4.20 の<br>JGP ファイル)の読み込み<br>ラーチェック関連ボタンの機能<br>1 エラーチェック 1(第一階層のボタン)<br>2 エラー確認(第一階層のボタン)                                                                                                    | P.30<br>P.32<br>P.32<br>P.35                                                                                                    |
| 7. 旧:<br>8. 工<br>8. 2<br>8.2<br>8.2<br>8.2                                                                                                    | フォーマットデータ(Ver3.xx, Ver4.0x,Ver4.1x 及び Ver4.20 の<br>JGP ファイル)の読み込み<br>ラーチェック関連ボタンの機能<br>1 エラーチェック 1(第一階層のボタン)<br>2 エラー確認(第一階層のボタン)<br>3 エラーチェック 2(第二階層のボタン)                                                                                                    | P.30<br>P.32<br>P.32<br>P.35<br>P.35                                                                                                    |
| 7.旧:<br>8.工 <sup>二</sup><br>8.公<br>8.公<br>8.公<br>8.公                                                                                                    | フォーマットデータ(Ver3.xx, Ver4.0x,Ver4.1x 及び Ver4.20 の<br>JGP ファイル)の読み込み<br>ラーチェック関連ボタンの機能<br>1 エラーチェック 1(第一階層のボタン)<br>2 エラー確認(第一階層のボタン)<br>3 エラーチェック 2(第二階層のボタン)<br>4 エラー確認(第二階層のボタン)                                                                                                    | P.30<br>P.32<br>P.32<br>P.35<br>P.35<br>P.36                                                                                                    |
| 7.旧:<br>8.工<br>8.2<br>8.3<br>8.3<br>8.4                                                                                                    | フォーマットデータ(Ver3.xx, Ver4.0x,Ver4.1x 及び Ver4.20 の<br>JGP ファイル)の読み込み<br>ラーチェック関連ボタンの機能<br>1 エラーチェック 1(第一階層のボタン)<br>2 エラー確認(第一階層のボタン)<br>3 エラーチェック 2(第二階層のボタン)<br>4 エラー確認(第二階層のボタン)                                                                                                    | P.30<br>P.32<br>P.32<br>P.35<br>P.35<br>P.36                                                                                                    |
| 7.旧<br>8.工<br>8.<br>8.<br>8.<br>8.<br>8.<br>8.<br>8.<br>8.<br>9. その                                                                                                    | フォーマットデータ(Ver3.xx, Ver4.0x,Ver4.1x 及び Ver4.20 の<br>JGP ファイル)の読み込み<br>ラーチェック目連ボタンの機能<br>1 エラーチェック1(第一階層のボタン)<br>2 エラー確認(第一階層のボタン)<br>3 エラーチェック2(第二階層のボタン)<br>4 エラー確認(第二階層のボタン)                                                                                                    | P.30<br>P.32<br>P.32<br>P.35<br>P.36<br>P.37                                                                                                    |
| 7.旧:<br>8.エー<br>8.2<br>8.2<br>8.2<br>8.2<br>8.2<br>8.2<br>8.2<br>8.2<br>8.2<br>9.その<br>9.その                                                                                                    | フォーマットデータ(Ver3.xx, Ver4.0x,Ver4.1x 及び Ver4.20 の<br>JGP ファイル)の読み込み<br>ラーチェック 関連ボタンの機能<br>1 エラーチェック 1(第一階層のボタン)<br>2 エラー確認(第一階層のボタン)<br>3 エラーチェック 2(第二階層のボタン)<br>4 エラー確認(第二階層のボタン)<br>0 他の各種ボタンの機能<br>1 言語設定                                                                                                    | P.30<br>P.32<br>P.32<br>P.35<br>P.36<br>P.37<br>P.37                                                                                                    |
| <ol> <li>7.旧:</li> <li>8.エー<br/>8.2<br/>8.2<br/>8.3<br/>8.4</li> <li>9.その<br/>9.2</li> </ol>                                                                                                    | フォーマットデータ(Ver3.xx, Ver4.0x,Ver4.1x 及び Ver4.20 の<br>JGP ファイル)の読み込み<br>ラーチェック 1(第一階層のボタン)<br>2 エラー確認(第一階層のボタン)<br>3 エラーチェック 2(第二階層のボタン)<br>4 エラー確認(第二階層のボタン)<br>0 他の各種ボタンの機能<br>1 言語設定                                                                                                    | P.30<br>P.32<br>P.35<br>P.35<br>P.36<br>P.37<br>P.37<br>P.37                                                                                                    |
| 7.旧:<br>8.エー<br>8.3<br>8.3<br>8.4<br>9.その<br>9.その<br>9.5                                                                                                    | フォーマットデータ(Ver3.xx, Ver4.0x,Ver4.1x 及び Ver4.20 の<br>JGP ファイル)の読み込み<br>ラーチェック関連ボタンの機能<br>1 エラーチェック 1(第一階層のボタン)<br>2 エラー確認(第一階層のボタン)<br>3 エラーチェック 2(第二階層のボタン)<br>4 エラー確認(第二階層のボタン)<br>0 他の各種ボタンの機能<br>1 言語設定<br>2 Copy<br>3 Clear                                                                                                    | P.30<br>P.32<br>P.32<br>P.35<br>P.35<br>P.36<br>P.37<br>P.37<br>P.37<br>P.38                                                                                                    |
| 7.旧:<br>8.エ・<br>8.2<br>8.3<br>8.3<br>8.4<br>9.その<br>9.その<br>9.2<br>9.3<br>9.3                                                                                                    | フォーマットデータ(Ver3.xx, Ver4.0x,Ver4.1x 及び Ver4.20 の<br>JGP ファイル)の読み込み<br>ラーチェック1(第一階層のボタン)<br>2 エラー確認(第一階層のボタン)<br>3 エラーチェック2(第二階層のボタン)<br>4 エラー確認(第二階層のボタン)<br>0 他の各種ボタンの機能<br>1 言語設定<br>2 Copy<br>3 Clear<br>4 昇順・降順                                                                                                    | P.30<br>P.32<br>P.32<br>P.35<br>P.35<br>P.36<br>P.37<br>P.37<br>P.37<br>P.38<br>P.38                                                                                                    |
| 7.旧:<br>8.エ・<br>8.2<br>8.2<br>8.2<br>8.2<br>8.2<br>8.2<br>8.2<br>8.2<br>8.2<br>8.2                                                                                                    | フォーマットデータ(Ver3.xx, Ver4.0x,Ver4.1x 及び Ver4.20 の<br>JGP ファイル)の読み込み<br>ラーチェック目連ボタンの機能<br>1 エラーチェック1(第一階層のボタン)<br>2 エラー確認(第一階層のボタン)<br>3 エラーチェック2(第二階層のボタン)<br>4 エラー確認(第二階層のボタン)<br>0 他の各種ボタンの機能<br>1 言語設定<br>2 Copy<br>3 Clear                                                                                                    | P.30<br>P.32<br>P.32<br>P.35<br>P.35<br>P.36<br>P.37<br>P.37<br>P.37<br>P.38<br>P.38<br>P.38                                                                                                    |
| <ol> <li>7.旧:</li> <li>8.エー</li> <li>8.2</li> <li>8.3</li> <li>8.4</li> <li>9.その</li> <li>9.5</li> <li>9.4</li> <li>9.4</li> <li>9.4</li> <li>9.4</li> <li>9.4</li> </ol>                                                                                                    | フォーマットデータ(Ver3.xx, Ver4.0x, Ver4.1x 及び Ver4.20 の<br>JGP ファイル)の読み込み<br>ラーチェック関連ボタンの機能<br>1 エラーチェック1(第一階層のボタン)<br>2 エラー確認(第一階層のボタン)<br>3 エラーチェック2(第二階層のボタン)<br>4 エラー確認(第二階層のボタン)<br>0 他の各種ボタンの機能<br>1 言語設定<br>2 Copy<br>3 Clear                                                                                                    | P.30<br>P.32<br>P.35<br>P.35<br>P.35<br>P.36<br>P.37<br>P.37<br>P.37<br>P.38<br>P.38<br>P.39<br>P.39                                                                                                 |
| <ol> <li>7.旧:</li> <li>8.工:</li> <li>8.3</li> <li>8.4</li> <li>9.その</li> <li>9.4</li> <li>9.4</li> <li>9.4</li> <li>9.4</li> <li>9.4</li> <li>9.4</li> <li>9.4</li> <li>9.4</li> </ol>                                                                                                    | フォーマットデータ(Ver3.xx, Ver4.0x, Ver4.1x 及び Ver4.20 の<br>JGP ファイル)の読み込み<br>ラーチェック関連ボタンの機能<br>1 エラーチェック1(第一階層のボタン)<br>2 エラー確認(第一階層のボタン)<br>3 エラーチェック2(第二階層のボタン)<br>4 エラー確認(第二階層のボタン)<br>0 他の各種ボタンの機能<br>1 言語設定<br>2 Copy<br>3 Clear                                                                                                    | P.30<br>P.32<br>P.32<br>P.35<br>P.35<br>P.35<br>P.37<br>P.37<br>P.37<br>P.37<br>P.38<br>P.38<br>P.39<br>P.39<br>P.40                                                                                 |
| 7.旧<br>8.工<br>8.<br>8.<br>8.<br>8.<br>8.<br>8.<br>8.<br>8.<br>8.<br>8.                                                                                                    | フォーマットデータ(Ver3.xx, Ver4.0x, Ver4.1x 及び Ver4.20 の<br>JGP ファイル)の読み込み<br>ラーチェック関連ボタンの機能<br>1 エラーチェック1(第一階層のボタン)<br>2 エラー確認(第一階層のボタン)<br>3 エラーチェック2(第二階層のボタン)<br>4 エラー確認(第二階層のボタン)<br>0 他の各種ボタンの機能<br>1 言語設定<br>2 Copy<br>3 Clear<br>4 昇順・降順<br>5 並べ替え<br>6 ADD JGP<br>7 見出し変更<br>8-9 部品一覧印刷、印刷                                                                                                    | P.30<br>P.32<br>P.32<br>P.35<br>P.35<br>P.36<br>P.37<br>P.37<br>P.37<br>P.38<br>P.38<br>P.39<br>P.39<br>P.40<br>P.41                                                                                 |
| <ol> <li>7.旧:</li> <li>8.工:</li> <li>8.2</li> <li>8.3</li> <li>8.4</li> <li>9.その</li> <li>9.2</li> <li>9.4</li> <li>9.4</li> <li>9.4</li> <li>9.5</li> <li>9.6</li> <li>9.7</li> <li>9.6</li> <li>9.7</li> <li>9.6</li> <li>9.7</li> <li>9.6</li> <li>9.7</li> <li>9.6</li> <li>9.7</li> <li>9.6</li> <li>9.7</li> <li>9.6</li> <li>9.7</li> <li>9.7</li> <li>9.8</li> <li>9.8</li> <li>9.4</li> </ol>                                                                                                    | フォーマットデータ (Ver3.xx, Ver4.0x, Ver4.1x 及び Ver4.20 の<br>JGP ファイル) の読み込み<br>ラーチェック関連ボタンの機能                                                                                                    | P.30<br>P.32<br>P.32<br>P.35<br>P.35<br>P.36<br>P.37<br>P.37<br>P.37<br>P.38<br>P.38<br>P.39<br>P.39<br>P.40<br>P.41                                                                                 |
| <ol> <li>7.旧:</li> <li>8.工:</li> <li>8.2</li> <li>8.3</li> <li>8.4</li> <li>9.その</li> <li>9.4</li> <li>9.4</li> <li>9.4</li> <li>9.4</li> <li>9.4</li> <li>9.4</li> <li>9.4</li> <li>9.5</li> <li>9.4</li> <li>9.4</li> <li>9.5</li> <li>9.5</li> </ol>                                                                                                    | フォーマットデータ (Ver3.xx, Ver4.0x, Ver4.1x 及び Ver4.20 の<br>JGP ファイル) の読み込み<br>ラーチェック関連ボタンの機能                                                                                                    | P.30<br>P.32<br>P.32<br>P.35<br>P.35<br>P.35<br>P.36<br>P.37<br>P.37<br>P.37<br>P.38<br>P.38<br>P.39<br>P.40<br>P.41<br>P.41                                                                         |
| <ol> <li>7.旧:</li> <li>8.エー・</li> <li>8.3:</li> <li>8.3:</li> <li>8.4:</li> <li>9.その</li> <li>9.5:</li> <li>9.6:</li> <li>9.7:</li> <li>9.6:</li> <li>9.7:</li> <li>9.7:</li></ol>                                                                                                    | フォーマットデータ (Ver3.xx, Ver4.0x, Ver4.1x 及び Ver4.20 の<br>JGP ファイル)の読み込み<br>ラーチェック関連ボタンの機能                                                                                                    | P.30<br>P.32<br>P.32<br>P.35<br>P.35<br>P.35<br>P.36<br>P.37<br>P.37<br>P.37<br>P.38<br>P.38<br>P.39<br>P.40<br>P.41<br>P.41                                                                         |
| <ol> <li>7.旧:</li> <li>8.エミュ</li> <li>8.3:</li> <li>8.3:</li> <li>8.4:</li> <li>9.その</li> <li>9.5:</li> <li>9.5:</li></ol>                                                                                                    | フォーマットデータ(Ver3.xx, Ver4.0x, Ver4.1x 及び Ver4.20 の<br>JGP ファイル)の読み込み         ラーチェック関連ボタンの機能                                                                                                    | P.30<br>P.32<br>P.32<br>P.35<br>P.35<br>P.36<br>P.37<br>P.37<br>P.37<br>P.37<br>P.38<br>P.38<br>P.39<br>P.39<br>P.40<br>P.41<br>P.41<br>P.42<br>P.42                                                 |
| <ul> <li>7.旧:</li> <li>8.エミュ</li> <li>8.名:</li> <li>8.名:</li> <li>8.名:</li> <li>8.名:</li> <li>8.名:</li> <li>8.名:</li> <li>8.名:</li> <li>9.名:</li> <li>9.3:</li> <li>9.3:</li> <li>9.3:</li></ul>    | フォーマットデータ(Ver3.xx, Ver4.0x, Ver4.1x 及び Ver4.20 の<br>JGP ファイル)の読み込み         ラーチェック関連ボタンの機能                                                                                                    | P.30<br>P.32<br>P.32<br>P.35<br>P.35<br>P.36<br>P.37<br>P.37<br>P.37<br>P.37<br>P.38<br>P.38<br>P.39<br>P.39<br>P.40<br>P.41<br>P.41<br>P.42<br>P.43<br>P.43                                         |
| <ul> <li>7.旧:</li> <li>8. 8.2</li> <li>8. 8.2</li> <li>8. 8.2</li> <li>8. 8.2</li> <li>9. 9.2</li> <li>9.4</li> <li>9.6</li> <li>9.7</li> <li>9.6</li> <li>9.7</li> <li>9.6</li> <li>9.7</li> <li>9.7</li> <li>9.8</li> <li>9.8</li> <li>9.1</li> <li>9.1&lt;</li></ul> | フォーマットデータ(Ver3.xx, Ver4.0x, Ver4.1x 及び Ver4.20 の<br>JGP ファイル)の読み込み         ラーチェック関連ボタンの機能                                                                                                    | P.30<br>P.32<br>P.35<br>P.35<br>P.35<br>P.35<br>P.36<br>P.37<br>P.37<br>P.37<br>P.37<br>P.38<br>P.38<br>P.39<br>P.40<br>P.41<br>P.41<br>P.41<br>P.43<br>P.43<br>P.43<br>P.43                         |
| 7. 旧       8. 8. 2         8. 8. 2       9. 9. 2         9. 9. 2       9. 9. 2         9. 9. 2       9. 1. 2         9. 1. 2       3. 4. 5                                                                                                    | フォーマットデータ(Ver3.xx, Ver4.0x, Ver4.1x 及び Ver4.20 の<br>JGP ファイル)の読み込み         ラーチェック関連ボタンの機能         1 エラーチェック1(第一階層のボタン)         2 エラー確認(第一階層のボタン)         3 エラーチェック2(第二階層のボタン)         4 エラー確認(第二階層のボタン)         0 他の各種ボタンの機能         1 言語設定         2 Copy         3 Clear         4 昇順・降順         5 並べ替え         6 ADD JGP         7 見出し変更         8-9 部品一覧印刷、印刷         10-11 CANCEL         第一階層のチェック内容一覧         第二階層のチェック内容一覧         第二階層のチェック内容一覧         第二階層のチェック内容一覧         第二階層のチェック内容一覧         第二階層のチェック内容一覧         第三階層のチェック内容一覧         第二階層のチェック内容一覧                                                                                                    | P.30<br>P.32<br>P.32<br>P.35<br>P.35<br>P.35<br>P.36<br>P.37<br>P.37<br>P.37<br>P.37<br>P.38<br>P.38<br>P.39<br>P.40<br>P.41<br>P.41<br>P.43<br>P.43<br>P.43<br>P.43                                 |
| 7. 旧: 2. 2. 2. 2. 2. 2. 2. 2. 2. 2. 2. 2. 2.                                                                                                    | フォーマットデータ (Ver3.xx, Ver4.0x, Ver4.1x 及び Ver4.20 の<br>JGP ファイル)の読み込み         ラーチェック関連ボタンの機能         1 エラーチェック1 (第一階層のボタン)         2 エラー確認 (第一階層のボタン)         3 エラーチェック2 (第二階層のボタン)         4 エラー確認 (第二階層のボタン)         0 他の各種ボタンの機能         1 言語設定         2 Copy         3 Clear         4 昇順・降順         5 並べ替え         6 ADD JGP         7 見出し変更         8-9 部品一覧印刷、印刷         10-11 CANCEL         第二階層のチェック内容一覧         第二階層のチェック内容一覧         第二階層のチェック内容一覧         第二階層のチェック内容一覧         第二階層のチェック内容一覧         第二階層のチュック内容一覧         第二階層のチェック内容一覧         第二階層のチェック内容一覧         第二階層のチェック内容一覧         第四階層のチェック内容一覧         第四階層目データフォーマット説明         調査の院 ツールパージョンアップ (管理 リーリ) | P.30<br>P.32<br>P.32<br>P.35<br>P.35<br>P.35<br>P.37<br>P.37<br>P.37<br>P.37<br>P.37<br>P.38<br>P.39<br>P.39<br>P.39<br>P.40<br>P.41<br>P.41<br>P.41<br>P.42<br>P.43<br>P.43<br>P.48<br>P.48<br>P.48 |

本調査回答ツール操作マニュアルは、【製品含有化学物質調査・回答マニュアル[Ver4.3 調査回答フォーマット対応]】(以下「Ver4.3 調査回答マニュアル」)を上位文書として、パソコンを使用した電子メールによる電子データの交換を前提に操作方法、データ入力方法を説明しています。 従って、Ver4.31 調査回答ツールで画面表示されるフォーマットの各階層の調査項目と回答方法の 説明については、必ず Ver4.3 調査回答マニュアル(最新版)を参照下さい。

注):本ツールにはマクロによるプログラムが組み込まれています。又、入力対象以外のセルは保護され ていますが、これらの保護解除およびプログラム変更は一切出来ませんのでご了承ください。

#### 1. Ver4.31 調査回答ツールの特徴

- 注):本ツールは、旧 JGPSSI の Ver4.20 ツールの各種機能を踏襲していますので、従来と同様の 操作方法で利用出来ます。Ver4.20 ツールに対し、Ver4.31 ツールの第二階層と第三階層 には、物質が追加されています。この詳細は Ver4.3 調査回答マニュアルを参照下さい。
- ① ツールの種類:

Ver4.31 調査回答ツールは以下の一種類のみを設定しています。このツールで作成する JGP4 ファイル(以下「JGP ファイル」)の拡張子は、jgp4 です。(回答形式は従来の Ver3 調査回答ツ ールの標準型の考え方を踏襲しています。)

ツール名称:

グリーン調達(旧 JGPSSI) 調査回答ツール Ver4.31 [JGP4 ファイル(拡張子 jgp4)]

② ツールの画面構成:

従来(Ver3)の第一階層(基本情報/製品・部品・材料情報画面)、第二階層(含有化学物質群 情報画面)に加え、新たに第三階層(CAS 番号レベルの含有物質情報画面)を設定しています。 Ver4.1x ツール同様に仮想の物質群 J01 を設定すると共に、各 SVHC の詳細情報入力は全て第 三階層で行う仕様としています。

注意事項1:

第二階層の物質群である J01 は、仮想の物質群であり、ツールの操作性向上を目的として設定 しました。従って、データフォーマットには J01 に関連するデータは存在しませんので、特に、 自社システムを通して JGP ファイルを作成(出力)する場合などで、例えば 300 行の物質群 単位行に J01 を、600 行の使用用途・部位単位行に J01-J-0、J01-J-98 を設定(出力)しない で下さい。Ver4.31 ツールでは、上記の J01 に関連したデータが設定されている JGP ファイル を読み込むとエラーする仕様を追加しました。

注意事項2:

J01 の物質群の総含有量(mg)のセルは保護しているため入力出来ません。

③ 多言語対応:

Ver4.31 ツールには、日本語、英語、中国語の各国語ツールが組込まれてあり、ユーザーが各 国語を選択する「多言語対応ツール」の方式を採用しています。

- 注): ただし各言語ツールで作成された JGP ファイル間の互換性には、従来と同様に制約 がありますのでご了承下さい。
- ④ 日付項目(年・月・日)の入力および表示形式: 各言語ツール共に統一し、YYYY/MM/DDとしています。(JGP ファイルのデータ型式と同じ)
- ⑤ 旧フォーマットデータの読み込み:
  - 1) Ver3.xx 以降のツールで作成された JGP ファイルは、Ver4.31 ツールで読み込めます。(ただし、読み込めるデータには制限があります。)

- 注1) : Ver3 の詳細型の JGP2 ファイルは、一度、Ver3 ツールで標準型の JGP1 ファイ ルにコンバートする必要があります。
- 注2) : 旧フォーマットデータ(Ver.1, Ver.2) は、Ver4.31 ツールでは読み込めません。
- ⑥ LOAD したファイルの Ver.情報の表示:
   読み込んだ JGP ファイルを作成した調査回答ツールの、バージョンおよびツール名称が表示されます。
- ⑦ Ver4.31 ツールでは、SAVE JGP の際に保存する JGP ファイル名の先頭にツールバージョン 「V4.31」」を自動的に追加する機能を選択出来ます。従来の JGP ファイルとの識別が容易と なります。
- ⑧ 各種のツール機能:(従来の Ver4.20 ツールの基本機能を踏襲しています。)
  - チェック機能:各画面に入力したデータのチェックを自動的に行い、エラーとワーニング 内容を表示します。(エラーチェック 1 およびエラーチェック 2 ボタン) 主なチェック内容:・記入漏れチェック ・データ不整合チェック ・年月日チェック ・全角半角チェック ・文字数、桁数チェック ・含有判定 Y/N と使用用途分類の整合性、均質材料含有率および SVHC の調査単位あたりの重量濃度(自動計算値)に対する使用用途分類との 整合性チェック
  - 2) 並べ替え :調査対象アイテムの各項目をキーにしたデータの並べ替えが出来ます。
  - 3) 各画面の印刷 : 基本情報/製品・部品・材料情報の画面または化学物質含有情報の画面を 印刷出来ます。
  - 4) その他 : 他の JGP ファイルの追加読み込み(ADD JGP) など。

## 2. Ver4.31 ツールのパソコン動作環境、対応バージョンなどについて

- 対応するエクセルのバージョン Excel 2003 Windows 版 Excel 2007 Windows 版 Excel 2010 Windows 版 (32bit 版、64bit 版)
  - 注 1): Excel 2000 および 2002 版については動作保証の範囲外ですが、不都合があれば 旧 JGPSSI のホームページのお問合せで連絡下さい(2014 年 3 月迄の予定)。

\* Excel および Windows は米国 Microsoft corporation の米国及びその他の国における登録商標です。

- ② OS は上記エクセルが対応する Windows XP, Windows VISTA および Windows 7 とします。
  - 注 1): Excel 2010 の動作保証範囲は、以下の OS と組み合わせです。
    - Windows 7 Ultimate 32bit + Excel 2010 standard 32bit
    - Windows 7 Ultimate 64bit + Excel 2010 standard 32bit
    - Windows 7 Ultimate 64bit + Excel 2010 standard 64bit
  - 注 2): Windows XP + Excel 2010 の組み合わせなどについては、各社の判断でご利用下さい。 ただし、上記の組合せで動作しなかったとの事例(国外)が報告されています。
- ③ 欧州言語パソコンで英語版ツールを使用する場合の対象言語範囲: ドイツ語、フランス語およびスペイン語とします。
- ④ 動作環境(OS、EXCEL)の言語別一覧

|         | 日本語版OS,EXCEL | 英語版/ドイツ語/スペ<br>イン語/フランス語版<br>OS,EXCEL | 中国語(簡体)版<br>OS,EXCEL |
|---------|--------------|---------------------------------------|----------------------|
| 日本語版ツール | 0            | ×                                     | ×                    |
| 英語版ツール  | 0            | 0                                     | 0                    |
| 中国語版ツール | ×            | ×                                     | 0                    |

O···動作保証対象

△・・・動作保証対象外

⑤ JGP4 ファイルの互換性一覧

|                         | 日本語版ツールでの取<br>込有無 | 英語版ツールでの取込<br>有無 | 中国語版ツールでの取<br>込有無 |
|-------------------------|-------------------|------------------|-------------------|
| 日本語版ツールで生成したJGP<br>ファイル | 0                 | Δ                | Δ                 |
| 英語版ツールで生成したJGP<br>ファイル  | Δ                 | 0                | Δ                 |
| 中国語版ツールで生成したJGP<br>ファイル | Δ                 | Δ                | 0                 |

(注)Ver3ツール同様にOSデフォルトの文字コードで、JGP4ファイルの入出力を行う

△・・・半角英数字のみ互換性有り

- 注 1): Ver4.31 ツールで出力する JGP ファイルの文字コードは、従来と同様に、使用するパ ソコンの OS をデフォルトとしています。多言語用の文字コードである、Unicode (UTF-8) には対応していませんので、各言語ツールで作成された JGP ファイル間のデータの互換 性には制約があります。
  - 例:中国語環境のパソコンで、日本語環境のパソコンで作成した JGP ファイルを読み 込んだ場合、漢字部分に文字化けが発生する事があります。
- 注 2): JGP ファイル名に中国語文字が入力されている場合、日本語環境パソコンでは保存、 読み込みが出来ません。

グリーン調達 Ver4.3調査回答ツール操作マニュアル 2013.09.05 第1.1版

〇・・・互換性あり

- 3. Ver4.31 ツールのダウンロード
  - Ver4.31 ツールは下記の国内 VT62474 のホームページに公開しています。どなたでも無料で お使いになれますので、ダウンロードしてご自分のパソコンに保存して下さい。

国内 VT62474 のホームページ: http://www.vt62474.jp/index.html

メニュー ⇒グリーン調達(旧 JGPSSI)調査回答ツール Ver4.31 及び各種マニュアル等 ⇒ Ver4.31 調査回答ツール.xls

- 注 1): 本ツールは機能の修正、改善などのためにバージョンアップすることがあります。お手元 にダウンロードしたファイル(ツール)が最新版である事を確認の上、お使い下さい。(バ ージョンアップ管理ルールについては別表6を参照)
- 注 2): 本マニュアルは、各社が自社の購入品についての含有化学物質調査の依頼をする場合、JGP ファイルに必要な情報を入力し、サプライヤ(回答元)に送付する事により行う事を前提 に記述しています。詳しくは Ver4.3 調査回答マニュアルの 16 ページ「8.運用フロー」な どを参照下さい。
- 注 3): 本マニュアルの説明ではパソコン上の画面表示の例を示しますが、一部を除き、パソコン の OS は Windows 7、EXCEL は 2010 の場合を示します。
- 4. Ver4.31 ツールの起動

4.1 マクロの設定とセキュリティ:

- 4.1.1 ダウンロードした Ver4.31 ツールを初めて開く場合に必要な操作(Excel 2010):
  - ダウンロードにより、パソコンに保存した Ver4.31 ツールを初めて開いた場合には、以下の様に、「保護されたビュー」が画面上部に表示されます(黄色の帯の部分)。
  - この場合、この表示の右側にある「編集を有効にする(E)」を左クリックして下さい。

| X   🗜       | 9 · (* · <u>A</u>  -                                                                                                    |                           | 調査回答                     | ツールV431-130902_確認用。                                          | kls [保護されたビュー]・                       | Micro      | osoft Excel                                                        |        |                                        |                                          |                                     |
|-------------|----------------------------------------------------------------------------------------------------|---------------------------|--------------------------|--------------------------------------------------------------|---------------------------------------|------------|--------------------------------------------------------------------|--------|----------------------------------------|------------------------------------------|-------------------------------------|
| ファイル        | ホーム挿入                                                                                                    | ページレイアウト 数式               | データ 校開 表示                | Acrobat                                                      |                                       |            |                                                                    |        |                                        | ~                                        | 3 - # X                             |
| <b>()</b> G | ままされたビュー このファイル                                                                                                    | は、インターネット上の場所力            | ら取得されており、安全でない可能         | 8性があります。 クリックすると詳細                                           | が表示されます。 新                            | 集を有        | 効にする(E)                                                            |        |                                        |                                          | ×                                   |
|             | D8 🕶 🤅                                                                                                    | f_x                       |                          |                                                              |                                       |            |                                                                    |        |                                        |                                          | *                                   |
| 基           | グリーン調達<br>調査回答ツー                                                                                                    | (I⊟JGPSSI)<br>-JU Ver4.31 |                          | Copyright(C) JGPSSI& NEC Soft,                               | _td言語選択                               | »          | ADD JGP SAVE JI<br>言語設定                                            | 3P 見り  | 3し変更<br>この3<br>第三                      | エラー チェック 1<br>エラー チェックの統因<br>満層のエラー チェック | <br>」<br>工ラ<br>引は第一階層と3<br>フは出来ません。 |
| 整体          | 理曲号<br>朝元記1日(0000/MM/DD)                                                                                                    |                           | l                        | データフォーマット Ver                                                | 4.31<br>General Conference \ 44.31    |            | 回答元記入日(YYYY/MM/DD)                                                 |        |                                        |                                          | ]                                   |
| 144         |                                                                                                    |                           |                          | SIS                                                          | Greenbernerenbervest                  |            | 同等元に関する情報                                                          |        |                                        | E.                                       |                                     |
| 依           | 頼元に関する情報<br>社会                                                                                                    |                           | 英語                       | 日本語                                                          |                                       |            | 会社名                                                                |        |                                        |                                          |                                     |
| D           | JNSサンバー                                                                                                    |                           |                          |                                                              |                                       |            | 住所                                                                 |        |                                        |                                          |                                     |
| 一担電デート協会    | 2月2日<br>2月2日<br>2月21日<br>2月21日<br>2月11日<br>2月11日<br>2月1 |                           |                          | 依頼元からの連絡車項の記入上     回答を記入する際の依頼元から<br>項目です。<br>要求事項や保証を求めるもので | <u>の注意</u><br>の注意点や連絡事項を記載<br>はありません。 | <b>3</b> 3 | 第2号名<br>第2号名<br>電話番号<br>FAX番号<br>E+M4Uアドレス<br>依頼元管理項目4<br>依頼元管理項目5 |        |                                        |                                          | =                                   |
| 透           | 朝元管理項目3<br>頼元からの連絡事項(英語)                                                                                                    |                           |                          |                                                              |                                       |            | 依頼元管理項目6<br>回答に関する追加情報(英語)                                         |        |                                        |                                          | <u> </u>                            |
| 依           | 頼元からの連絡審項(日本語)                                                                                                    |                           |                          |                                                              |                                       |            | 回答に関する追加情報(日本語)                                                    |        |                                        |                                          |                                     |
| 墨           | 品·部品·材料情報                                                                                                    |                           |                          |                                                              |                                       |            |                                                                    |        |                                        |                                          |                                     |
|             |                                                                                                    |                           |                          | 材料機<br>AdditionにするPR - FR - FR - FR - FR - FR - FR - FR -    | 定情報                                   |            |                                                                    |        |                                        |                                          | 9410. ISON                          |
| No.         | 依頼元の<br>製品/部品の番号                                                                                                    | 依頼元の<br>製品/都品/材料の名称       | 材料グレードNo. 金属記号・JISE<br>号 | メーカー著色No.                                                    | #5厚(mm)                               | ê          | (2(mm)                                                             | 依赖元項目1 | 依赖元项目2                                 | 依赖元項目3                                   | メーカー名                               |
| 1           |                                                                                                    |                           |                          |                                                              |                                       |            |                                                                    |        |                                        |                                          |                                     |
| 3           |                                                                                                    |                           |                          |                                                              |                                       |            |                                                                    |        |                                        |                                          |                                     |
| 4           |                                                                                                    |                           |                          |                                                              |                                       |            |                                                                    |        |                                        |                                          |                                     |
| 6           |                                                                                                    |                           |                          |                                                              |                                       |            |                                                                    |        |                                        |                                          |                                     |
| 8           |                                                                                                    |                           |                          |                                                              |                                       |            |                                                                    |        |                                        |                                          |                                     |
| 10          |                                                                                                    |                           |                          |                                                              |                                       |            |                                                                    |        |                                        |                                          |                                     |
| 12          |                                                                                                    |                           |                          |                                                              |                                       |            |                                                                    |        |                                        |                                          |                                     |
| 13          |                                                                                                    |                           |                          |                                                              |                                       |            |                                                                    |        |                                        |                                          |                                     |
| 15          |                                                                                                    |                           |                          |                                                              |                                       |            |                                                                    |        |                                        |                                          |                                     |
| 17          |                                                                                                    |                           |                          |                                                              |                                       |            |                                                                    |        |                                        |                                          |                                     |
| 19          |                                                                                                    |                           |                          |                                                              |                                       |            |                                                                    |        |                                        |                                          |                                     |
| 20          |                                                                                                    |                           |                          |                                                              |                                       |            |                                                                    |        |                                        |                                          |                                     |
| 22          |                                                                                                    |                           |                          |                                                              |                                       |            |                                                                    |        |                                        |                                          |                                     |
| 24          |                                                                                                    |                           |                          |                                                              |                                       |            |                                                                    |        |                                        |                                          |                                     |
| 26          |                                                                                                    |                           |                          |                                                              |                                       |            |                                                                    |        |                                        |                                          |                                     |
| 28          |                                                                                                    |                           |                          |                                                              |                                       |            |                                                                    |        |                                        |                                          |                                     |
| 29          |                                                                                                    |                           |                          |                                                              |                                       |            |                                                                    |        |                                        |                                          |                                     |
| 31          |                                                                                                    |                           |                          |                                                              |                                       |            |                                                                    |        |                                        |                                          | <u> </u>                            |
| 33          |                                                                                                    |                           |                          |                                                              |                                       |            |                                                                    |        |                                        |                                          |                                     |
| コマンド        |                                                                                                    |                           |                          |                                                              |                                       |            |                                                                    |        | ······································ | 5% —                                     |                                     |
| 3           | é 📋                                                                                                    |                           |                          |                                                              | -                                     |            | and the second second                                              |        | - F                                    | •                                        | 11:53<br>013/09/02                  |

グリーン調達 Ver4.3調査回答ツール操作マニュアル 2013.09.05 第1.1版

- 次に、以下の図の様に「セキュリティの警告」が表示されますが、この表示の右側にある「コンテンツの有効化」を左クリックするとファイルが機能する状態になり、ダウンロードしたツールが使える様になり、後述の4.2項に示す言語の選択画面が表示されます。
  - 注):上記の操作を行った後に、このツールを再度開いた場合には、「保護されたビュー」 および「セキュリティの警告」は表示されません。又、電子メールの添付ファイル で送られたツールを初めて開く場合にも、同様の操作が必要です。

| <b>X</b>       | 9.0.                                      | A I=             | _                       |          | 調査      | 回答ツール      | /431-130902_確認用.xls []                             | 読み取り専用] [互換モ                           | - [1] -    | Microsoft Excel              | _       | -        |                          | - 0 - ×             | 3 |
|----------------|-------------------------------------------|------------------|-------------------------|----------|---------|------------|----------------------------------------------------|----------------------------------------|------------|------------------------------|---------|----------|--------------------------|---------------------|---|
| ファイ            | ル ホーム                                     | 挿入 /             | ページ レイアウト               | 数式 デ・    | -タ 校開   | 表示         | Acrobat                                            |                                        |            |                              |         |          | ۵                        | <b>3</b> - <b>6</b> | 8 |
|                | - M -                                     | 5 Pゴシック          | × 10 ×                  | A 1 8    | = = =   | ≫~- [      | 事 折り返して全体を表示する                                     |                                        | *          | 55                           |         | <        | Σ· AT                    | an an               |   |
| 貼り作            | в 🥳 לול                                   | I <u>U</u> -     | -   <u>&gt;</u> - A -   | <u> </u> |         | 1          | 記 セルを結合して中央揃え、                                     | ······································ | .00<br>**0 | 条件付き テーブルとして セルの             | 挿入 削降   | 第 書式     | ▲ 並べ替えと                  | 検索と                 |   |
| クリップ           | M−F 5                                     |                  | フォント                    |          |         | <b>858</b> | E G                                                | 数値                                     |            | スタイル                         | tu      | L .      | 編集                       |                     |   |
| 1              | セキュリティの警                                  | 告マクロが無           | 効にされました。                | コンテンツのす  | 有効化     |            |                                                    |                                        |            |                              |         |          |                          |                     | × |
|                | D8                                        | • (              | f <sub>x</sub>          |          |         |            |                                                    |                                        |            |                              |         |          |                          |                     | ~ |
|                | ク記                                        | リーン調達(<br>)査回答ッー | IEJGPSSI)<br>Jl-Ver4.31 |          |         |            | Copyright(C) JGPSSI& NEC Soft, I                   | LOAD JGF                               | •          | ADD JGP SAVE J               | 3P 見    | 出し変更     | エラー チェック 1               | 1                   | - |
| _              | 基本情報                                      |                  |                         |          |         |            |                                                    | 言語選択                                   |            | 言語設定                         |         | 2.38     | のエラーチェックの絶<br>ち三階層のエラーチェ | 囲は第→階層と5<br>少は出来ません | 8 |
|                | 整理备号<br>依据元記入日(^^^                        | (//MM/DD)        |                         |          |         |            | データフォーマットVer                                       | 431<br>GreenConference)(431            |            | 回答元記入日(mm/MM/DD)             |         |          |                          | 2                   | 1 |
|                |                                           |                  |                         |          |         |            | EIS .                                              |                                        |            | 回答元に関する情報                    |         |          | 英語                       |                     |   |
|                | 依頼元に関する情<br>会社名<br>DUNST <sup>1</sup> /パー | 報                |                         |          | 奥語      |            | 日本語                                                |                                        |            | 会社名<br>DUNSナンバー<br>住所        |         | -        |                          |                     | 1 |
|                | 部署名<br>担当者名                               |                  |                         |          |         |            |                                                    |                                        |            | 部署名<br>記入者名                  |         |          |                          |                     | - |
|                | 電話番号(担当者)<br>FAX番号<br>F-MAN スピーフ          | <u>兼給先)</u>      |                         |          |         |            | 依頼元からの連絡事項の記入上<br>回答を記入する際の依頼元からの                  | <u>の注意</u><br>の注意点や連絡事項を記載             | する         | 電話番号<br>FAX番号<br>F-MAII フレーフ |         |          |                          | -                   |   |
|                | 依赖元管理項目1<br>依赖元管理項目2                      |                  |                         |          |         |            | <ul> <li>項目です。</li> <li>要求事項や保証を求めるもので!</li> </ul> | まありま せん。                               |            | 依赖元管理项目4<br>依赖元管理项目5         |         |          |                          | -                   |   |
|                | 依頼元管理項目3<br>依頼元からの連絡                      | <b>審</b> 項(英語)   |                         |          |         |            |                                                    |                                        |            | 依頼元管理項目6<br>回答に関する追加情報(英語)   |         |          |                          |                     | - |
| I.             | 製品・部品・材                                   | 利情報              |                         |          |         |            |                                                    |                                        |            | (四号(1対する)運動時報(日本語)           |         |          |                          |                     | 1 |
| [              | <b>910</b>                                | PARTUR.          | 男很 解肌                   |          |         |            | 材料销                                                | 定情報                                    |            |                              |         |          |                          | 9100. (NO           | , |
|                |                                           |                  | 体積元の                    |          | شە      | REPERTIES  | 材料などを調査する際、調査対象の                                   | 材料を特定するために使用                           | します。       |                              | 依赖元項目1  | 依赖元项目:   | 2 依赖元项目3                 |                     | ÷ |
| No.            | 製品/部                                      | 品の番号             | 製品/部品/材料の:              | 名称 材料力   | FL-FNO. | 8          | メーカー 差色No.                                         | 板厚(mm)                                 | ê          | (E(mm)                       |         |          |                          | - メーカー名             | 5 |
| 1              |                                           |                  |                         |          |         |            |                                                    |                                        |            |                              |         |          |                          |                     |   |
| 3              |                                           |                  |                         |          |         |            |                                                    |                                        |            |                              |         |          |                          | <u>+</u>            | - |
| 6              |                                           |                  |                         |          |         |            |                                                    |                                        |            |                              |         |          |                          |                     | 2 |
| 8              |                                           |                  |                         |          |         |            |                                                    |                                        |            |                              |         |          |                          |                     | - |
| 10             |                                           |                  |                         |          |         |            |                                                    |                                        |            |                              |         |          |                          | <u> </u>            | - |
| 12             |                                           |                  |                         |          |         |            |                                                    |                                        |            |                              |         | -        |                          |                     | - |
| 15             |                                           |                  |                         |          |         |            |                                                    |                                        |            |                              |         |          |                          |                     | 2 |
| 17             |                                           |                  |                         |          |         |            |                                                    |                                        |            |                              |         |          |                          |                     | - |
| 19             |                                           |                  |                         |          |         |            |                                                    |                                        |            |                              |         |          |                          | -                   | - |
| 21             |                                           |                  |                         |          |         |            |                                                    |                                        |            |                              |         |          | _                        | <u> </u>            |   |
| 23<br>24<br>25 |                                           |                  |                         |          |         |            |                                                    |                                        |            |                              |         |          | _                        | +                   | 1 |
| 96             |                                           |                  |                         |          | 1       |            |                                                    |                                        |            | 1                            |         | 1        | 1                        | •                   | Ť |
| コマン            | F                                         | 1                |                         |          |         | _          |                                                    |                                        |            |                              |         |          | 75% 🗩                    | -0-:                | ŧ |
| 2              |                                           |                  |                         |          |         |            |                                                    |                                        |            | S A 般                        | 🐸 🦻 🥔 🔮 | KANA + A | P 🖬 🔶                    | 11:54<br>2013/09/02 |   |

| X                                                                                                    | 調査回答ツールV431-130902 確認用.xls                                                                                                    | 「読み取り専用] 「互換モード] - Microsoft Excel        | - 0 X                      |
|----------------------------------------------------------------------------------------------------|----------------------------------------------------------------------------------------------------|-------------------------------------------|----------------------------|
| ファイル ホーム 挿入 ページレイアウト 数式                                                                                                    | データ 校閲 表示 Acrobat                                                                                                    |                                           | X 🖬 🗆 🕥 ۵                  |
| MS PJ>>>/ + 10 + A A                                                                                                    | = = - 一一一 話 折り返して全体を表示する                                                                                                    | · •                                       | Ξ= Ξ× ΞΞ Ξ΄ ΑΤ 🚯           |
| B Z U - 프 - 스 - 프 -                                                                                                    | ■ 吾 吾 谭 谭 國 セルを結合して中央揃え。                                                                                                    | ■ ~ % , ********************************* | 挿入 削除 書式 2 並べ替えと 検索と       |
| クリップボード 🖙 フォント 🕫                                                                                                    | 配置                                                                                                    |                                           | セル 編集                      |
|                                                                                                    |                                                                                                    |                                           | ~                          |
| グリーン調達(IEJGPSSI)<br>調本同答::::::::::::::::::::::::::::::::::::                                                                                                    |                                                                                                    | LOAD JGP ADD JGP SAVE                     | JGP 見出し変更 エラーチェック1 エラ      |
| 調査回告シール 76431                                                                                                    | Copyright(C) JGPSSI& NEC Soft                                                                                                    | Ltd.<br>日語選択 日語設定                         | このエラーチェックの範囲は第一階層とき        |
| <b>公</b> 本情報                                                                                                    |                                                                                                    |                                           | 第三階層のエラーチェックは出来ません。        |
| た使用で<br>依頼元記入日(YYYY/MW/DD)                                                                                                    | まアースンオーマンケット<br>LCADとファイルのVer情報<br>言語                                                                                                    | GreenConferenceV431                       |                            |
| 法擁元に関する情報                                                                                                    | 英語日本語                                                                                                    | 回答元に関する情報<br>会社名<br>PALAS                 | <b>英語</b>                  |
| 図(18)<br>DUNSサンバー<br>新業名                                                                                                    |                                                                                                    | 住所<br>部署名                                 |                            |
| 担当者名<br>電話番号(担当者)連絡先)                                                                                                    | 依頼元からの連結事項の記入」                                                                                                    | 記入者名<br>電話番号<br>- の注意                     |                            |
| F-MAUT/Fレス<br>広報元管理項目1                                                                                                    | Select Language                                                                                                    |                                           |                            |
| 放線元管理項目2<br>弦線元管理項目3                                                                                                    |                                                                                                    |                                           |                            |
| 依頼元からの連絡事項(英語)<br>依頼元からの連絡事項(日本語)                                                                                                    |                                                                                                    | [持載(英語)<br> 持報(日本語)                       |                            |
| 製品-部品-材料情報                                                                                                    | Please selec                                                                                                    | t the language                            |                            |
| PAGE PERCE                                                                                                    |                                                                                                    |                                           | PNP. 1567                  |
| No. 依頼元の 依頼元の 村<br>製品/製品の番号 製品/制品/材料の名称 村                                                                                                    | 科グレードNo. I Japanese En                                                                                                    | glish Chinese mm)                         | 依頼元項目1 依頼元項目2 依頼元項目3 メーカー名 |
| 1                                                                                                    |                                                                                                    |                                           |                            |
| 2                                                                                                    |                                                                                                    |                                           |                            |
|                                                                                                    |                                                                                                    |                                           |                            |
| 3<br>4<br>5<br>6                                                                                                    |                                                                                                    |                                           |                            |
| J                                                                                                    |                                                                                                    |                                           |                            |
| 2         4           5         6           6         7           8         9           9         10                                                                                                    |                                                                                                    |                                           |                            |
| 2         -         -         -         -         -         -         -         -         -         -         -         -         -         -         -         -         -         -         -         -         -         -         -         -         -         -         -         -         -         -         -         -         -         -         -         -         -         -         -         -         -         -         -         -         -         -         -         -         -         -         -         -         -         -         -         -         -         -         -         -         -         -         -         -         -         -         -         -         -         -         -         -         -         -         -         -         -         -         -         -         -         -         -         -         -         -         -         -         -         -         -         -         -         -         -         -         -         -         -         -         -         -         -         -         -         - |                                                                                                    |                                           |                            |
| 2                                                                                                    |                                                                                                    |                                           |                            |
| -4         -           -5         -           -6         -           7         -           8         -           9         -           10         -           12         -           14         -           16         -           17         -                                                                                                    |                                                                                                    |                                           |                            |
| -         -         -           4         -         -           4         -         -           5         -         -           7         -         -           8         -         -           9         -         -           10         -         -           12         -         -           13         -         -           16         -         -           16         -         -           19         -         -                                                                                                    |                                                                                                    |                                           |                            |
| -         -         -           6         -         -           7         -         -           9         -         -           10         -         -           11         -         -           12         -         -           13         -         -           14         -         -           15         -         -           16         -         -           17         -         -           18         -         -           19         -         -           10         -         -           10         -         -           12         -         -           13         -         -           14         -         -           10         -         -           10         -         -           10         -         -           10         -         -                                                                                                    |                                                                                                    |                                           |                            |
| 3                                                                                                    |                                                                                                    |                                           |                            |
| -1                                                                                                    | Image: Section of the section of the sectio |                                           |                            |
| -         -         -           6         -         -           7         -         -           8         -         -           9         -         -           10         -         -           11         -         -           12         -         -         -           13         -         -         -           14         -         -         -           15         -         -         -           16         -         -         -           17         -         -         -         -           18         -         -         -         -           19         -         -         -         -           10         -         -         -         -           10         -         -         -         -         -           10         -         -         -         -         -         -         -         -         -         -         -         -         -         -         -         -         -         -         -         -         -                                                                                                    | Image: Constraint of the sector of the sector of  |                                           |                            |
|                                                                                                    |                                                                                                    |                                           |                            |
|                                                                                                    |                                                                                                    |                                           |                            |

- 4.1.2 マクロの設定変更が必要な場合の操作(Excel 2010):
  - ダウンロードにより、パソコンに保存した Ver4.31 ツールを初めて開いた場合には、 「保護されたビュー」が画面上部に表示されますが、この表示の右側にある「編集を有効に する(E)」を左クリックすると、以下の図の様なメッセージが表示されパソコンがフリーズ する場合があります。この場合にはエクセルを強制終了し、パソコンはログオフする必要が あります。

この原因はお使いのパソコンのエクセルのマクロ設定が「すべてのマクロを有効にする」 に設定されているためです。

通常、パソコン購入時のデフォルト(初期設定)のマクロ設定は「警告を出してすべてのマクロを無効にする(D)」になっており、以下の様なメッセージは表示されません。

| Microsoft Visual Basic             |  |
|------------------------------------|--|
| 実行時エラー '1004':                     |  |
| Worksheet クラスの Select メソッドが失敗しました。 |  |
|                                    |  |
|                                    |  |
|                                    |  |
|                                    |  |

- 上記の表示が出た場合、以下の手順でお使いのパソコンのエクセルのマクロ設定の変更が必要です。
  - ① エクセルを開き、画面の左上の「ファイル」をクリックして下さい。
  - ② 画面左側の下部にある「オプション」をクリックして下さい。
  - ③ 画面左側の最下部にある「セキュリティセンター」をクリックして下さい。
  - ④ 同じ画面に右側にある「セキュリティセンターの設定(I)」をクリックして下さい。
  - ⑤ 画面左側の中段にある「マクロの設定」をクリックし、マクロの設定の内、「警告を出してすべてのマクロを無効にする(D)」を選択し「OK」ボタンをクリックして下さい。この後にエクセルを一旦閉じてから再度開き、ツールを開いて下さい。
- 4.2 言語選択:
  - ツールを開くと以下の様に言語選択画面(Select Language)が表示されます。三つの言語の内、どれか一つの言語ボタンをクリックし、使用する言語のツールを選択します。日本語版ツールを使用する場合には、「Japanese」のボタンをクリックします。言語選択が完了すると以下の画面表示が消えます。言語選択画面のキャンセルは出来ません。
    - 注 1):使用するパソコンによっても異なりますが、言語のボタンをクリックしてから選択 した言語の画面に切り換わるまでには、数十秒かかる場合があります。

| Select Language |                |         |
|-----------------|----------------|---------|
| Please          | select the lar | nguage  |
| Japanese        | English        | Chinese |
|                 |                |         |

- 注 2):「言語設定」については、9. その他の各種ボタンの機能を参照して下さい。 常に同じ言語でツールを使用する場合には、「言語設定」が便利です。 設定方法などの詳細は本マニュアルの 9.1 章を参照下さい。
- 注3):本マニュアルでは日本語版ツール使用時の説明を前提とします。
- 次の画面が表示されます。
  - 注 1): この画面は、「第一階層」と呼びます。調査の依頼元の情報や回答元の情報および調 査対象アイテムの情報などを入力する画面です。
  - 注2):各項目のセルは色付けされていますが、原則的には以下の様な意味があります。
    - 青:依頼元が入力する項目です。
    - 紫:回答元が入力する項目です。
    - ピンク:入力が必須の項目です。(条件付きの場合あり)

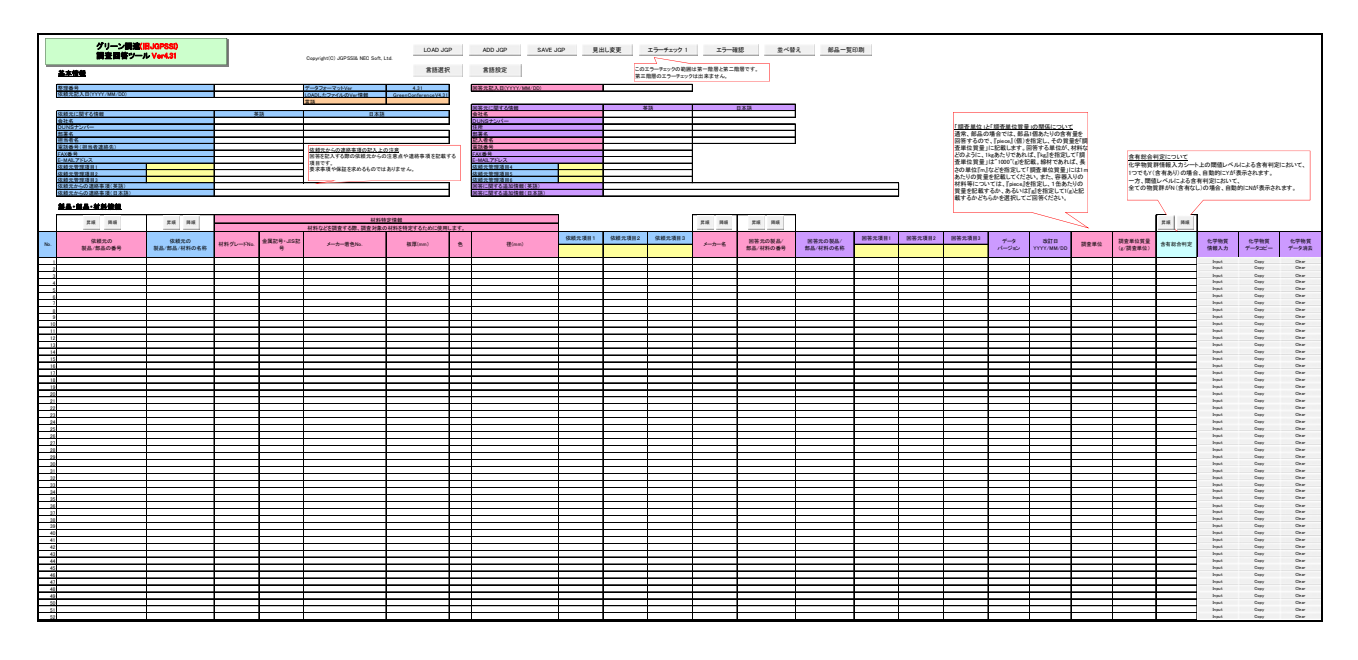

## 5. 調査依頼元による調査依頼データ(JGP ファイル)の作成:

- 5.1 基本情報の入力:
  - 依頼元は、Ver4.3 調査回答マニュアルの6ページ、5.調査項目の章を参照しツール画面の左 上に表示される依頼元記入日、依頼元に関する情報などを入力して下さい。 以下は【入力例】です。

| グリーン調達(旧JGPSSI)<br>調査回答ツール Ver4.31 |                  | Copyright(C) JGPSSI& NEC Soft, I | LOAD JG                        |
|------------------------------------|------------------|----------------------------------|--------------------------------|
| 基本情報                               |                  |                                  | 言語選択                           |
| 整理番号                               | ABC001           | データフォーマットVer                     | 4.31                           |
| 依頼元記入日(YYYY/MM/DD)                 | 2009/08/31       | LOADしたファイルのVer情報                 | GreenConferenceV4.00           |
|                                    |                  | 言語                               |                                |
| 依頼元に関する情報                          | 英語               | 日本語                              |                                |
| 会社名                                | ***INC.          | * * * 株式会社                       |                                |
| DUNSナンバー                           | *****            |                                  |                                |
| 部署名                                | ***Dept.         | * * * 課                          |                                |
| 担当者名                               | Taro Suzuki      | 鈴木太郎                             |                                |
| 電話番号(担当者連絡先)                       | 03-5***-8**2     | 依頼元からの連絡事項の記入上の                  | り注音                            |
| FAX番号                              | 03-5***-8**3     | 回答を記入する際の依頼元からの                  | <u>//////</u><br>)注音占や連絡事項を記載す |
| E-MAILアドレス                         | s_tato@***.cg.jp | 1日日です。<br>1日日です。                 | 江池派(是相手快と記載)                   |
| 依頼元管理項目1                           |                  |                                  | ありません。                         |
| 依頼元管理項目2                           |                  |                                  |                                |
| 依頼元管理項目3                           |                  |                                  |                                |
| 依頼元からの連絡事項(英語)                     |                  |                                  |                                |
| 依頼元からの連絡事項(日本語)                    |                  |                                  |                                |

注1):英語の欄に入力する場合には必ず半角英数文字でデータを入力して下さい。

注 2):「依頼元からの連絡事項の記入上の注意」の吹き出しの裏側には入力用のセルはありません。電話番号、FAX 番号、E-MAIL アドレスおよび依頼元管理項目 1~3の日本語入力欄 は設定されていません。

5.2 調査対象アイテムに関する情報の入力:

- Ver4.3 調査回答マニュアルの5.調査項目の(3)を参照して、画面の基本情報の下にある 調査対象アイテムに関する情報を必要に応じ入力して下さい。ピンク色のセルは入力必須です が、依頼元の製品/部品の番号は調査対象アイテムが材料の場合に使用する6項目(材料特定 情報)の全てに入力が無い場合のみ入力必須です。(下図参照)
- 注): <JGP ファイルの出力条件>

調査対象アイテムを特定する下記の7項目のピンク色のセルのいずれにも入力がない場合 には、該当する行のデータが JGP ファイルに保存されませんのでご注意下さい。 ただし、下記の7項目の全てに入力が無い場合でも、「メーカー名」、「回答元の製品/部品/ 材料の番号」のどちらかに入力があれば該当する行のデータが JGP ファイルに保存されま す。

|     |         | -       | 0.0 HT |           | 54 142             |       |                                  |           | 材料        | 特定情報   |   |       | I      |        |        |
|-----|---------|---------|--------|-----------|--------------------|-------|----------------------------------|-----------|-----------|--------|---|-------|--------|--------|--------|
|     |         | <u></u> | 哞順     | 昇順        | 峰順                 |       | 材料などを調査する際、調査対象の材料を特定するために使用します。 |           |           |        |   |       |        |        |        |
|     |         | 佐語      | ₩      | (tr)      | 原元の                |       |                                  | 소로하는, 비오하 |           |        |   |       | 依頼元項目1 | 依頼元項目2 | 依頼元項目3 |
| No. | ŝ       | 製品/部    | 品の番号   | <br>製品/部品 | 』/材料の名積<br>↓/材料の名積 | 材料グレ- | -ŀNo.                            | 号         | メーカー着色No. | 板厚(mm) | 色 | 径(mm) | 仕様書No. |        |        |
| 1   | ABC-123 |         |        | コンデンサA    |                    |       |                                  |           |           |        |   |       | ABC-1  |        |        |
| 2   | ABC-124 |         |        | コンデンサB    |                    |       |                                  |           |           |        |   |       | ABC-2  |        |        |
| 3   | ABC-125 |         |        | コンデンサC    |                    |       |                                  |           |           |        |   |       | ABC-3  |        |        |
| 4   |         | _       |        |           |                    |       |                                  |           |           |        |   |       |        |        |        |
| 5   |         |         |        |           |                    |       |                                  |           |           |        |   |       |        |        |        |

## 【入力例】調査対象アイテムが材料の場合(プラスチック材料)

製品·部品·材料情報

|     | E 15 1915 |             |           |                                  | 材料        | 特定情報   |   |       |        |        |        |
|-----|-----------|-------------|-----------|----------------------------------|-----------|--------|---|-------|--------|--------|--------|
|     | 升順 阵順     | 升順 降順       |           | 材料などを調査する際、調査対象の材料を特定するために使用します。 |           |        |   |       |        |        |        |
|     | 佐頼元の      | 依頼元の        |           | 全屋記号・川S記                         |           |        |   |       | 依頼元項目1 | 依頼元項目2 | 依頼元項目3 |
| No. | 製品/部品の番号  | 製品/部品/材料の名称 | 材料グレードNo. | 문 명                              | メーカー着色No. | 板厚(mm) | 色 | 径(mm) | 仕様書No. |        |        |
| 1   |           | ABS         | A100-XXX  |                                  | 12345     |        | 白 |       |        |        |        |
| 2   |           |             |           |                                  |           |        |   |       |        |        |        |
| 3   |           |             |           |                                  |           |        |   |       |        |        |        |
| 4   |           |             |           |                                  |           |        |   |       |        |        |        |
| 5   |           |             |           |                                  |           |        |   |       |        |        |        |

- 5.3 JGP ファイルの保存(SAVE JGP):
  - 画面の上部にある〔SAVE JGP〕ボタンをクリックして下さい。
     【エラーチェックを実行しますか?】→〔いいえ〕を選んで下さい。
    - 注): [はい] でエラーチェックを実行すると、回答元の情報(入力必須項目)が未入力である ため、エラーが表示されます。調査依頼用の JGP ファイルを作成する際の SAVE JGP の場合には、エラーチェックは実行しないで下さい。 ただし、上記 5.2 の注): <JGP ファイルの出力条件>を確認して下さい。

| Microsoft Excel    | ×               |
|--------------------|-----------------|
| エラーチェックを実行         | しますか?           |
| (\$\$\( <u>Y</u> ) | いいえ( <u>N</u> ) |

• 次に以下のメッセージが表示されます。

これは Ver4.31 ツールで作成された JGP ファイルであることを容易に識別できる様に、JGP ファイルのファイル名の先頭に「V4.31\_」を自動的に追加する機能です。

〔はい〕を押すと、この機能が有効になります。

| Microsoft Excel | 83            |
|-----------------|---------------|
| ツールのバージョンをJGP   | ファイル名に追加しますか? |
|                 | (はい(Y) いいえ(N) |

- 次の画面(例)が出ますので、保存先フォルダを指定しファイル名を付けて保存して下さい。 保存される JGP ファイルには jgp4 の拡張子が自動的に付きます。(下図の赤枠内参照)
  - 注): JGP ファイル名に中国語文字が入力されている場合、日本語環境パソコンでは保存、 読み込みが出来ません。

| 2711を保存           |                                              | 2007100000     | Contraction of the local distance of the | Le llert               |             |
|-------------------|----------------------------------------------|----------------|------------------------------------------|------------------------|-------------|
|                   | -タ・ローカルティスク(D:) ・ トキ:                        | ユメント ・ ブリーフガース |                                          | ▼   <del>* y</del>   検 | م<br>م      |
| ●●登理◆□□表示◆        | 新しいフォルター・・・・・・・・・・・・・・・・・・・・・・・・・・・・・・・・・・・・ | 177            | 1785                                     | #17                    | (2)<br>10×1 |
| お気に入りリンク<br>詳細 >> | 石町                                           | 検索条件に          | 一致する項目はありません。                            | 012                    | ARCAN       |
| フォルダ              | ~                                            |                |                                          |                        |             |
|                   |                                              |                |                                          |                        |             |
|                   | <                                            |                |                                          |                        |             |
| ファイル名(N): 20090   | 831_Ver.4.00依頼ABC-xxx社                       |                |                                          |                        |             |
| ファイルの種類(工): JGP4フ | ファイル(*.jgp4)                                 |                |                                          |                        | •           |
| 🍙 フォルダの非表示        |                                              |                |                                          | (保存(S)                 | キャンセル       |

・以下の表示が出たら〔OK〕をクリックして下さい。これで JGP ファイルの保存が完了です。

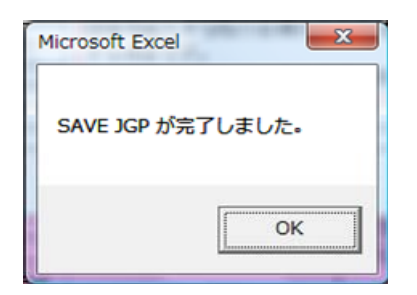

- 5.4 調査回答ツールの終了:
  - エクセル画面の右上のXボタンなどをクリックし、ツールを閉じて下さい。
     以下の画面が表示されます。〔はい〕を選ぶと、入力データがツールに上書き保存されます。

| Microsoft E | Excel                                |
|-------------|--------------------------------------|
| 4           | '調査回答ツールV431-130902xls' への変更を保存しますか? |
|             | (はい(Y) いいえ(N) キャンセル                  |

- 5.5 JGP ファイルを調査回答元へ送る(調査依頼):
  - 調査依頼元は基本情報や調査対象アイテムの情報を入力した JGP ファイルを回答元に送って下さい。
    - 注):原則として依頼元と回答元のデータ交換は JGP ファイルを使用して下さい。

## 6. 回答元による回答データ(JGP ファイル)の作成

- 6.1 調査依頼元からのデータの読み込み (LOAD JGP):
  - ① 調査依頼データが入力されている JGP ファイルをご自分のパソコンに保存して下さい。
  - ② Ver4.31 ツールを起動して下さい。(4. Ver4.31 ツールの起動、を参照)

以下の画面(第一階層)が表示されます。

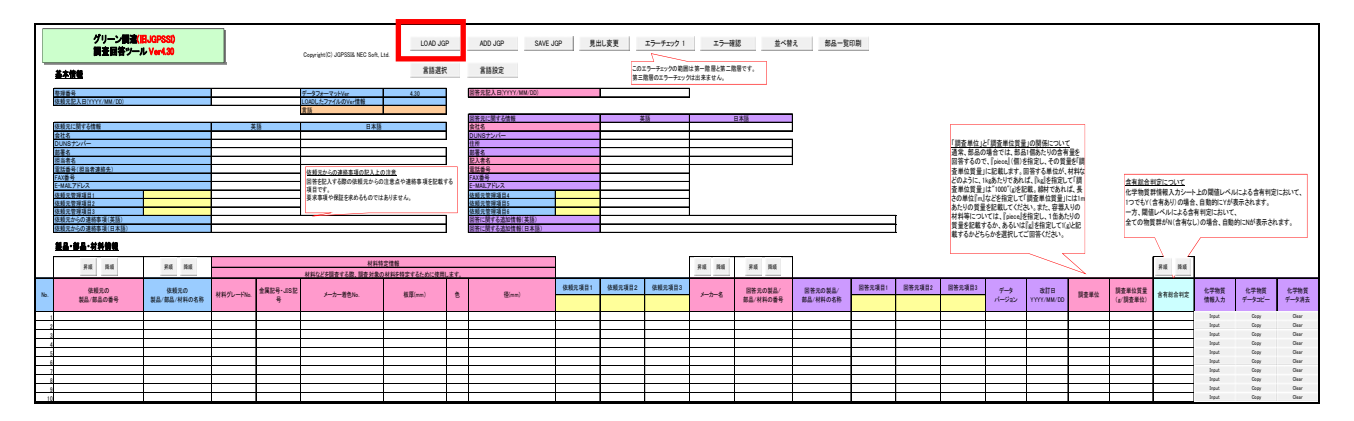

③ この画面の上部にある〔LOAD JGP〕ボタンをクリックして下さい。

下記の「ファイルを開く」の画面(例)が出ます。

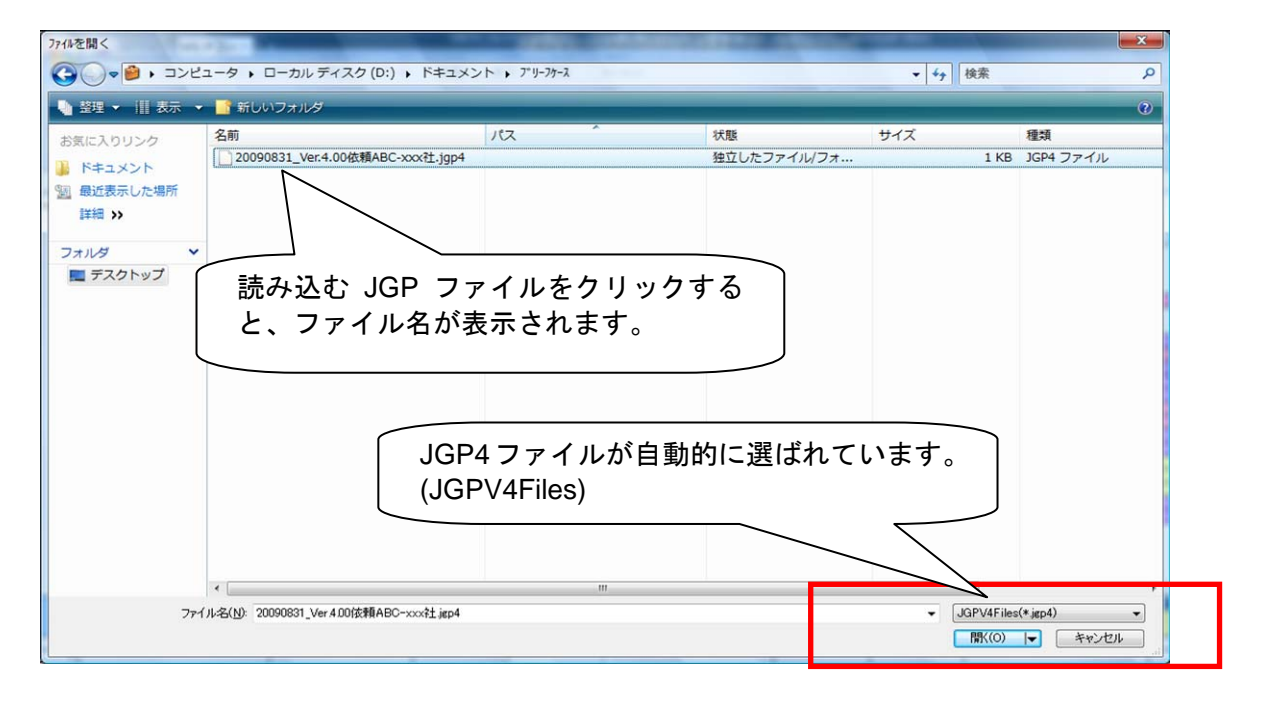

- 注): Ver3 の JGP ファイルを読み込む場合にはファイルの種類を(JGPV3Files) に変更し て下さい。詳細は、「7. 旧フォーマットデータの読み込み」を参照下さい。
- 読み込む JGP ファイルを指定(クリック)し〔開く〕をクリックして下さい。
   調査依頼データが調査回答ツールに読み込まれ、以下の表示が出ますので〔OK〕をクリックして下さい。
  - 注): JGP ファイル名に中国語文字が入力されている場合、日本語環境パソコンでは保存、 読み込みが出来ません。

| Microsoft Excel | ×             |
|-----------------|---------------|
| LOAD JGP が完了    | <b>?しました。</b> |
|                 | ОК            |

## • 下図の例の様に依頼元に関する情報、調査依頼対象アイテムの情報が読み込まれます。

|     | グリーン調達( <br>調査回答ツー)<br>基本情報                                                                                                    | ⊟JGPSSI)<br>I⊭ Ver4.31                                                |                                                                                                    |                | Copyright(C) JGPSSI& NEC Soft, I                                                                                                    | LOAD JC                        | £₽               | ADD JGP<br>言語設定                                                                                                    | SAVE JG         | P 見出   |
|-----|----------------------------------------------------------------------------------------------------|-----------------------------------------------------------------------|----------------------------------------------------------------------------------------------------|----------------|----------------------------------------------------------------------------------------------------|--------------------------------|------------------|----------------------------------------------------------------------------------------------------|-----------------|--------|
|     | 整理番号<br>依頼元記入日(YYYY/MM/DD)                                                                                                    |                                                                       | ABC001<br>2009/08/31                                                                                             |                | データフォーマットVer<br>LOADしたファイルのVer情報<br>言語                                                                                                    | 4.31<br>GreenConferenceV4.0    | D                | 回答元記入日(YYYY/                                                                                                    | MM/DD)          |        |
|     | 依頼元に関する情報     会社名     DUNSナンバー     部署名     担当者名     電話番号(担当者遺絡先)     FAX番号     F-MALF7ドレス     依頼元管理項目1     依頼元管理項目2     依頼元管理項目2     依頼元管理項目3     依頼元からの連絡事項(英語)     依頼元からの連絡事項(日本語) |                                                                       | ##           ****NC.           ****Dept.           Taro Suzuki           03-5***-8**3           s tato@***.cg.jp |                | 国語     日本語       * * * 株式会社     *       * * * 課     第木団       傍木太郎     (法題元からの連結事項の記入上の注意)       回答を記入する際の依頼元からの注意点や連絡事項を記載する<br>項目です。     要求事項や保証を求めるものではありません。 |                                | -<br>-<br>       | 回答二に関する情報           会社名           DUNSナンバー           住所           簡書名           記入者名           電話番号           FAX番号           E-MALLアドレス           依頼元管理項目4           依頼元管理項目5           回答に関する追加情報           回答に関する追加情報 | Q(英語)<br>Q(日本語) |        |
| No. | 素皿 PH 75年1月末<br>「昇順 降順<br>依頼元の<br>製品/部品の番号<br>1 ABC-123-001<br>2                                                                                                    | 昇順         降順           依頼元の         製品/部品/材料の名称           大型スイッチュニット | <br>材料グレードNo.                                                                                                    | 金属記号·JIS記<br>号 | 材料4<br>材料などを調査する際、調査対象の<br>メーカー着色No.                                                                                                    | 定情報<br>D材料を特定するために使用<br>板厚(mm) | <u>します。</u><br>色 | 径(mm                                                                                                    | )               | 依頼元項目1 |
|     | 3<br>4<br>5                                                                                                    |                                                                       |                                                                                                    |                |                                                                                                    |                                |                  |                                                                                                    |                 |        |

注):第一階層画面の「言語」のセルの上にある、「LOAD したファイルの Ver 情報」には、読 み込んだ JGP ファイルを作成した、Ver4 または Ver3 調査回答ツールのバージョンおよびツ ール名称およびが表示されます。

(表示例:GreenConferenceV4.20、GreenConferenceV4.11、GreenConferenceV3.34)

- 6.2 回答元が入力する項目(基本情報、調査対象アイテム情報など):
  - 回答元に関する情報の入力(ピンク色のセルは入力必須項目です。) 会社名など回答元に関する情報を入力して下さい。
     (詳細は Ver4.3 調査回答マニュアルの7ページ、5.(2)回答元に関する情報を参照下さい)

| - | - |   |      |   |
|---|---|---|------|---|
| r |   | - | 杤    |   |
| Ł | ハ | ~ | ניכו | 1 |

| ADD JGP SAVE JGP   | 見出し変更        | エラーチェック1                   | エラー確認                        | 並べ替え | 部品一覧印刷 |
|--------------------|--------------|----------------------------|------------------------------|------|--------|
| 言語設定               |              | このエラーチェックの範<br>第三階層のエラーチェッ | 囲は第一階層と第二階層です。<br>9 クは出来ません。 |      |        |
| 回答元記入日(YYYY/MM/DD) |              |                            |                              |      |        |
|                    |              |                            |                              |      |        |
|                    |              |                            |                              |      |        |
| 回答元に関する情報          |              | 英語                         | 日本語                          |      |        |
| 会社名                |              |                            | XXX商事                        |      |        |
| DUNSナンバー           |              |                            |                              |      |        |
| 住所                 |              |                            | 東京都港区〇〇〇                     |      |        |
| 部署名                |              |                            | ###課                         |      |        |
| 記入者名               |              |                            | 山田次郎                         |      |        |
| 電話番号               | 03-1***-9*   | *3                         |                              |      |        |
| FAX番号              | 03-1***-9*   | *4                         |                              |      |        |
| E-MAILアドレス         | y*_jiro@***. | co.jp                      |                              |      |        |
| 依頼元管理項目4           |              |                            |                              |      |        |
| 依頼元管理項目5           |              |                            |                              |      |        |
| 依頼元管理項目6           |              |                            |                              |      |        |
| 回答に関する追加情報(英語)     |              |                            | •                            |      |        |
| 回答に関する追加情報(日本語)    |              |                            |                              |      |        |

- 注):英語の欄に入力する場合には必ず半角でデータを入力して下さい。 依頼元管理項目は原則依頼元が入力する項目です。入力データがある場合は変更しな いで下さい。
- ② 回答元のメーカー名、番号、名称を入力して下さい。 (回答元項目 1,2,3 は回答元のメモとして使用できます。)

| メーカー名 | 回答元の製品/<br>部品/材料の番号 | 回答元の製品/<br>部品/材料の名称 | 回答元項目1 | 回答元項目2 | 回答元項目3 |
|-------|---------------------|---------------------|--------|--------|--------|
| 〇〇電気  | abc-123             | スイッチユニット            |        |        |        |
|       | 1                   | ļI                  |        |        |        |

- ③ データバージョン、改訂日を入力して下さい。データバージョンに該当する情報がない場合、 これらは未入力で結構です。
- ④ 調査単位を選択し、単位あたりの総質量を入力して下さい。
  - プルダウンメニューから調査単位を選択して下さい。
  - ・設定された調査単位当たりの総質量をgで入力して下さい。
  - 例): 調査単位が Piece(個)の場合 → 調査対象アイテム1 個あたりの質量
     調査単位が kg の場合→ 1kg あたりの質量 = 1000g

【入力例】

| データ<br>バージョン | 改訂日<br>YYYY/MM/DD | 調査単位  | 調査単位質量<br>(g/調査単位) | 含有総合判定 |
|--------------|-------------------|-------|--------------------|--------|
|              |                   |       |                    |        |
|              |                   | piece | 2500.000           |        |
|              |                   |       |                    |        |

- 注 1):「含有総合判定」は自動表示されます。手入力する項目ではありません。 ツール上に表示されている吹き出しを参照下さい。
- 注 2):調査単位と調査単位質量に関してはツール上に表示されている以下の吹き出しを 参照して下さい。

| 「調査単位」と「調査単位質量」の関係について              |
|-------------------------------------|
| 通常、部品の場合では、部品1個あたりの含有量を回答する         |
| ので、『piece』(個)を指定し、その質量を「調査単位質量」に記   |
| 載します。回答する単位が、材料などのように、1㎏あたりであ       |
| れば、『kg』を指定して「調査単位質量」は"1000"(g)を記載。線 |
| 材であれば、長さの単位『m』などを指定して「調査単位質量」       |
| には1mあたりの質量を記載してください。また、容器入りの材       |
| 料等については、『piece』を指定し、1缶あたりの質量を記載     |
| するか、あるいは『g』を指定して1(g)と記載するかどちらかを選    |
| 択してご回答ください。                         |
|                                     |

- 6.3 含有化学物質群の情報の入力 画面(第二階層)への遷移(移行):
  - 基本情報画面にて、入力したい調査対象アイテムの行の〔Input〕ボタンをクリックし、 化学物質群情報の入力画面に移って下さい。(下図参照)

| 調査単位  | 調査単位質量<br>(g/調査単位) | 含有総合判定 | 化学物質<br>情報入力 | 化学物質<br>データコピー | 化学物質<br>データ消去 |
|-------|--------------------|--------|--------------|----------------|---------------|
| piece | 2500.000           |        | Input        | Сору           | Clear         |
|       |                    | L      | Input        | Сору           | Clear         |

注): [Input] をクリックすると以下の図の様にワーニング表示が出る場合があります。 (調査対象アイテムを特定する情報が何も入力されていない場合です。) [OK] をクリックすると含有化学物質群情報の入力画面(第二階層)に移ります。

| Â | メーカー名、<br>回答元の製品/部品/材料の番号、<br>依頼元の製品/部品の番号、<br>材料グレードNo.、<br>金属記号・JIS記号、<br>メーカー着色No.、<br>板厚(mm)、<br>色、<br>径(mm)<br>が 何わちみカさわていません。 |
|---|----------------------------------------------------------------------------------------------------|
|   |                                                                                                    |

6.4 含有化学物質群情報の入力(第二階層):

下図の様に画面上部には前画面の基本情報や調査アイテムの情報が自動的に表示されます。

注1): この画面は第二階層と呼びます。含有化学物質の群レベルの回答を入力する画面です。 各項目の回答方法は、Ver4.3 調査回答マニュアルの10~13ページ、(4)含有化学物 質群の情報、を参照して下さい。

| 整理委号                                   | データフォーマットVer                        | LOADしたファイルのVer.信<br>解 | 国答元犯入日         |                   |                                                                   | UK                          | GANCEL                      | 17-7                                                                                                    | 199 z                    | エラー雑誌                                    | F(1)64   |                         |                                          |        |                |
|----------------------------------------|-------------------------------------|-----------------------|----------------|-------------------|-------------------------------------------------------------------|-----------------------------|-----------------------------|----------------------------------------------------------------------------------------------------|--------------------------|------------------------------------------|----------|-------------------------|------------------------------------------|--------|----------------|
| IC001                                  | 4.30                                | GreenConferenceV4.00  |                | -                 |                                                                   |                             |                             | このエラー                                                                                                    | -チェックの範囲は3               | 「二階層と第三階層                                | です。      |                         |                                          |        |                |
| 依頼元の<br>製品/部品の番号                       | 依頼元の製品/<br>蘇品/材料の名称                 | 材料グレードNo.             | 金属記号·<br>JIS記号 | メーカー着色No.         | 板厚(mm)                                                            | 8                           | @(mm)                       | 依赖元项目1                                                                                                    | 依赖元項目2                   | 依赖元项目3                                   |          |                         |                                          |        |                |
| IC-123-001                             | 大型スイッチユニット                          |                       |                |                   |                                                                   |                             |                             |                                                                                                    |                          |                                          |          |                         |                                          |        |                |
| メーカー名                                  | 回答元の製品/<br>郵品/材料の番号                 | 回答元の製品/<br>部品/材料の名称   | 回答元項目1         | 国答元項目2            | 国答元項目3                                                            | データ<br>パージョン                | 改訂日<br>YYYY/MM/DD           | 調査単位                                                                                                    | 調査単位質量<br>(g/調査単位)       |                                          |          |                         |                                          |        |                |
| 025                                    | abr-123                             | スイッチュニット              |                |                   |                                                                   |                             |                             | niece                                                                                                    | 2500.000                 |                                          |          |                         |                                          |        |                |
|                                        |                                     |                       |                |                   |                                                                   |                             |                             | 1.00                                                                                                    |                          |                                          |          |                         |                                          |        |                |
|                                        |                                     | —括N                   | 全データクリア        |                   |                                                                   |                             |                             |                                                                                                    |                          |                                          |          |                         |                                          |        |                |
| 調査5                                    | 対象物質群                               | 間値レベルによる              |                |                   |                                                                   | (鉄造球                        | 使用用途分類<br>自の右セルにチェックし       | してください)                                                                                                    |                          |                                          |          |                         |                                          | 最大均管材料 |                |
| 物質群                                    | 64x 52 82                           | 含有判定                  | 彩宮有重<br>(mg)   | 使用用途分類⊐一          |                                                                   |                             | (A. 17)                     | 10.040                                                                                                    |                          |                                          | (*:該当用途) | 使用用途·目的                 | 使用部位                                     | 含有率    | 含有化学物質に関する追記事項 |
| No.                                    |                                     |                       |                |                   |                                                                   |                             |                             |                                                                                                    |                          |                                          |          |                         |                                          |        |                |
| <b>特定のREAD</b><br>(SVHO)<br>Ver.4.3調査協 | H規則器可対象機構物質<br> 答マニュアル20ページの別表      |                       |                | J01-J-0           | 対象となる個々の物                                                         | 質単位で、開査単位あ                  | 5たりの重量比が0.1%8               | E超える含有がある場合                                                                                                    | 8                        |                                          |          | この行の使用用途分類を<br>特定物質情報入; | 目捩した場合には、このセルをクリックして<br>カにて詳細情報を記載して下さい。 |        |                |
| 301 A-2参照<br>間値レベル(戦<br>調査単位の0.1       | 景告レベル):<br>1重量% (1000ppm)           |                       |                | J01-J-98          | 対象となる個々の物質単位で、調査単位あたりの重量比が0.1%以下の含有がある場合                          |                             |                             |                                                                                                    | この行の使用用途分類55<br>特定物質情報人3 | 世紀した場合には、このセルモクリックして<br>力にて詳細情報を記載して下さい。 |          |                         |                                          |        |                |
|                                        |                                     |                       |                | Cd-R-3            | 均質材料単位あたり                                                         | 100ppmを超えるカドミ               | ウムを含むホウケイ酸ガ                 | 「ラス、ソーダ石灰ガラン                                                                                                    | ミ等へ使用するエナメ               | 塗布用印刷インキ                                 |          |                         |                                          |        |                |
| 本調査回答ツールで<br>対象物質(SVHC)は<br>提の左側にあるボタ  | ミ対象とするJ01の<br>に、使用用途分類の<br>にありしゅり 第 |                       |                | Cd-R-4            | 均質材料単位あたり<br>の電気的/模械的な                                            | 100ppmを超える、音圧<br>はんだ接合部分の合金 | Eレベル100dB(A)以上の<br>独中のカドミウム | の高耐入力スピーカの計                                                                                                    | 変換器のボイスコイル!              | 直付けされる導電体                                | Ц        |                         |                                          |        |                |
| 三階層画面で確認し                              | て下さい。                               |                       |                | Cd-R-6            | 均質材料単位あたり<br>カドミウム中のカドミ                                           | 100ppmを超える、酸化<br>5ム         | :ペリリウムと結合したア                | アルミニウム上に使用さ                                                                                                    | れる厚腹ペースト中の               | カドミウムおよび酸化                               |          |                         |                                          |        |                |
|                                        |                                     |                       |                | Cd-R-8            | 均質材料単位あたり                                                         | 100ppmを超える、電気               | 「接点中のカドミウム                  |                                                                                                    |                          |                                          | ш        |                         |                                          |        |                |
|                                        |                                     |                       |                | Cd-R-9            | 均質材料単位あたり                                                         | 100ppmを超える、フィル              | レターガラスおよび反射                 | 基準(reflectance sta                                                                                                    | ndards)に使用されるが           | ラス中のカドミウム                                |          |                         |                                          |        |                |
| カドミウム/カド<br>間値レベル(者                    | モウム化合物<br>長告レベル):                   |                       |                | Cd-R-10           | 均質材料単位あたり<br>ミリ平方あたり<10                                           | 100ppmを超える、固体<br>rg Cd)     | *照明または表示システ                 | テムで使用するための                                                                                                    | き変換I-VI LED中のカ           | 宅ウム(光敏出エリア                               |          |                         |                                          |        |                |
| AD5 均質材料中の<br>(100ppm)<br>ただし、電池の      | カドミウムの0.01重量%)<br>)場合は、電池中のがミウム     |                       |                | Cd-R-11           | 均質材料単位あたり                                                         | 100ppmを超える、プロ)              | 用音響機器に使用され                  | .もアナログ光カプラー(                                                                                                    | Dフォトレジスター中の:             | ボミウム                                     |          |                         |                                          |        |                |
| (10ppm)                                | 6                                   |                       |                | Cd-E-2            | 均質材料単位あたり                                                         | 100ppmを超えるカドミヤ              | ウムを含む電気自動車の                 | のパッテリー                                                                                                    |                          |                                          | Ц        |                         |                                          |        |                |
|                                        |                                     |                       |                | Cd-B-2            | 電池重量あたり10pp                                                       | mを超えるカドミウムをt                | 含有する電池                      |                                                                                                    |                          |                                          | Ц        |                         |                                          |        |                |
|                                        |                                     |                       |                | Cd-J-0            | 特定用途を除く均質                                                         | 材料単位あたり100ppm               | *を超えるカドミウムの意                | き面的添加の含有があ                                                                                                    | る場合(*石欄に詳細語              | λ)                                       | L        |                         |                                          |        |                |
|                                        |                                     |                       |                |                   | -<br>Cd-J-99 不純物/ソサイクル材料/コンタミネーションとして、均質材料単位あたり100ppmを超えるかドミウムの含有 |                             |                             |                                                                                                    |                          | 1                                        | 1        |                         |                                          |        |                |
|                                        |                                     |                       |                | Cd-J-99           | 不純物/リサイクル:                                                        | オ科/コンタミネーション                | ンとして、均質材料単位                 | 11時間とフリリノの時代とコンテレビ、フランレビ、ションレンシ、4月時代中半点のに5100時間を超入のパビンムの20日前<br>株式目前を除く物質材料単位あたり1000mの以下のカド2ウムの登録的活動の含素がある場合にお用い料料用の3.5 |                          |                                          |          |                         |                                          |        |                |
|                                        |                                     |                       |                | Cd-J-99<br>Cd-R-0 | 不純物/リサイクル・                                                        | オ料/コンタミネーション                | ンとして、均質材料単位<br>n以下のカドミウムの意  | Iあたり100ppmを超えく<br>図的添加の含有がある                                                                                            | 5場合(*右欄に詳細記              | ()                                       |          |                         |                                          |        |                |

- 注 2): Ver4.31 ツールでは REACH 対応の SVHC の物質群として「J01」を仮想的に設定して います。各 SVHC についての詳細情報は、J01 の右側にある各ボタンをクリックし、 全て第三階層に遷移(移行)して入力して下さい。 詳細は本マニュアルの 6.5 含有化学物質情報の入力(第三階層)、を参照下さい。
- 注3):「J01」は各 SVHC の詳細情報の入力を全て第三階層でまとめて行える様にする為に便 宜的に、2010 年発行の Ver4.10 ツール以降で設定した仮想の物質群です。調査対象 の各 SVHC は、Ver4.3 調査回答マニュアルの 20 ページ、別表 A-2 を参照するか又は、 第三階層で確認して下さい。J01 の物質群の名称および吹き出しの内容も確認して下 さい。J01 の物質群の総含有量(mg)のセルは保護しているため入力出来ません。
- 注 4):「J01」の SVHC は第二階層の物質群の例示物質にも該当する場合があります。この場合、該当する SVHC は、物質群レベルの調査回答の対象でもありますのでご注意ください。
  - 例 1: クロム酸鉛(CAS No. 7758-97-6)は、別表 A-1の物質群分類 No. A07: 六価クロム 化合物および、A09: 鉛/鉛化合物の調査回答の対象でもあり、閾値レベルの算出分母 は均質材料です。
  - 例 2: SVHC としての各フタル酸エステル類(BBP, DBP, DEHP)は、C09: フタル酸エステル 類グループ1(BBP, DBP, DEHP)の回答対象でもあります。

上記の例の回答方法の詳細は、Ver4.3 調査回答マニュアルの別紙3の回答事例3および回答事例4を参照下さい。

- 注 5):第二階層の A17: トリブチルスズ=オキシド(TBTO)は、A28:三置換有機スズ化合物の対象でもあります。この場合のみ TBTO の総含有量は金属換算が必要です。また、 TBTO は第三階層の SVHC でもありますので、この物質の含有がある場合には各階層に必要な含有情報の入力をお願いします。
- ① 閾値レベルによる含有判定 Y/N の入力:
  - 各物質群の「閾値レベルによる含有判定」の欄をクリックするとプルダウンメニューが現れます。必ずYまたはNを選択して下さい。(J01 も含め、各物質群の全てに入力必須です。) Y 及び N は大文字もしくは小文字での直接入力も出来ます。
  - 含有判定 Y/N の判定の方法については、Ver4.3 調査回答マニュアルの 10 ページ、(4) 含有化学物質群の情報の、① 閾値レベルによる含有判定(Y/N)、を参照して下さい。
  - J01の含有判定(Y/N)は、Ver4.1 ツール以降で設定した仮想の物質群であるため、Ver4.3 調査回答マニュアルではその判定方法については示していません。以下の基準でYまた はNを判定して下さい。
    - Y: Ver4.3 調査回答マニュアルの別表 A-2 の各 SVHC について、一つでも含有判定が Yの SVHC がある場合には、J01 の含有判定を Y として下さい。
    - N: 同上の全てのSVHCの含有判定がNの場合に、J01の含有判定をNとして下さい。

| 含    | 有化学物             | <u> </u> | 一括N           | 全データクリア      |
|------|------------------|----------|---------------|--------------|
| ηF   |                  | 調査対象物質群  | 閾値レベルによる      |              |
| クライテ | 物質群<br>分類<br>No. | 物質群      | 含有判定<br>(Y/N) | 総含有量<br>(mg) |

- J01 を含む各物質群の全ての含有判定が空欄の場合に一括Nボタンをクリックすると、 J01 を含む各物質群すべての含有判定にNが自動入力されます。
- J01 を含む各物質群のどれか1つに既にYが入力されている場合に一括Nボタンをクリックすると、以下のワーニング表示が出ます。

| Yが入力されて<br>Y以外の物質群 | いる物質群がま<br>のみにNを入力 | ぁります。<br>っしますか? |
|--------------------|--------------------|-----------------|
| Y以外一括N             | 一括N(上書             | き)              |
| [                  | (\$L)(Y)           | いいえ(N)          |

- 〔はい〕をクリックすると、既にYが入力されている物質群以外の物質群の含有判定に Nが自動入力されます。「Y以外一括N」はこれを意味しています。
- [いいえ]をクリックすると、既にYが入力されている物質群も含めて全ての物質群の 含有判定にNが入力されます。「一括N(上書き)」はこれを意味しています。

〔全データクリア〕ボタンの機能について:

このボタンをクリックすると以下の画面が表示されます。
 〔はい〕をクリックすると、既に入力されている第二階層と第三階層の全てのデータが削除されます。〔はい〕をクリックするかどうか、良く確認してから判断して下さい。

| Microsoft Excel                       | ×             |
|---------------------------------------|---------------|
| 「第2階層目」及び「第3階層目」を全て一括でクリアをします<br>ょうか? | すがよろしいでし      |
| (ដប <u>)(</u>                         | <u>いいえ(N)</u> |

- 総含有量(mg)の入力:
  - 注): J01 の物質群の総含有量(mg)のセルは保護しているため入力出来ません。各 SVHC の 含有量(mg)は第三階層で入力して下さい。
  - 前の画面(第一階層)の「調査単位」で設定された単位当たりに含有している化学物質の総 含有量(mg)を有効数字2桁(3桁目は四捨五入)で入力して下さい。総含有量については 小数点第3位までしか表示されませんが、正しい総含有量を入力して下さい。
     (含有判定がYの場合は全ての物質群で入力必須です。)

|     |                        | し表示」     |
|-----|------------------------|----------|
| 例): | 2549mg の場合:2500mg      | 2500.000 |
|     | 1.1456mg の場合:1.1mg     | 1.100    |
|     | 0.00214mg の場合:0.0021mg | 0.002    |
|     | 0.1mg の場合:0.1mg        | 0.100    |

- 入力する値は把握している含有量の最大値を原則とします。
- 注):各物質群が金属及びその化合物かどうかによって、総含有量の算出方法が異なります。 詳しくは Ver4.3 調査回答マニュアルの 11 ページ、②を参照して下さい。

| 1/14             |                |               |              |
|------------------|----------------|---------------|--------------|
|                  | 調査対象物質群        | 闘値レベルによる      |              |
| 物質群<br>分類<br>No. | 物質群            | 含有判定<br>(Y/N) | 総含有重<br>(mg) |
| A05              | カドミウム/カドミウム化合物 | Y             | 490.000      |

【入力例】

- ③ 使用用途分類の選択(チェックマークまたはラジオボタンで選択):
  - 注 1):各使用用途分類は、含有判定 Y か又は N によって該当する項目が割り当てられてい ます。含有判定(Y/N)に整合した使用用途分類を選択して下さい。 (詳細は本操作マニュアルの別表 4 を参照)
  - 注 2):該当する物質群の含有判定をNとした場合、含有判定Yに該当する使用用途分類を 選択すると、エラーチェックで整合性のエラーとなり、例として以下の様なメッセ ージが出ます。整合性のエラーチェックの詳細は、別紙4を参照下さい。

エラーメッセージの例:

<sup>[</sup>Error No.1100](A07)含有判定(Y/N)と、選択されている使用用途分類の整合性が取れていません。

- 含有判定がYの物質群では選択必須です。最低限1項目の該当する使用用途分類を選択して下さい。各項目の右の該当用途欄の"□"の右をクリックするとチェックマークが表示されます。(下図の入力例参照)
  - 注1) : J01 の含有判定に Y を入力した場合には、J01-J-0 を選択して下さい。 N を入力した場合でも、第三階層で詳細情報を入力する場合には、J01-J-98 を選択して下さい。含有判定が N で詳細情報を入力しない場合には J01-J-98 を選択する必要はありません。
  - 注2):以下の4物質群の使用用途分類の選択はラジオボタンで行います。 (ラジオボタンには、一つの使用用途分類のみを選択する機能があります。) ・A19:酸化ベリリウム
    - ・B12:過塩素酸塩

以下は、A19:酸化ベリリウムの使用用途分類を選択するラジオボタンの例です。 使用用途分類の右側(\*:該当用途)の欄の丸印にカーソルを当ててクリックすると、 ラジオボタンが黒丸に変わり、使用用途分類を選択出来ます。尚、選択した黒丸をクリ アする場合には、カーソルを黒丸の左右どちらかに当ててクリックして下さい。

| A19-J-0  | 調査単位あたりの重量比が0.1%を超える含有がある場合 | u |
|----------|-----------------------------|---|
| A19-J-98 | 調査単位あたりの重量比が0.1%以下の含有がある場合  | Ø |

- 調査対象アイテムの含有で該当する全ての使用用途分類を選択し、チェックマークを表示させて下さい。複数の部位に含有している場合、該当する全ての使用用途分類を選択して下さい。画面に表示される使用用途分類コードと内容は、Ver4.3 調査回答マニュアルの別紙4、別紙5の使用用途分類リストと同じです。
- 含有判定が N の場合に各物質群の含有情報を回答する場合には、該当する(閾値レベル を超えない)使用用途分類コードを選択して下さい。末尾が 98 の使用用途分類コードは この場合の一例です。詳しくは Ver4.3 調査回答マニュアルの 12 ページ、③、および本 操作マニュアルの別表 4 を参照下さい。

| 【入力例】 | Cd-J-0とCo | I-J-99 にチェッ | クマークが付 | いています。 |
|-------|-----------|-------------|--------|--------|
|-------|-----------|-------------|--------|--------|

| 使用用途分類<br>(該当項目の右セルにチェックしてください) |                                                                                                 |          |  |  |  |  |
|---------------------------------|-------------------------------------------------------------------------------------------------|----------|--|--|--|--|
| 使用用途分類⊐ー<br>ド                   | 使用用途分類                                                                                          | (*:該当用途) |  |  |  |  |
| J01-J-0                         | 対象となる個々の物質単位で、調査単位あたりの重量比が0.1%を超える含有がある場合                                                       |          |  |  |  |  |
| J01-J-98                        | 対象となる個々の物質単位で、調査単位あたりの重量比が0.196以下の含有がある場合                                                       |          |  |  |  |  |
| Cd-R-3                          | 均質材料単位あたり100ppmを超えるカドミウムを含むホウケイ酸ガラス、ソーダ石灰ガラス等へ使用するエナメル塗布用印刷インキ                                  |          |  |  |  |  |
| Cd-R-4                          | 均質材料単位あたり100ppmを超える。音圧レベル100dB(A)以上の高耐入カスピーカの変換器のボイスコイルに直付けされる導電体<br>の電気的/機械的なはんだ接合部分の合金中のカドミウム |          |  |  |  |  |
| Cd-R-6                          | め寛材料単位あたり100ppmを超える、酸化ペリリウムと結合したアルミニウム上に使用される厚膜ペースト中のカドミウムおよび酸化<br>カドミウム中のカドミウム                 |          |  |  |  |  |
| Cd-R-8                          | 均質材料単位あたり100ppmを超える、電気接点中のカドミウム                                                                 |          |  |  |  |  |
| Cd-R-9                          | 均質材料単位あたり100ppmを超える、フィルターガラスおよび反射基準(reflectance standards)に使用されるガラス中のカドミウム                      |          |  |  |  |  |
| Cd-R-10                         | 均質材料単位あたり100ppmを超える、固体照明または表示システムで使用するための色変換II-VI LED中のカドミウム(光放出エリア<br>ミリ平方あたり<10 μg Cd)        |          |  |  |  |  |
| Cd-R-11                         | 均質材料単位あたり100ppmを超える、プロ用音響機器に使用されるアナログ光カプラーのフォトレジスター中のカドミウム                                      |          |  |  |  |  |
| Cd-E-2                          | 均質材料単位あたり100ppmを超えるカドミウムを含む電気自動車のパッテリー                                                          |          |  |  |  |  |
| Cd-B-2                          | 電池重量あたり10ppmを超えるカドミウムを含有する電池                                                                    |          |  |  |  |  |
| Cd-J-0                          | 特定用途を除く均質材料単位あたり100ppmを超えるカドミウムの意図的添加の含有がある場合(*右欄に詳細記入)                                         | V        |  |  |  |  |
| Cd-J-99                         | 不純物/リサイクル材料/コンタミネーションとして、均質材料単位あたり100ppmを超えるカドミウムの含有                                            |          |  |  |  |  |
| Cd-R-0                          | 特定用途を除く均質材料単位あたり100ppm以下のカドミウムの意図的添加の含有がある場合(+右欄に詳細記入)                                          |          |  |  |  |  |
| Cd-RE-98                        | 不純物/リサイクル材料/コンタミネーションとして、均質材料単位あたり100ppm以下のカドミウムの含有                                             |          |  |  |  |  |

- ④ 使用用途・目的の入力:
  - チェックマークを付けた使用用途分類の行のセルに、該当する内容を入力して下さい。
     入力出来る文字数は、全角で 60 文字まで、半角英数字は 120 文字までです。
  - 入力内容の詳細は Ver4.3 調査回答マニュアルの 13 ページの④を参照下さい。
  - 使用用途分類を選択している行の使用用途・目的の入力は必須です。
- ⑤ 使用部位の入力:
  - チェックマークを付けた使用用途分類の行のセルに、該当する内容を入力して下さい。
     入力出来る文字数は、全角で 60 文字まで、半角英数字は 120 文字までです。
  - 入力内容の詳細は Ver4.3 調査回答マニュアルの 13 ページの⑤を参照下さい。
  - 使用用途分類を選択している行の使用部位の入力は必須です。
- ⑥ 最大均質材料含有率の入力:
  - 含有化学物質の含有部位の均質材料(homogeneous material)に対しての含有率(ppm)を 入力して下さい。複数部位に同一の使用用途分類がある場合には最大値を入力して下さい。
  - ・使用用途分類を選択している行の最大均質材料含有率の入力は、物質群および使用用途分類によって、必須の場合と任意の場合があります。詳細は Ver4.3 調査回答マニュアルの 13ページの⑥の(3)を参照下さい。
  - Ver4.31 ツールには、特定の使用用途分類と最大均質材料含有率(ppm)の入力数値との整合性のチェック機能を追加しています。詳細は、本操作マニュアルの別表4を参照下さい。
    - 注):本整合性チェックでは対象の物質群により、エラーの基準とする最大均質材料含 有率(ppm)の入力数値を 100ppm または 1000ppm に設定していますが、RoHS 指令 または ELV 指令の適用除外に該当する使用用途分類(以下の例など)によっては、 100ppm または 1000ppm とは別の上限値または下限値が設定されています。しかし、 これらの数値の整合性チェックは適用していませんので、入力の際には適切な数値で あることをご確認下さい。
      - 例: Pb-R-2:高融点はんだ中の鉛(85wt%以上の鉛を含む鉛合金)、 Pb-RE-3:鋼材(バッチ式溶融亜鉛めっき、快削鋼を含む)中の 0.35wt%以下の鉛、 Pb-RE-4: 銅合金(真鍮、りん青銅等)中の 4wt%以下の<u>鉛</u>
- ⑦ 追記事項の入力:
  - 含有化学物質に関する追加の情報があれば、追記事項の欄に記載して下さい。
  - 入力は任意です。
  - 入力出来る文字数は全角で 60 文字まで、半角英数字は 120 文字までです。
  - 例などは、Ver4.3 調査回答マニュアルの 13 ページの⑦を参照下さい。

【各項目の入力例】

| 使用用途·目的        | 使用部位          | 最大均質材料<br>含有率<br>(ppm) | 含有化学物質に関する追記事項                                      |
|----------------|---------------|------------------------|-----------------------------------------------------|
|                |               |                        |                                                     |
|                |               |                        |                                                     |
|                |               |                        |                                                     |
|                |               |                        |                                                     |
|                |               |                        |                                                     |
|                |               |                        | 黄銅についてはRoHS基準(100ppm)以下にコントロー<br>ル/閾値以下へのコントロールを検討中 |
|                |               |                        |                                                     |
|                |               |                        |                                                     |
| 安定化/耐蝕表面処理     | 接点/フレーム表面めっき部 | 152                    |                                                     |
| 黄銅中の不純物/安定剤不純物 | スイッチ端子/樹脂フレーム | 104                    |                                                     |
|                |               |                        |                                                     |
|                |               |                        |                                                     |

6.5 含有化学物質情報の入力(第三階層):

 REACH 対応の SVHC に関する含有化学物質情報の入力は、以下に示す J01 の行にある各 セルをクリックし、第三階層に移ってから行います。

< 物質群 J01:特定の REACH 規則認可対象候補物質(SVHC)>

| 17   |                  | 調査対象物質群                                                            | 開値レベルによる      |              |               | 使用用途分類<br>(該当項目の右セルビテエックしてください)           |
|------|------------------|--------------------------------------------------------------------|---------------|--------------|---------------|-------------------------------------------|
| クライテ | 物質群<br>分類<br>No. | 物質群                                                                | 含有判定<br>(Y/N) | 総含有量<br>(mg) | 使用用途分類⊐一<br>ド | 使用用途分類                                    |
|      | 101              | <b>特定のREACH規則認可対象候補物質<br/>(SVHO) -</b><br>Ver 4.3調査回答マニュアル20ページの別表 |               |              | J01-J-0       | 対象となる個々の物質単位で、調査単位あたりの重量比が0.1%を超える含有がある場合 |
| ĸ    | 501              | A <sup></sup> 2≫照<br>関値レベル(報告レベル):<br>調査単位の0.1重量%(1000ppm)         |               |              | J01-J-98      | 対象となる個々の物質単位で、調査単位あたりの重量比が0.1%以下の含有がある場合  |

#### 以下の茶色またはグレーのセルをクリックすると第三階層画面に移ります。

| (*:該当用途) | 使用用途·目的                                                     | 使用部位                                    | 最大均質材料<br>含有率<br>(ppm) |
|----------|-------------------------------------------------------------|-----------------------------------------|------------------------|
| Y        | この行の使用用途分類を選択した場合には、このセルをクリックして、<br>特定物質情報入力にて詳細情報を記載して下さい。 |                                         |                        |
| M        | この行の使用用途分類を選<br>特定物質情報入力                                    | 択した場合には、このセルをクリックして、<br>にて詳細情報を記載して下さい。 |                        |

② 以下は、使用用途分類の J01-J-0 または J01-J-98 を選択して移った第三階層の画面です。

Ver4.31 ツールで対象とする全ての SVHC がリストアップされています。

- <u>注): 従来の Ver4.20 ツールでは、第三階層に表示されている各 SVHC の CAS 番号の欄の</u> <u>左側には通し番号を表示していましたが、ユーザー等からの要望を反映し Ver4.31 ツ</u> <u>ールでは、通し番号の代わりに、各 SVHC に該当する物質群分類 No.を表示していま</u> <u>す。</u>
- 上側の半分(23ページ)は、各 SVHC の閾値レベル(製品の 0.1 重量%)に対する含有 判定が Y の場合(J01-J-0)に入力する画面です。

注): 閾値レベルを超える場合には、その SVHC の含有情報の入力は必須です。

- 下側の半分(24 ページ)は、各 SVHC の閾値レベル(製品の 0.1 重量%)に対する含 有判定が N の場合(J01-J-98)に入力する画面です。
  - 注): 閾値レベル以下の場合には、その SVHC の含有情報の入力は任意ですが、把握 している場合には入力をお願いします。

| T                                      | 254797      | 物質群分類No.  | 88                                                                                       | 27 (27)                                                                                                    | 用途分類コード                    | 使用用途分類          |                  |                                 |                |
|----------------------------------------|-------------|-----------|------------------------------------------------------------------------------------------|----------------------------------------------------------------------------------------------------|----------------------------|-----------------|------------------|---------------------------------|----------------|
|                                        | P           | 10.1      | 特定のREACH規則認可知                                                                            | f象候補物質(SVHC)-                                                                                                    | 101-1-0                    | 対象となる個々の施営単位で 算 | 春巣位あたりの常量比が0.1%を | 却える会友がある場合                      |                |
|                                        |             | 001       | Ver.4.3調査回答マニュアル                                                                         | 20ページの別表A-2参照                                                                                                    |                            |                 |                  |                                 |                |
|                                        |             |           | 含有する特定物質情報                                                                               |                                                                                                    | 調査単位あたりの<br>た合物<br>含有量(ma) | 使用用途一目的         | 使用邮位             | 調査単位表たりの重量液<br>皮<br>(自動計算)(wt5) | 含有化学物質に関する追記事項 |
|                                        | CAS.No.     | EC.No.    | 含項附其名称(目)                                                                                | 含有物質名称(更)                                                                                                    | U HA COP                   |                 |                  | 10.000                          |                |
| A17                                    | 55-35-9     | 200-268-0 | トリブテルスズーオキシド (TBTO)                                                                      | Tributyl Tin Oxide                                                                                                    |                            |                 |                  |                                 |                |
| A20                                    | 1303-28-2   | 215-116-9 | 実験化ニヒ素                                                                                   | Diarsenic Pentoxide                                                                                                    |                            |                 |                  |                                 |                |
| A21                                    | 1327-53-3   | 215-401-4 | 三酸化二ヒ素                                                                                   | Darsenic Tricelde                                                                                                    |                            |                 |                  |                                 |                |
|                                        |             |           |                                                                                          |                                                                                                    |                            |                 |                  |                                 |                |
| 811                                    | 25637-99-4  | 247-140-4 | ~~~~~~~~~~~~~~~~~~~~~~~~~~~~~~~~~~~~~~                                                   | Hexabromocyclododecane (HBCED)                                                                                          |                            |                 |                  |                                 |                |
| 811                                    | 3194+55+6   | 221+695-9 | 1.2.5.6.9,10 - ヘキサブロモンクロドデカン                                                             | 1,2,5,6,9,10-Hexabromocyclododecane                                                                                     |                            |                 |                  |                                 |                |
| 811                                    | 134237-50-6 |           | α-ヘキサプロモンクロドデカン                                                                          | a-Hexabromocyclododecane                                                                                                |                            |                 |                  |                                 |                |
| 811                                    | 134237-51-7 | -         | β = ヘキサブロモンクロドデカン                                                                        | ß-Heabromocyclododecane                                                                                                 |                            |                 |                  |                                 |                |
|                                        | 134237-52-8 |           | x=0.5+105/20545/                                                                         | n Haaboonono Indodenana                                                                                                 |                            |                 |                  |                                 |                |
|                                        |             |           |                                                                                          |                                                                                                    |                            |                 |                  |                                 |                |
| 809                                    | 85535-84-8  | 287-476-5 | 類類型塩化パラフィン類(使素数10~13)                                                                    | Alkanes, C10-13, ohloro (Short Chain Chlorinated Paraffin                                                               |                            |                 |                  |                                 |                |
| 816                                    | 115-96-8    | 204-110-5 | リン酸ドリス(2-クロロエテル)(TOEP)                                                                   | Tris (2-chloroethy(phosphate (TGEP)                                                                                     |                            |                 |                  |                                 |                |
| C12                                    | 117-01-7    | 204-211-0 | フタル酸ビス(2-エテルヘキシル)(DEMP)                                                                  | Bis (2-ethylhauy) phthalata (DDP)                                                                                       |                            |                 |                  |                                 |                |
| C13                                    | 84-74-2     | 201-557-4 | フタル酸ジブテル (DEP)                                                                           | Dibuty(phthalase (DBP)                                                                                                  |                            |                 |                  |                                 |                |
|                                        | a           | 201-222-2 | The Bries of the (new)                                                                   | Road beyond shabolate (RRR)                                                                                             |                            |                 |                  |                                 |                |
| 014                                    | 13-11-7     | 201-022-7 | 570g5774-0576 (azr)                                                                      | and and a broad and a second                                                                                            |                            |                 |                  |                                 |                |
| A22                                    | 7545-73-9   | 231-589-4 | 電化3/56+(GeGI2)                                                                           | Cobalt dichloride                                                                                                    |                            |                 |                  |                                 |                |
| A25                                    | 7758-97-6   | 231+046-0 | クロム酸鉛                                                                                    | Lead chromate                                                                                                    |                            |                 |                  |                                 |                |
| A26                                    | 12656-05-0  | 235-759-9 | 総数モリブデン酸クロム酸鉛<br>(ロニビグメントレッド104)                                                         | Lead chromate molybdate sulfate red                                                                                     |                            |                 |                  |                                 |                |
| A27                                    | 1344-27-2   | 215-693-7 | 01295-1420-34                                                                            | G1Pigment Yellow 34                                                                                                    |                            |                 |                  |                                 |                |
| _                                      |             |           | nin Brigger (mark                                                                        | Piloshani akihatan (muu)                                                                                                |                            |                 |                  |                                 |                |
| U15                                    | u-19-5      | av1150312 |                                                                                          | and the processes (ABB/)                                                                                                |                            |                 |                  |                                 |                |
| C16                                    | C16-NA      | -         | アルエノ建設進新火セラニック構構<br>(JIG-101 Ed 4.1 の別表IDを参照)                                            | Aluminoellicate, Refractory Ceramic Fibres                                                                              |                            |                 |                  |                                 |                |
| G17                                    | CIT-NA      |           | ジルユニアアルミノ建酸塩.耐火セウミック補純<br>(JG-101 Ed 4.1の別表ロを参照)                                         | Zirconia Aluminosilicate, Refractory Ceramic Fibres                                                                     |                            |                 |                  |                                 |                |
| C18                                    | 10043-35-3  | 233-139-2 | 木つ設                                                                                      | Boric acid                                                                                                    |                            |                 |                  |                                 |                |
| 018                                    | 1112-50-1   | 234-345-4 | 8-2B                                                                                     | Baric acid                                                                                                    |                            |                 |                  |                                 |                |
| 1                                      |             |           | -                                                                                        |                                                                                                    |                            |                 |                  |                                 |                |
| C19                                    | 1303-96-4   | -         | 四水ウ酸ニナトリウム10水和物(はうか)                                                                     | Disodium tetraborate decallydrate                                                                                       |                            |                 |                  |                                 |                |
| C19                                    | 1330-43-4   | 215-540-4 | 四水ウ酸ニナトリウム                                                                               | Dioodium tetraborate, anhydrous                                                                                         |                            |                 |                  |                                 |                |
| C19                                    | 12179-04-3  |           | 四水ウ酸ニナトリウム5水和物                                                                           | Dioodium tetraborate, pentahydrate                                                                                      |                            |                 |                  |                                 |                |
| C20                                    | 12267-73-1  | 235-541-3 | し酸化ニナドリウムロホウ素水和物<br>(ロホウ和ニナル)ウム含和物)                                                      | Tetraboran disodum heptaoxide, hydrate                                                                                  |                            |                 |                  |                                 |                |
|                                        | 1100-00-4   | NR-189-1  | 1.2・ペンゼンジカルボン酸、炭素酸7を主成分と                                                                 | 1,2-Berzenedicarbosylic acid, di-C6-B-branched alkyl este                                                               |                            |                 |                  |                                 |                |
| 021                                    | /100-02-0   | 2/6-150-1 | 9 QR 単版6~567分数57 ルキルエスアル版<br>(DBP)                                                       | C7-rich (D9P)                                                                                                    |                            |                 |                  |                                 |                |
| C22                                    | 68515-42-4  | 271-004-6 | 12・ペンゼンジカルボン酸、原素数7~11の分岐<br>および直鎖ジアルキルエステル機(DHNUP)                                       | 1,2-Berzenedicarboytic acid, d=C7=11-branched and lines<br>alkyl extern (DHNJP)                                         | ·                          |                 |                  |                                 |                |
| 817                                    | 548-62-9    | 208-953-6 | (4・ビス(4・ジメテルアミノフェニル)メテレン)・2,5・<br>シクロヘキサジエン・1・イリナン)ジメテルアンモニ<br>ウムクロリド(別名CI ペイシックパイオレット3) | 4-(4.4'-bis(dimethylamino) benzhydrylidene) cyclohexa-2.5-<br>dien-1-ylidene) dimethylammonium chloride (0.1 Basic Viol | e 3)                       |                 |                  |                                 |                |
| A29                                    | 7789-06-2   | 232-142-6 | クロム酸鉛ストロンテウム                                                                             | Strontium chromate                                                                                                    |                            |                 |                  |                                 |                |
| 829                                    | 101-14-4    | 202-910-9 | 2.2~ジクロロー4.4~メチレンジアニリン(MODA)                                                             | 2.2 - dichlorg-4.4 - methylenedaniline (MOGA)                                                                           |                            |                 |                  |                                 |                |
|                                        |             |           | トビロネルナウタナネリニー美彩融一クロム融合ドウ                                                                 | Botassium indensoret accordinice ata                                                                                    |                            |                 |                  |                                 |                |
| A30                                    | 11103-06-9  | 234-329-8 | L                                                                                        | dichromate                                                                                                    |                            |                 |                  |                                 |                |
| A31                                    | 49663-04-5  | 258-410-0 | クロム酸八水酸化素亜鉛                                                                              | Pentazino chromate octahydroxide                                                                                        |                            |                 |                  |                                 |                |
| C23                                    | 117-62-6    | 204-212-6 | フタル酸ビス(2・パキシエテル)                                                                         | Bis(2-methosysthyl) phthalate                                                                                           |                            |                 |                  |                                 |                |
| C24                                    | 140-66-9    | 205-426-2 | 4-(1,1,3,3-〒トラメテルブテル)フェノール、<br>(4-tart-オクテルフェノール)                                        | 4-(1,1,3,3-tetramethybuty(phenol,<br>(4-tert-Octylphenol)                                                               |                            |                 |                  |                                 |                |
| 025                                    | 111-95-5    | 203-624-4 | F7(2, 0, 24, 7 + 5, 7 - + 5,                                                             | Bally methows that other                                                                                                |                            |                 |                  |                                 |                |
|                                        |             |           |                                                                                          |                                                                                                    |                            |                 |                  |                                 |                |
| C26                                    | 127-19-5    | 204-826-4 | NN-53771-711-755(DMAC)                                                                   | N.N-dmethylacetamide (DMAC)                                                                                             |                            |                 |                  |                                 |                |
| 823                                    | 1163-19-5   | 214-604-9 | デカプロモジフェニルエーテル                                                                           | Decabromodiphenyl ether                                                                                                 |                            |                 |                  |                                 |                |
| A40                                    | 62229-08-7  | 263-467-1 | 电基性亚硫酸俗                                                                                  | Sulfurous acid, lead salt, dbasic                                                                                       |                            |                 |                  |                                 |                |
| C38                                    | 112-49-2    | 203-977-3 | 1.2・ビス(2・メトキシエトキン)エタン(TEGEME:ト<br>リグライム)                                                 | 1,2-bis(2-methosysthosylethane (TEGDME; trighme)                                                                        |                            |                 |                  |                                 |                |
| 443                                    | 17141-20-7  | 215-252-2 | - (# 5 Kt I) - Mile                                                                      | Trilead divide shoothooste                                                                                              |                            |                 |                  |                                 |                |
| ~                                      | 12141-20-7  |           |                                                                                          | r maa waxaa yexeyen wax                                                                                                 |                            |                 |                  |                                 |                |
| C39                                    | 110-71-4    | 203-794-9 | ヽューンパキシェッン:エテレングリコールジメテル<br>エーテル(ECDME)                                                  | 1,2-dmethoxyethane; ethylene glycol dmethyl ether (DGD                                                                  | (E)                        |                 |                  |                                 |                |
| C40                                    | 60-09-3     | 200-453-6 | キーアニノアゾベンゼン                                                                              | 4-Aminoazobenzene                                                                                                    |                            |                 |                  |                                 |                |
| A50                                    | 12202-17-4  | 235-380-9 | 二進基性硫酸粉                                                                                  | Tetralead trioside sulfate                                                                                              |                            |                 |                  |                                 |                |
| A51                                    | 1314-41+6   | 215-235-6 | オレンジレッド(四酸化粧)                                                                            | Orange lead (lead tetroaide)                                                                                            |                            |                 |                  |                                 |                |
| µ0                                     | 0212-00-0   | 237-389-1 | 140207.01 Pd cours-1                                                                     | Pyrochiere, artimery land unlive                                                                                        |                            |                 |                  |                                 |                |
| - 44                                   |             |           |                                                                                          |                                                                                                    |                            |                 |                  |                                 |                |
| A53                                    | 12065-90-6  | 235-067-7 | <b>四语基性就</b> 酸粉                                                                          | Pentalead tetraoxide sulphate                                                                                           |                            |                 |                  |                                 |                |
| 041                                    | 629-14-1    | 211-076-1 | 12-01540190                                                                              | 1,2-Diethovyethane                                                                                                    |                            |                 |                  |                                 |                |
| C42                                    | 1303-66-2   | 215-125-0 | 二酸化ニホウ末                                                                                  | Dibaran triaside                                                                                                    |                            |                 |                  |                                 |                |
| A54                                    | 683-10-1    | 211+670-0 | ジクロロジプテルスズ(DETO)                                                                         | Dibutyltin dichlaride (DBTC)                                                                                            |                            |                 |                  |                                 |                |
| A52                                    | 20837-86-9  | 244-073-9 | シアナ55般                                                                                   | Lead cynamidate                                                                                                    |                            |                 |                  |                                 |                |
| -                                      |             |           |                                                                                          |                                                                                                    |                            |                 |                  |                                 |                |
| C43                                    | 60+12+2     | 200-679-5 | nn-9492.82.L715                                                                          | n.n-amethyffornanida                                                                                                    |                            |                 |                  |                                 |                |
| A55                                    | 68784-75-8  | 272-271-5 | ケイ酸)は5205)パリウム塩(1:1)、鉛をドープ                                                               | Silicic acid (H2Si2OS), barken salt (1:1), lead-doped                                                                   |                            |                 |                  |                                 |                |
| 044                                    | 84777-05-0  | 282-032-2 | 1.2・ペンゼンジカルボン酸、ジベンテルエステ<br>ル、分岐および直接                                                     | 1.2-Berzenedicarboxylic acid, dpentylester, branched and l                                                              | 14.8°                      |                 |                  |                                 |                |
| 045                                    | 605-50-5    | 210-080-4 | つちん数ジイソベンテル(DBP)                                                                         | Disopenty(phthalate (DPP)                                                                                               |                            |                 |                  |                                 |                |
| 046                                    | 776297-69-9 |           | つちん酸い・ペンサル・インペンサル                                                                        | N-pertyl-isopertylphhalate                                                                                              |                            |                 |                  |                                 |                |
|                                        |             |           |                                                                                          |                                                                                                    |                            |                 |                  |                                 |                |
| A57                                    | 12060-00-3  | 235-038-9 | ニョロルアランロ、アウン酸塩                                                                           | Lead tranium triceide                                                                                                   |                            |                 |                  |                                 |                |
| A58                                    | 12626-01-2  | 235-727-4 | サダン酸ジルコニウム酸給                                                                             | Lead titanium ziroonium oxide                                                                                           |                            |                 |                  |                                 |                |
| A52                                    | 12036-76-9  | 234-853-7 | オキン硫酸粉                                                                                   | Lead colde sulfate                                                                                                    |                            |                 |                  |                                 |                |
| A60                                    | 69011-06-9  | 273-600-5 | フタル酸ジオキソニ姫                                                                               | [Pethalato(2-)]dovatrinad                                                                                               |                            |                 |                  |                                 |                |
| A61                                    | 12578-12-0  | 235-702-8 | ジオキソビス (ステアリン酸) 三般                                                                       | Discobis(stearsts)triesd                                                                                                |                            |                 |                  |                                 |                |
| ,,,,,,,,,,,,,,,,,,,,,,,,,,,,,,,,,,,,,, | 91031-42    | 297-04A-7 | 與訪發給還(皮索幣16~18)                                                                          | Fatty acide. Q16-18. (and miles                                                                                         |                            |                 |                  |                                 |                |
| ~**                                    |             | and 966-7 | 1000000000000000000000000000000000000                                                    | n ang Jahon, Grow ro, Hild Safta                                                                                        |                            |                 |                  |                                 |                |
| A63                                    | 10099-74-8  | 233-245-9 | 二時間線、時間線(工)                                                                              | Lead dnitrate                                                                                                    |                            |                 |                  |                                 |                |

グリーン調達 Ver4.3調査回答ツール操作マニュアル 2013.09.05 第1.1版

| [   | 254797      | 物質群分類Na.  | 物質                                                          | 28                                                                                         | 使用用途               | 分類コード          | 使用用途分類          |                   |                  |         |
|-----|-------------|-----------|-------------------------------------------------------------|--------------------------------------------------------------------------------------------|--------------------|----------------|-----------------|-------------------|------------------|---------|
|     | R           | J01       | 特定のREACH規則認可を<br>Ver.4.3調査回答マニュアル                           | #象候補物質(SVHC)−<br>20ページの別表A~2参照                                                             | J01-               | J-98           | 対象となる個々の物質単位で、調 | 査単位あたりの重量比が0.1%6以 | 下の含有がある場合        |         |
|     |             |           | 含有する特定物質情報                                                  |                                                                                            |                    | 調査単位あたりの       | #05#.0M         | 00000             | 調査単位あたりの重量液      | ******  |
|     | CAS.No.     | EC.No.    | 含有物質名称(日)                                                   | 含有物質名称(英)                                                                                  |                    | に百州<br>含有量(mg) | (CAM2 110)      | (KED)             | 次<br>(自動計算)(wr5) | 341.783 |
| A17 | 56-35-9     | 200-260-0 | トリプテルスズーオキシド (TBTO)                                         | Tributyl Tin Oxide                                                                         |                    |                |                 |                   |                  |         |
| A20 | 1303-28-2   | 215-116-9 | 主務化二七角                                                      | Darsenic Pertoxide                                                                         |                    |                |                 |                   |                  |         |
| A21 | 1327-53-3   | 215-401-4 | 二酸化二ヒ来                                                      | Darsenic Tricside                                                                          |                    |                |                 |                   |                  |         |
|     | 19612-00-4  | 247-148-4 | 0.5+705-2-20K+1-2-(18000)                                   | Headronnow Indodecana (HRCDD)                                                              |                    |                |                 |                   |                  |         |
|     |             | 247-142-4 |                                                             | na ancestan (acco)                                                                         |                    |                |                 |                   |                  |         |
| 811 | 3194-55-6   | 221-695-9 | 1.25.69,10ーヘキサプロモンクロドデカン                                    | 1,2,5,5,9,10-Hexabromocyclododecane                                                        |                    |                |                 |                   |                  |         |
| 811 | 134237-50-6 |           | α ーヘキサブロモンクロドデカン                                            | a-Hexabromocyclododecane                                                                   |                    |                |                 |                   |                  |         |
| 811 | 134237-51-7 |           | β - ヘキサブロモンクロドデオン                                           | ()-Hexabromocyclododecane                                                                  |                    |                |                 |                   |                  |         |
| 811 | 134237-52-0 |           | 7 ーヘキサブロモンクロドデカン                                            | y Hexabromecyclododecane                                                                   |                    |                |                 |                   |                  |         |
| 803 | 85535-04-0  | 287-476-5 | 11鉄型塩化パラフィン類(泉素数10~13)                                      | Akanes, C10-13, chloro (Short Chain Chlorin                                                | ated Paraffins)    |                |                 |                   |                  |         |
|     |             |           |                                                             |                                                                                            |                    |                |                 |                   |                  |         |
| B16 | 115-96-6    | 204-118-5 | ()5個ト()ス(2-クロロエチル) (TOEP)                                   | Tris (2-chloroethy(phosphate (TOBP)                                                        |                    |                |                 |                   |                  |         |
| C12 | 117-01-7    | 204-211-0 | フタル酸ビス(2-エテルヘキシル)(DEHP)                                     | Bis (2-athylhexyl) phthalate (DBHP)                                                        |                    |                |                 |                   |                  |         |
| C13 | 84-74-2     | 201-557-4 | フタル酸ジプテル(DEP)                                               | Dbutylphthalate (DBP)                                                                      |                    |                |                 |                   |                  |         |
| G14 | 85-68-7     | 201-622-7 | フタル数プテルペンジル (889)                                           | Butyl benzyl phthalate (BBP)                                                               |                    |                |                 |                   |                  |         |
| A22 | 7646-79-9   | 231-589-4 | 售低⊐r(J5ト(CoO2)                                              | Cobalt dichloride                                                                          |                    |                |                 |                   |                  |         |
|     | 1110-01-0   | 331-646-0 | om / 2645.                                                  |                                                                                            |                    |                |                 |                   |                  |         |
| A25 | //50-97-6   | 2311646-0 | 20 Aller                                                    | Laad cirronate                                                                             |                    |                |                 |                   |                  |         |
| A26 | 12658-85-8  | 235-759-9 | 総数モリブデン酸クロム酸鉛<br>(C1ビグメントレッド104)                            | Lead chromate molybdate sulfate red                                                        |                    |                |                 |                   |                  |         |
| A27 | 1344-37-2   | 215-693-7 | 0.1 ビグメントイエロー34                                             | CI.Pigment Yellow 34                                                                       |                    |                |                 |                   |                  |         |
| G15 | 84-69-5     | 201-553-2 | フタル酸ジイソプテル(DEEP)                                            | Disobuty( phthalate (DBP)                                                                  |                    |                |                 |                   |                  |         |
| G16 | C16-NA      |           | 7.65.7地酸塩耐火セラ5ック補維<br>(JSG-101 Ed 4.1の別者55を毎月)              | Auminosilicate, Refractory Geramic Fibres                                                  |                    |                |                 |                   |                  |         |
| 017 | 017-W       |           | ジルコニアアル5ノ建築塩剤火セウ5ック補維                                       | Zirconia Aumingellicete Bat                                                                | Filtres            |                |                 |                   |                  |         |
| w1/ | G17-NA      |           | (JIG-101 Ed 4.1の別表記を参照)                                     |                                                                                            |                    |                |                 |                   |                  |         |
| C18 | 10043-35-3  | 233-159-2 | 本今後                                                         | Boric acid                                                                                 |                    |                |                 |                   |                  |         |
| C18 | 11113-50-1  | 234-343-4 | 本今後                                                         | Boric acid                                                                                 |                    |                |                 |                   |                  |         |
| C19 | 1303-96-4   |           | 四水り酸ニナトリウム10水和物(はう砂)                                        | Disodium tetraborate decahydrate                                                           |                    |                |                 |                   |                  |         |
| C19 | 1330-43-4   | 215-540-4 | 四本り数ニナトリウム                                                  | Disodium tetraborate, anhydrous                                                            |                    |                |                 |                   |                  |         |
|     | 12120-04-1  |           | 四本の種二十以の人物的物                                                | Readure tetrahorate sentahudrate                                                           |                    |                |                 |                   |                  |         |
|     |             |           |                                                             |                                                                                            |                    |                |                 |                   |                  |         |
| C20 | 12267-73-1  | 235-541-3 | て設たニテドリウム以外クタル和物(四本ク数ニナドリウム水和物)                             | Tetraboron disodium heptaoxide, hydrate                                                    |                    |                |                 |                   |                  |         |
| G21 | 71000-09-6  | 276-150-1 | 1.2・ペンゼンジカルボン酸、炭果酸7を王成分と<br>する炭素数5~500分岐ジアルキルエステル類<br>(DBP) | 1.2-Benzenedicarboxylic acid, di-C6-B-brand<br>07-rich (DBIP)                              | hed alkyl exters,  |                |                 |                   |                  |         |
| G22 | 68515-42-4  | 271-084-6 | 1.2・ペンゼンジカルボン酸、炭素数7~11の分岐<br>および査鎖ジアルキルエステル類(DHNLP)         | 1.2-Benzenedicarboxylic acid, di-C7+11-bran<br>aliqi estera (DHNLP)                        | thed and linear    |                |                 |                   |                  |         |
| 817 | 540-62-9    | 200-953-6 | (4・)ビス(4・ジメテルアミノフェニル)メテレン)・2.5<br>シクロヘキサジェン・1・イリデン)ジメテルアンモニ | 4-[4,4"-bis(dimethylamino) benzhydrylidene] c<br>den 1 -ylidene] dimethylammonium chloride | yclohexa-2,5-      |                |                 |                   |                  |         |
| 479 | 7789-06-2   | 212-142-6 | 90.6882.00ve0/                                              | Out Base Votet 3)                                                                          |                    |                |                 |                   |                  |         |
|     |             |           |                                                             |                                                                                            |                    |                |                 |                   |                  |         |
| 820 | 101-14-4    | 202-918-9 | 2,2~5000-4,4~\$96557295(MOCA)                               | 2,2"-dchioro-4,4"-methylenedaniine (MOCA)                                                  |                    |                |                 |                   |                  |         |
| A30 | 11103-06-9  | 234-329-8 | ヒドロキシオクタオキソニ亜鉛酸ニクロム酸ガリウム<br>ム                               | Potassium hydrosyoctaoxodzincate<br>dichromate                                             |                    |                |                 |                   |                  |         |
| A31 | 49653-04-5  | 256-410-0 | クロム酸八水酸化紫亜鉛                                                 | Pentazino chromate octahydroxide                                                           |                    |                |                 |                   |                  |         |
| G23 | 117-02-0    | 204-212-6 | フタル酸ビス(2・パトキシエテル)                                           | Ba(2-methosysthyl) phthalate                                                               |                    |                |                 |                   |                  |         |
| C24 | 140-65-9    | 205-426-2 | 4-(1.1.3.3-7トラメテルブテル)フェノール、<br>(Anato オウテルフィノール)            | 4-(1.1.3,3-tetramethybuty(phenol,<br>(#stert=Octoblessof)                                  |                    |                |                 |                   |                  |         |
| 025 | 111-96-6    | 203-024-4 | F2(5-642/(7+6.)T=+6.                                        | Est2 - mathematical ather                                                                  |                    |                |                 |                   |                  |         |
|     |             | 10.11.4   |                                                             | an a - montely to py to m                                                                  |                    |                |                 |                   |                  |         |
| G26 | 127-19-5    | 204-826-4 | NN-ジメナルアセトアSド(DMAC)                                         | NN-dimethylacetamide (DMAC)                                                                |                    |                |                 |                   |                  |         |
| 823 | 1163-19-5   | 214-604-9 | デカプロモジフェニルエーテル                                              | Decabromodpheryl ether                                                                     |                    |                |                 |                   |                  |         |
| A40 | 62229-08-7  | 263-467-1 | 电晶性萎缩酸的                                                     | Sulfurous acid, lead salt, dibasic                                                         |                    |                |                 |                   |                  |         |
| C38 | 112-49-2    | 203-977-3 | 1.2・ビス(2・ポーキシエトキシ)エタン(TEGDME:ト<br>リグライム)                    | 1,2-bis(2-methoxyethoxy)ethane (TEGDME; to                                                 | riglyma)           |                |                 |                   |                  |         |
| A42 | 12141-20-7  | 215-252-2 | 二原基件リン酸粉                                                    | Trilead dioxide chosphorate                                                                |                    |                |                 |                   |                  |         |
|     |             |           | 13-ジがキシエタン・エテレングリコールパメート                                    |                                                                                            |                    |                |                 |                   |                  |         |
| C39 | 110-71-4    | 203-794-9 | I-75-(DGDME)                                                | r.z-aimethosyethane; ethylene glycol dimeth                                                | n ether (EGEME)    |                |                 |                   |                  |         |
| 040 | 60-03-3     | 200-453-6 | 4-75ノアゾベンゼン                                                 | 4-Aminoapobenzene                                                                          |                    |                |                 |                   |                  |         |
| A50 | 12202-17-4  | 235-380-9 | 工造基性统融合                                                     | Tetralead triaxide sulfate                                                                 |                    |                |                 |                   |                  |         |
| A51 | 1314-41-6   | 215-235-6 | オレンジレッド (肩酸化能)                                              | Orange lead (lead tetroside)                                                               |                    |                |                 |                   |                  |         |
| A52 | 8012-00-8   | 232-382-1 | 140907.0129544ID-41                                         | Pyrochiore, antimory lead yellow                                                           |                    |                |                 |                   |                  |         |
| A51 | 12055-90-6  | 235-047-7 | <b>四克基件使研究</b>                                              | Pentalead tetrapside printers                                                              |                    |                |                 |                   |                  |         |
|     |             |           |                                                             |                                                                                            |                    |                |                 |                   |                  |         |
| 041 | 629-14-1    | 211-076-1 | 13-91149192                                                 | 1,2-Diethoxyethane                                                                         |                    |                |                 |                   |                  |         |
| C42 | 1303-86-2   | 215-125-8 | 二級化二水ウ素                                                     | Dboron triaxide                                                                            |                    |                |                 |                   |                  |         |
| A54 | 683-18-1    | 211-670-0 | ジクロロジプテルスズ(0010)                                            | Dbutyltin dichlorida (DETC)                                                                |                    |                |                 |                   |                  |         |
| A55 | 20837-86-9  | 244-073-9 | 5.7.755%船                                                   | Laad cynamidate                                                                            |                    |                |                 |                   |                  |         |
| 043 | 68-12-2     | 200-679-5 | NN-ÖSTRARL728                                               | NN-direthyfformanide                                                                       |                    |                |                 |                   |                  |         |
|     |             |           |                                                             |                                                                                            |                    |                |                 |                   |                  |         |
| A55 | 68/84-75-8  | 212-271-5 | y methonicoly 切りム理(1:1)、船をドーブ                               | amoni acid (Hith/205), barlum salt (1:1), lead-o                                           | 2010               |                |                 |                   |                  |         |
| 044 | 84777-08-0  | 282-032-2 | 1.2・ペンセンジカルボン酸、ジベンテルエステ<br>ル、分岐および直鎖                        | 1.2-Benzenedicarboxylic acid, dipentylester, b                                             | ranched and linear |                |                 |                   |                  |         |
| 045 | 605-50-5    | 210-000-4 | フタル酸ジイソベンテル(ロPP)                                            | Disopentylphthalate (DPP)                                                                  |                    |                |                 |                   |                  |         |
| 046 | 776297-69-9 | -         | フタル酸ニーベンテルーイノベンテル                                           | N-pentyl-isopentylphthalate                                                                |                    |                |                 |                   |                  |         |
| A57 | 12050-00-3  | 235-030-9 | 三酸化テラン酸、テラン酸酸                                               | Lead titanium triceide                                                                     |                    |                |                 |                   |                  |         |
|     | 10626-01-0  | 235.7**   | *********                                                   | and the imposing with                                                                      |                    |                |                 |                   |                  |         |
| ~38 | 12020-01-2  | aad-127-4 | , , , , , , , , , , , , , , , , , , ,                       | anna anarnan ar Conum oxide                                                                |                    |                |                 |                   |                  |         |
| A59 | 12036-76-9  | 234-853-7 | オキシ健康的                                                      | Lead oxide sulfate                                                                         |                    |                |                 |                   |                  |         |
| A60 | 65011-06-9  | 273-680-5 | フタル酸ジオキソニ絵                                                  | (Phthalato(2-))disectrilead                                                                |                    |                |                 |                   |                  |         |
| A61 | 12578-12-0  | 235-702-8 | ジオキソビス (ステアリン酸) 三輪                                          | Double(stearato)trilead                                                                    |                    |                |                 |                   |                  |         |
| A62 | 91031-62-8  | 292-966-7 | 離結發始進(反果数16~10)                                             | Fatty acids, C16-18, lead salts                                                            |                    |                |                 |                   |                  |         |
| A63 | 10022-74-8  | 233-245-9 | 二硝酸酯、硝酸酸(工)                                                 | Laad dinitrate                                                                             |                    |                |                 |                   |                  |         |

③ 第三階層の各項目の回答方法については、Ver4.3 調査回答マニュアルの 14 ページ、 (5)含有化学物質の情報を参照して下さい。

【各項目の入力例】

| 調査単位あたりの<br>化合物<br>含有量(mg) | 使用用途·目的 | 使用部位 | 調査単位あたりの重量濃<br>度<br>(自動計算)(wt%) | 含有化学物質に関する追記事項 |
|----------------------------|---------|------|---------------------------------|----------------|
| 3.000                      | 可塑剤     | 外装   | 1.50                            | 00000          |

- 注 1):各 SVHC の含有判定(Y/N)の入力欄はありませんが、閾値レベルを超える場合に は、以下の三項目(④、⑤、⑥)の入力が必須です。各 SVHC の CAS 番号の行の 3項目全ての入力がエラーチェック 2 の対象です。
- 注 2): 各 SVHC の含有判定(Y/N)は、各項目の入力データを判断し従来(Ver4.20)と同様に JGP ファイルにデータが保存されます。
- 注 3): 各 SVHC の行には、物質群分類 No.や使用用途分類コードが設定されていますが、 使用用途分類コードは画面上には表示されません。それぞれの SVHC の物質群分類 No.および使用用途分類コードは、本操作マニュアルの別表 4 または Ver4.3 調査回 答マニュアルの別表 A-2、別紙 6 の使用用途分類リスト(SVHC)を参照下さい。
- 注 4): 上記の物質群分類 No.や使用用途分類コードなどの隠し項目も含め、第三階層の各 データの処理方法に関しては、本操作マニュアルの別表 5 を参照下さい。
- 注 5): CAS 番号が無い SVHC について; 第三階層には CAS 番号の無い SVHC もリストアップされています。この場合には データ管理上、特定の番号を設定し表示しています。
  - 例):アルミノ珪酸塩,耐火セラミック繊維の場合は、C16-NA を設定しています。 C16 はこの SVHC の物質群分類 No.であり、NA は不適用を意味しています。

| C16-NA | - | アルミノ珪酸塩.耐火セラミック繊維<br>(JIG-101 Ed 4.1の別表Bを参照)      |
|--------|---|---------------------------------------------------|
| C17-NA | - | ジルコニアアルミノ珪酸塩.耐火セラミック繊維<br>(JIG-101 Ed 4.1の別表Bを参照) |

- ④ 調査単位当たりの化合物含有量(mg)の入力:(必須)
  - 記載されている CAS 番号の化合物含有量をmg単位、有効数字2桁(3桁目は四捨五入) で入力して下さい。CAS 番号が無い SVHC の場合も入力して下さい。
  - 含有量の小数点以下の入力値の表示は3桁までです。
  - 金属化合物の場合でも金属換算せずに、その化合物の含有量を入力して下さい。
- 5 使用用途·目的:(必須)
  - 記載されている CAS 番号の化合物を使用した意図を簡単に記入して下さい。入力出来る 文字数は、全角で 60 文字まで、半角英数字は 120 文字までです。
     CAS 番号が無い SVHC の場合も入力して下さい。
- ⑥ 使用部位:(必須)
  - 記載されている CAS 番号の化合物が含有している部位を入力して下さい。
     入力出来る文字数は、全角で 60 文字まで、半角英数字は 120 文字までです。
     CAS 番号が無い SVHC の場合も入力して下さい。

- ⑦ 調査単位あたりの重量濃度(%):
  - 記載されている CAS 番号の調査単位あたりの重量濃度は、化合物含有量の入力数値を基に、自動計算され自動表示されます。ただし、第一階層の調査単位質量が入力されている事が条件です。CAS 番号が無い SVHC も同様です。
    - 注 1):第三階層から第一階層に戻り、該当する調査対象アイテムの調査単位質量の入力 数値を変更した場合、SAVE JGP の際に、最新の調査単位質量に基づき、調査単 位あたりの重量濃度の再計算が行われます。
    - 注 2):調査単位あたりの重量濃度(%)の数値は、エラーチェック 2 において、J01 の含有 判定(Y/N)との整合性がチェックされます。詳細は、本操作マニュアルの 8.3 エ ラーチェック 2 および別表 4 を参照。
- ⑧ 含有化学物質に関する追記事項:(任意)
  - 該当する CAS 番号の化合物に関する追加の情報があれば入力して下さい。CAS 番号が 無い SVHC も同様です。
     入力出来る文字数は、全角で 60 文字まで、半角英数字は 120 文字までです。
- ③ 〔OK〕ボタンと〔CANCEL〕ボタン(第二階層に戻る):

| しカデータを保持して<br>の画面に戻ります。<br>含有化学物質情 | 前<br>ок  | CANCEL 入力データを破棄して前<br>の画面に戻ります。                              |  |  |
|------------------------------------|----------|--------------------------------------------------------------|--|--|
| クライテリア                             | 物質群分類No. | 物質群 使用用途分類⊐−ド                                                |  |  |
| R                                  | J01      | 特定のREACH規則認可対象候補物質 (SVHC) -<br>Ver.4.2調査回答マニュアル20ページの別表A-2参照 |  |  |

- 画面の上部にある [OK] ボタンをクリックすると第二階層に戻ります。(入力されたデ ータは保持された状態で戻ります。)
  - 注 1): この時、入力データを保持して第二階層に戻りますが、このデータが無条件で JGP ファイルに保存されると言う事ではありません。
  - 注 2):第三階層にはエラーチェックボタンはありません。第三階層の入力データのエラ ーチェックは、第二階層のエラーチェック 2 に含まれます。詳細は、8.3 項を参 照してください。
- 〔CANCEL〕ボタンをクリックすると、第三階層で入力したデータが廃棄され第二階層 に戻ります。
- 6.6 エラーチェック2の実行(チェックの範囲は第二階層および第三階層のデータ):
  - 第二階層の物質群全て、および第三階層について必要事項の入力が終了したら画面 の上部にある〔**OK**〕ボタンをクリックして下さい。

| ОК | CANCEL | エラーチェック2    | エラー確認                                   | 印刷  |
|----|--------|-------------|-----------------------------------------|-----|
|    |        |             |                                         |     |
|    |        | このエラーチェックの軍 | を ・ ・ ・ ・ ・ ・ ・ ・ ・ ・ ・ ・ ・ ・ ・ ・ ・ ・ ・ | です。 |

 以下の図の様にエラーチェックを実行するかどうかの質問があります。
 〔はい〕をクリックするとエラーチェックが実行されます。〔いいえ〕をクリックすると エラーチェックなしで第一階層に戻ります。

注):最終回答作成の場合は必ず〔はい〕で、エラーチェックを実行して下さい。

| Microsoft Excel                               | 83 |                                       | Microsoft Excel |
|-----------------------------------------------|----|---------------------------------------|-----------------|
| エラーチェックを実行しますか?<br>「いいえ」を押すとエラーチェックなしで前頁に戻ります |    |                                       | エラーがありました       |
| (はい(Y) いいえ(N                                  | 1) | , , , , , , , , , , , , , , , , , , , | OK              |

注):エラーチェック2は〔エラーチェック2ボタン〕をクリックしても実行できます。

- エラーがあると、上図の様に「エラーがありました」が表示されます。
- 〔OK〕をクリックするとエラーチェックを実行した結果の、エラーまたはワーニングの 内容が表示されます。以下はエラーチェックの結果の表示例です。入力が必須の項目 にデータが無い場合などはエラー(Error)内容を表示します。ワーニング(Warning) は注意を呼びかける内容です。

戻る

[Error No.1015](A05/Cd+R-3/使用用途・目的)[使用用途分類]が選択されている場合は、[使用用途・目的]を入力してください。
 [Error No.1016](A05/Cd+R-3/使用部位)[使用用途分類]が選択されている場合は、[使用部位]を入力してください。
 [Error No.1102](A05/Cd+R-3/最大均質材料含有率(ppm))選択されている使用用途分類コードに対する「最大均質材料含有率」の入力数値が100ppm以下です。
 [Warning No.2001](A07)[含有判定]が'N'、[使用用途分類)が選択されている項目の[総含有量]が未入力です。
 [Error No.1100](A07)含有判定(Y/N)と、選択されている使用用途分類の整合性が取れていません。
 [Error No.1010](A01)[含有判定]に'Y'か'N'を入力してください。
 [Warning No.2004](B08)[含有判定]が'N'、[使用用途分類]が選択されていない項目の[総含有量]が入力されています。

- 〔戻る〕のボタンをクリックすると元画面に戻ります。エラー(Error)の内容を修正して再度エラーチェックを実行して下さい。
  - 注): エラーチェックの内容および注意事項は、8. エラーチェック関連ボタンの機能、を 参照して下さい。
- エラーチェックの結果、エラー(Error)およびワーニング(Warning)が何も検出され なかった場合には、自動的に第一階層の画面に戻ります。
- エラーチェックの結果でワーニング(Warning)のみが検出された場合は以下の表示が 出ます。ワーニングの内容を確認したい場合は、〔はい〕をクリックするとワーニング内 容が表示されます。〔いいえ〕をクリックすると、ワーニングで表示されている入力デー タの状態で、第一階層の画面に戻ります。

| Microsoft Ex   | koel      | 83              |
|----------------|-----------|-----------------|
| <b>□_</b> _`,/ | がありました。確認 | 別 ますか 2         |
| / _//          |           | 006977          |
|                | (よい(Y)    | いいえ( <u>N</u> ) |

- 6.7 入力した内容の調査回答フォーマットへの保存(SAVE JGP):
  - 第二階層の画面のエラーチェック結果で問題がなければ第一階層の画面に戻り、「含有総合 判定」の欄にYまたはNが自動的に表示されます。

調査対象アイテムについて、第二階層の各物質群(J01 含む)の含有判定で、Y が 1 つ以上 あれば含有総合判定は Y が自動表示されます。第二階層の物質群全て(J01 含む)の含有判 定が N の場合にのみ、含有総合判定に N が表示されます。(画面上の吹き出し、および下図 表示例参照)

| 調査単位  | 調査単位質量<br>(g/調査単位) | 含有総合判定 | 化学物質<br>情報入力 | 化学物質<br>データコピー | 化学物質<br>データ消去 |
|-------|--------------------|--------|--------------|----------------|---------------|
| piece | 2500.000           | N      | Input        | Сору           | Clear         |
|       |                    |        | Input        | Сору           | Clear         |
|       |                    |        | Input        | Сору           | Clear         |
|       |                    |        | Input        | Сору           | Clear         |

② 回答元に関する情報の一番下にある「回答に関する追加情報」に、必要であれば回答全般に関するコメントなどを入力して下さい。(下図の画面表示例参照) 入力出来る文字数は、全角で100文字まで、半角英数字は200文字までです。

| ADD JGP SAVE JGP   | 見出 | し変更 エラーチェック1       | エラー確認 並べ替え    | 部品一覧印刷 |
|--------------------|----|--------------------|---------------|--------|
| 言語設定               |    | このエラーチェックの範囲       | は第一階層と第二階層です。 |        |
|                    | _  | 第三階層のエラーチェック       | りは出来ません。      |        |
| 回答元記入日(YYYY/MM/DD) |    | 2009/09/01         | 7             |        |
|                    |    | 2000/00/01         | -             |        |
|                    |    |                    |               |        |
| 回答元に関する情報          |    | 英語                 | 日本語           |        |
| 会社名                |    |                    | XXX商事         |        |
| DUNSナンバー           |    |                    |               |        |
| 住所                 |    |                    | 東京都港区〇〇〇      |        |
| 部署名                |    |                    | ###課          |        |
| 記入者名               |    |                    | 山田次郎          |        |
| 電話番号               |    | 03-1***-9**3       |               |        |
| FAX番号              |    | 03-1***-9**4       |               |        |
| E-MAILアドレス         |    | y*_jiro@***.co.jp  |               |        |
| 依頼元管理項目4           |    |                    |               |        |
| 依頼元管理項目5           |    |                    | 1             |        |
| 依頼元管理項目6           | _  |                    |               |        |
| 回答に関する追加情報(英語)     |    |                    |               |        |
| 回答に関する追加情報(日本語)    |    | 調査依頼いただきましたアイテムはOC | ○○を検討中です。     |        |

③ 回答元記入日が入力されているか確認して下さい。入力必須項目です。 年月日は、必ず、YYYY/MM/DDの形式で入力して下さい。(上図参照) 入力データが正しくない場合には下記が表示されますので〔再試行〕をクリックし、入力デ ーを訂正して下さい。[キヤンセル]をクリックすると入力した日付が削除されます。

| Microsoft | t Office Excel  |                 | <b>EX</b>     |
|-----------|-----------------|-----------------|---------------|
|           | 日付を1999/01      | 1/01-2030/12/31 | の範囲で入力してください。 |
| l         | 再試行( <u>R</u> ) | キャンセル           | ヘルプ(王)        |

④ 画面上部の〔SAVE JGP〕ボタンをクリックすると、エラーチェックを実行するかどうかの 表示が出ますので、〔はい〕をクリックして下さい。(下図参照) このエラーチェックでは第一階層および第二階層の両画面のチェックを行います。

注1):この時、第三階層の入力データのエラーチェックは実行されません。

| Microsoft Excel | 83              |
|-----------------|-----------------|
| エラーチェックを実行し     | っますか?           |
| (±t)(Y)         | いいえ( <u>N</u> ) |

注 2): エラーチェックを実行しないで SAVE JGP を行う場合には、JGP ファイルの出力条件を確認して下さい。詳しくは本マニュアルの 10 ページの 5.2 の注)を参照。

注3):第一階層と第二階層のエラーチェクは、〔エラーチェック1〕のボタンでも行えます。

- ⑤ エラーチェックで問題がなければ保存するファイルを指定する画面(ファイルを保存) が出ます。(下図参照)。
  - 注): エラーがあった場合にはエラー内容を修正し、再び〔SAVE JGP〕をクリックして下 さい。
  - 次に以下のメッセージが表示されます。

これは Ver4.31 ツールで作成された JGP ファイルであることを容易に識別できる様に、 JGP ファイルのファイル名の先頭に「V4.31\_」を自動的に追加する機能です。 〔はい〕を押すと、この機能が有効になります。

| Microsoft Excel | X              |
|-----------------|----------------|
| ツールのバージョンをJGF   | マファイル名に追加しますか? |
|                 | (はい(Y) いいえ(N)  |

- 保存するフォルダを選び、ファイル名に保存するファイルの名称を入力して下さい。
   (下図例参照)
- ファイルの種類は、JGP4 ファイル(\*.jgp4)、が自動的に設定されています。 ファイル名には、「V4.31\_」が自動的に追加されている例です。
  - 注): Ver4.20 ツールで作成された JGP ファイルと区別するために、ファイル名の先頭に は「V4.31」などの文字を追加することをお勧めします。

| MIN - 851-1.17 # 11                                                                                                    | H-                               |                     |              |
|----------------------------------------------------------------------------------------------------|----------------------------------|---------------------|--------------|
| (Z) Microsoft Excel                                                                                                    | ドキュメント ライブラリ                     |                     | 日本株式: フォルダー・ |
| ☆ お気に入り     ダウンロード     デスクトップ     マクンロード     デスクトップ     マクンロード     ディフトップ     マクンロード     マイン     マイン     マーン     マーン     マー     マー     マー     マー     マー     マー     マー     マー     マー     マー     マー     マー     マー     マー     マー     マー     マー     マー     マー     マー     マー     マー     マー     マー     マー     マー     マー     マー     マー     マー     マー     マー     マー     マー     マー |                                  | 66年後月に一般する道田はたちません。 |              |
| ファイル名(N): V4.2<br>ファイルの推調(T): JGP /                                                                                                    | J30 <sup>44</sup><br>ile (*3594) | 1                   |              |

上記の画面で〔保存〕をクリックし、下図が表示されたら〔OK〕をクリックして下さい。
 これで JGP ファイルの保存が完了です。

| Microsoft Excel | <b>×</b> |
|-----------------|----------|
| SAVE JGP が完     | 了しました。   |
|                 | ОК       |

- 6.8 調査回答ツールの終了:
  - エクセル画面の右上のXボタンなどをクリックし、ツールを閉じて下さい。
     以下の画面(例)が表示されたら、必要に応じて〔はい〕もしくは〔いいえ〕をクリッして下さい。

| Microsoft | Excel                                |
|-----------|--------------------------------------|
| <u>^</u>  | '調査回答ツールV431-130902xls' への変更を保存しますか? |
|           | (はい(Y) いいえ(N) キャンセル                  |

- 注): ツールを閉じる際に〔はい〕をクリックして保存される内容には、最後に実行され たエラーチェック結果の内容が保存される場合があります。従って、保存したツー ルを次に開いた直後にエラー確認ボタンを押すと、以前に実行されたエラーチェッ クの結果(エラー内容)が表示されることがあります。
- 6.9 JGP ファイルを依頼元へ送る:
  - 回答データが入力された JGP ファイルを、電子メール等により依頼元へ送ります。

注):原則として依頼元と回答元のデータ交換は JGP ファイルを使用して下さい。

- 7. 旧フォーマットデータ (Ver3.xx, Ver4.0x, Ver4.1x 及び Ver4.20 の JGP ファイル) の読込み
  - Ver4.31 ツールは、Ver3.xx ツール(標準型)、Ver4.0x, Ver4.1x 及び Ver4.20 ツールで作成された JGP ファイルのデータを読み込む事が出来ます(読み込みデータの制限あり。以下の注5を参照)。
    - 注 1): 旧の調査回答ツールを使い、最新の調査回答ツールで作成した JGP ファイルを読 み込む事は想定していません。
      - 例: Ver4.20 ツールを使用し、Ver4.31 ツールで作成した JGP ファイルを LOAD JGP を実行すると以下のメッセージを表示し、読み込みません。

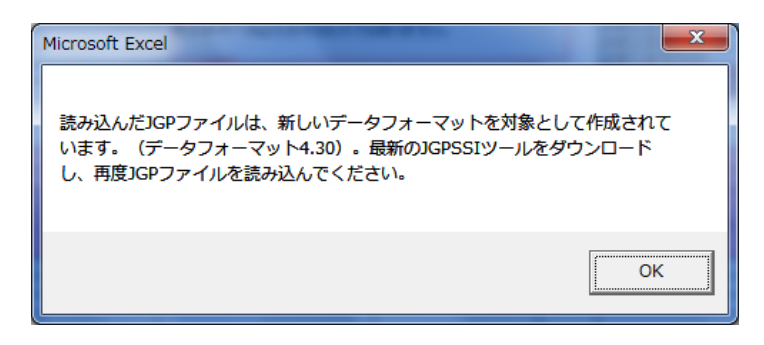

- 以下の画面例は、Ver3.xxのJGPファイル(JGP1)を読み込む場合の例です。
- (〔LOAD JGP〕をクリックすると下図の「ファイルを開く」の画面が表示されます。 ファイルの種類で、JGPV3Files(\*jgp1)ファイルを選択します。次にフォルダから拡張子 jgp1のファイルを選択し〔開く〕をクリックして下さい。
- Ver4.0x, Ver4.1x 及び Ver4.20 の JGP ファイルを読み込む場合には、ファイルの種類で、 JGPV4Files(\*jgp4)ファイルを選択します。

| ファイルを開く                                                                                                    |                                                                                                    |                 |           |                                                                                                    | <b>E</b> |
|----------------------------------------------------------------------------------------------------|----------------------------------------------------------------------------------------------------|-----------------|-----------|----------------------------------------------------------------------------------------------------|----------|
| G マ → 各種JGPファイ     S     S | L .                                                                                                    |                 |           | ▼ 4 検索                                                                                                    | Q        |
| 📲 整理 👻 🏢 表示 👻 📑 新                                                                                                    | しいフォルダ                                                                                                    |                 |           |                                                                                                    | 0        |
| お気に入りリンク<br>■ ドキュメント<br>■ 最近表示した場所<br>詳細 >><br>フォルグ ◆<br>■ デスクトップ                                                                                                    | 名前         更新日時         種類           JGPファイル(Ver.3)No.1.jgp1         JGPファイル(Ver.3)No.2.jgp1         JGPファイル(Ver.3)No.3.jgp1 | <del>サ</del> イズ | <i>91</i> |                                                                                                    |          |
| ファイル-名( <u>N</u> ):                                                                                                    | JGPファイル(Ver3)No.2.jgp1                                                                                                    |                 |           | <ul> <li>JGPV3Files(*,jgp1)</li> <li>JGPV4Files(*,jgp4)</li> <li>JGPV4Files(*,jgp1)</li> <li>ALLFiles(*,*)</li> </ul> |          |

- 注 2):対象となる Ver3.xx ツール(標準型)の JGP ファイルは、Ver3 の各種のバージョンで作成された JGP1 ファイルのみです。
- 注 3):対象となる Ver4.0x, Ver4.1x ツールの JGP4 ファイルは、 Ver4.00, Ver4.01, Ver4.02, Ver4.10 および Ver4.11 ツールで作成された JGP ファ イルです。
- 下図が表示されます。〔OK〕ボタンをクリックして下さい。
   Ver3.xxのJGP1ファイルまたは Ver4.0x, Ver4.1x及び Ver4.20のJGP4のデータが読み込まれますが、下図の表示画面で記載されている様に、読み込めるデータには制限があります。

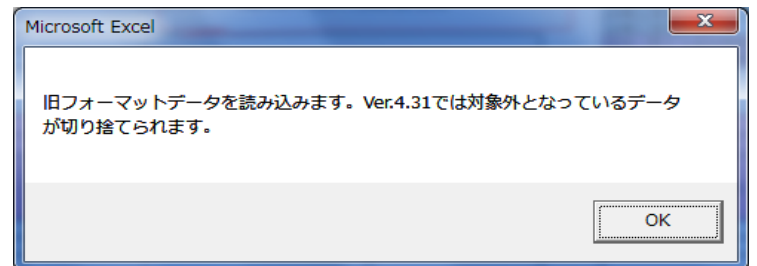

注 4): Ver3xx の JGP1 ファイル, Ver4.0x, Ver4.1x 及び Ver4.20 の JGP4 ファイルを読み 込むと、第一階層画面の「含有総合判定」の欄は自動的に空欄(ブランク)に設 定されます。これは、Ver3xx, Ver4.0x, Ver4.1x 又は Ver4.20 では存在しなかった、 Ver4.31 の物質群の含有判定の一部が空欄となり、Ver3x, Ver4.0x, Ver4.1x 又は Ver4.20 で入力されていた含有総合判定の結果は不完全な状態となるためです。 注 5): <読み込めるデータの制限について>:

- JIG-101Aに対し、JIG-101 Ed 4.1 で追加された物質群のデータは空欄になり ます。(Ver3.xx の JGP ファイルには無いデータ)
- JIG-101 Ed 3.1 に対し、JIG-101 Ed 4.0 および Ed 4.1 で追加または削除された 物質群のデータは読み込みません。(Ver4.0x, Ver4.1x の JGP ファイルに無い データ)
- Ver4.31 ツールに記載されている使用用途分類と同じコードの Ver3.xx, Ver4.0x または Ver4.1x の使用用途分類と、それに関連するデータを読み込ま す。ただし Ver3.xx にオゾン層破壊物質の C04-J-98 が存在した場合でも C04-J-98 のデータは定義が異なるため読み込ません。
- Ver3.xx および Ver4.0x で設定している A18:TBT 類/TPT 類のデータで読み 込むのは、第二階層目の総含有量、使用用途・目的、使用部位および追記事項 のみとします。また、この場合、A28:三置換有機スズ化合物として読み込み ます。(JIG-101 Ed 3.0 により、従来の TBT 類/TPT 類に代わり、三置換有 機スズ化合物を物質群として設定しましたが、A18:TBT 類/TPT 類と比較し 対象物質の範囲が広く閾値レベルも異なるため物質群分類 No.A18 は使用しま せん。)
- Ver3.xx の C05: 一部のフタル酸エステル類は、Ver4.31 ツールの C09: フタル酸エステル類 グループ1(BBP, DBP, DEHP)としては読み込みません。(対象物質と閾値レベルが異なるため)
- Ver4.0xのC09:フタル酸エステル類DEHPDBPBBPのデータは、第二階層 目の総含有量のみ読み込みます(閾値レベルが異なるため)。ただし、各SVHC のデータがある場合には、新たな使用用途分類コードに変換して読み込みます。
- Ver4.31 では第三階層目の任意入力用の3行の空白行は用意しない為、Ver4.0x ツールで設定されていた場合、切捨てを行います。
- •物質群の J01 の含有判定(Y/N)はブランク(空欄)として読込みます。
- 8. エラーチェック関連ボタンの機能
  - 8.1 エラーチェック1(第一階層のボタン):
    - ① エラーチェックの対象範囲:
      - 第一階層と第二階層の両方の各データのチェックを行います。第三階層のチェックは出来ませんのでご注意下さい。
      - 第一階層の [OK] ボタンによるエラーチェック実行の内容も同様の範囲です。
    - ② 第一階層のデータのチェック内容:(別表 1.参照)
      - 必須チェック: 以下の項目の内容が長さ0(ゼロ)の文字列であった場合、エラーチェック1ボタンの押下げ時のチェック実行でエラーとなります。
         「回答元記入日、会社名英語または会社名のいずれか一方、回答元の記入者名または 記入者名のいずれか一方、メーカー名、製品/部品/材料番号(回答元)、調査単位 調査単位質量(g/調査単位)、含有総合判定。」

- 日付チェック: 依頼元記入日、回答元記入日および改訂日の入力形式が YYYY/MM/DD である事と、 一定の期間内であることを、入力時またはエラーチェック1ボタン押下げ時にチェッ クし、正しくない場合はエラーとなります。
- 3) 数値チェック: 板厚(mm)、径(mm)、改訂日および調査単位質量(g/調査単位)のデータが、数値でない場合、入力時またはエラーチェック1ボタン押下げ時の実行でエラーとなります。
- 4) 全角チェック:
   対象の項目のデータが全角文字を含む場合、入力時またはエラーチェック1ボタン押下げ時のチェック実行でエラーとなります。
   (対象の項目の詳細は、別表1.参照)
- 5) データ長(桁数)チェック: 対象の項目のデータが、指定されたバイト数を超える場合、一部の項目(以下の注参照)は入力時またはエラーチェック1ボタンの押下げ時の実行で不正となります。 (対象の項目の詳細は、別表1.参照)
  - 注): DUNS ナンバー(依頼元、回答元)、住所英語(回答元)、依頼元の製品/部品番号および製品/部品/材料名称(回答元)は入力時にもエラーとなります。
- 6) データの値の妥当性チェック: 以下の項目のデータが、「妥当性チェックの内容」に反する場合は、データ入力時また はエラーチェックボタン1の押下げ時の実行で不正となります。 各項目の「妥当性チェックの内容」は、以下の()内です。

「依頼元記入日(1999/01/01~2030/12/31)、E-MAILアドレス(@の存在)、回答元記 入日(1999/01/01~2030/12/31)、径(0以上9999999999以下)、改訂日(1999/01/01 ~2030/12/31)、調査単位(空欄/peace/g/kg/mm/m/cm2/m2/cc/liter/m3)、含有総合判 定(Y、N)」

注): E-MAIL アドレス(@の存在)は、データ入力時には検出しません。

- 7) JGP ファイルの出力条件に関しての必須チェック: 「メーカー名」、「回答元の製品/部品/材料の番号」「依頼元の製品/部品番号」、「材料 グレード No.」、「金属記号・JIS 記号」、「メーカー着色 No.」、「板厚(mm)」、「色」、 「径 (mm)」のいずれかが入力されている行を出力します。 ただし、「メーカー名」および「依頼元の製品/部品/材料番号」以外の7項目は「エラ ーチェック1」ボタン押下時に必須チェックは行ないません。
- ③ 第二階層のデータのチェック内容:(詳細は別表 2.および別表 4 参照)
  - 必須チェック:
     以下の項目の内容が長さ0(ゼロ)の文字列であった場合、エラーチェック1ボタンの押下げ時のチェック実行でエラーとなります。
    - 「閾値レベルによる含有判定(Y/N)、総含有量(mg)、使用用途・目的、使用部位お よび最大均質材料含有率(ppm)」
    - ただし、エラーとなる場合、各種の条件があります。以下の注)を参照下さい。
    - 注 1):総含有量(mg)について、「含有判定」が「Y」に設定されている場合、「総含 有量」は必須チェックを行います。また、「含有判定」の「Y]「N」に依らず、 「総含有量」>「調査単位質量(第一階層目)」の場合は、エラーとします。

- 総含有量>調査単位質量の場合のエラーチェックのロジック修正について。 2011年3月11日付けで公開した Ver4.11 ツールを含め、Ver4.20および Ver4.31 ツールでは以下のロジックを採用しています。
   総含有量の総計を計算する際、第二階層の C09のフタル酸エステル (グルー プ1)については、第三階層の C12,C13,C14の含有量合計値と C09の総含 有量で大きい方を C09の含有量総計とし、調査単位質量と比較するロジック とする。
- 注 2):使用用途・目的および使用部位について、「\*:該当用途」が設定(チェック) されている場合、「使用用途・目的」、「使用部位」は必須チェックを行います。
- 注 3):最大均質材料含有率 (ppm) について、以下の物質群(物質群分類 No.)で「含 有判定」が「Y」に設定されている場合、「最大均質材料含有率 (ppm)」(ピン クのセル)は必須チェックを行います。 対象の物質群分類 No: A05、A07、A09、A10、A28、A23、A24、B02、B03、 B13、C09 および C10 (ただし、Ver4.11 ツールを含め、Ver4.20 ツールでは電 池に関する使用用途分類については必須チェックが適用されません。)
- 注 4):上記の注 3)対象の物質群については、含有判定(Y/N)に対応した使用用途 分類に対し、最大均質材料含有率(ppm)の入力数値(指定数値を超える、又 は以下)の整合性チェックを行います。
- 注5):含有判定がNの場合の各項目のエラーとワーニングは以下で設定しています。
  - 総含有量(mg)のみ入力あり:ワーニング(入力データは保存されます。)
  - 使用用途分類のみ選択あり:エラー
  - 使用用途・目的、使用部位、最大均質材料含有率(ppm)のみ入力あり: ワーニング(入力データは保存されます。)
  - 使用用途分類の選択なしで、その他の項目の入力がある場合:ワーニング (総含有量(mg)および追記事項は保存されますが、他の入力項目のデータは 保存されません。)
- 2) 数値チェック:
   総含有量(mg)のデータが、数値でない場合、入力時またはエラーチェック1ボタン押下げ時の実行でエラーとなります。
- 3) 全角チェック:
   総含有量(mg)のデータが全角文字を含む場合、入力時またはエラーチェック1ボ タン押下げ時のチェック実行でエラーとなります。
- 4) データ長(桁数)チェック: 使用用途・目的、使用部位および、含有化学物質に関する追記事項のデータが、指定 されたバイト数を超える場合、入力時またはエラーチェック1ボタンの押下げ時の実 行で不正となります。(上記の各項目の制限桁数は、120バイトです。)
- 5) データの値の妥当性チェック: 以下の項目のデータが、「妥当性チェックの内容」に反する場合は、データ入力時また はエラーチェックボタン1の押下げ時の実行で不正となります。 各項目の「妥当性チェックの内容」は、以下の()内です。

閾値レベルによる含有判定(Y,N)、総含有量((0以上 99999999999999900000以下)、 最大均質材料含有率(0以上 99999999999999900000以下)。

6) 各物質群の含有判定(Y/N)と選択されている使用用途分類との整合性チェック: 含有判定(Y/N)に対し、選択されている使用用途分類の整合性が取れていない場合には、エラーチェック1ボタン押下げ時のチェック実行でエラーとなります。(整合性チェックの詳細については、別表4を参照)

グリーン調達 Ver4.3調査回答ツール操作マニュアル 2013.09.05 第1.1版

- 8.2 エラー確認 (第一階層のボタン):
  - エラーチェック1の結果内容を表示します。このボタンではエラーチェックの実行はせず、
     既に実行済みのエラーチェックの結果を表示します。
- 8.3 エラーチェック2(第二階層のボタン)
  - ① エラーチェックの対象範囲:
    - 第二階層と第三階層の両方の各データのチェックを行います。
    - 第二階層の [OK] ボタンによるエラーチェック実行の内容も同様の範囲です。
  - ② 第二階層のデータのチェック内容:上記、8.1 ③と同様です。
  - ③ 第三階層のデータのチェック内容:(詳細は別表 3、別表 4 参照)
    - 必須チェック: CAS No.(又は特定番号)が記載されている行の調査単位あたりの化合物含有量(mg)、 使用用途・目的、使用部位の3項目のどれかに、内容が長さ0(ゼロ)の文字列であ った場合、エラーチェック2ボタンの押下げ時のチェック実行でエラー又はワーニン グとなります。

尚、物質群(J01)の含有判定(Y/N)と該当する使用用途分類(J01-J-01 および J01-J-98) との整合性および、第三階層の各 SVHC の入力データの必須チェックは以下です。

- •J01 の「含有判定」が「Y」に設定され、J01-J-01 の該当用途が選択されている場合に第三階層目の使用用途分類コード J01-J-01 に「調査単位あたりの化合物含有量(mg)」、「使用用途・目的」、「使用部位」全ての項目が入力されている行が一つ以上存在しない際はエラーとする。
- J01の「含有判定」で「Y」が選択され、J01-J-01の該当用途が選択されていない 場合にはエラーとする。
- J01の「含有判定」が「N」に設定され、J01-J-01の該当用途が選択されている場合に第三階層目の使用用途分類コード J01-J-01に「調査単位あたりの化合物含有量(mg)」、「使用用途・目的」、「使用部位」全ての項目が入力されている行が一つ以上存在する際はエラーとする。
- ・ J01 の「含有判定」が「N」に設定され、J01-J-98 の該当用途が選択されている場合に第三階層目の使用用途分類コード J01-J-98 に「調査単位あたりの化合物含有量(mg)」、「使用用途・目的」、「使用部位」全ての項目が入力されていない行(入力 不完全な行)が一つ以上存在する際はワーニングとする。ただし、全ての行情報が入力されていない場合は、対象外。
- ・J01の「含有判定」で「N」が選択され、J01-J-98の該当用途が選択されていない場合に第三階層目の使用用途分類コード J01-J-98に「調査単位あたりの化合物含有量(mg)」、「使用用途・目的」、「使用部位」全ての項目が入力されている行が一つ以上存在する際はワーニングとする。
- J01 の「含有判定」で N が選択され、J01-J-98 の該当用途が選択されている場合、 第三階層目の使用用途分類コード J01-J-98 に「調査単位あたりの化合物含有量 (mg)」「使用用途・目的」、「使用部位」全ての項目が入力されている行が一つ以上 存在しない際はエラーとする。
  - 注): J01 の含有判定が N の場合、第三階層目の含有情報を全て入力する意思がな い場合には J01-J-98 の該当用途を選択しないで下さい。

- J01の使用用途分類 J01-J-0(含有判定Yに該当)の各 SVHCの重量濃度(自動計算値)が 0.1 重量%以下の場合、エラーとする。J01-J-98(含有判定Nに該当)の 各 SVHCの重量濃度(自動計算値)が 0.1 重量%を超える値の場合、エラーとする。 (別表 4 の 3.を参照)
- •J01の「含有判定」がブランクの場合は、エラーとする。
  - 注):第三階層の各 CAS 番号(特定番号設定の行を含む)の行が JGP ファイルに 出力される条件は、調査単位あたりの化合物含有量(mg)、使用用途・目的、 使用部位の3項目全てにデータがある場合です。
- 2) 全角チェック: 調査単位あたりの化合物含有量(mg)のデータが全角文字を含む場合、エラーチェ ック2ボタン押下げ時のチェック実行でエラーとなります。
- 3) データ長(桁数)チェック: 使用用途・目的、使用部位および、含有化学物質に関する追記事項のデータが、指定 されたバイト数を超える場合、エラーチェック2ボタンの押下げ時の実行で不正とな ります。(使用用途・目的の制限桁数は、120バイトです。追記事項は80バイトです。)
- 4) データの値の妥当性チェック:
   以下の項目のデータが、「妥当性チェックの内容」に反する場合は、エラーチェックボタン2の押下げ時の実行で不正となります。
   各項目の「妥当性チェックの内容」は、以下の())内です。

「調査単位あたりの化合物含有量」(0以上 999999999999999900000以下)

8.4 エラー確認(第二階層のボタン)

エラーチェック2の結果内容を表示します。このボタンではエラーチェックの実行はせず、
 既に実行済みのエラーチェックの結果を表示します。

## 9. その他の各種ボタンの機能

9.1 [言語設定]

このボタンは Ver4.31 ツールを起動した際に、毎回、同じ言語ツールを表示させたい場合に使い ます。例えば、常に日本語版ツールを使用したい場合には、言語設定のボタンをクリックし、下 図の様に、言語設定のプルダウンメニューで「Japanese」を選択し OK をクリックします。すると 「言語設定完了」の表示が出ますので OK ボタンをクリックし、第一階層の画面に戻ります。

| 言語 | 吾設定   |                 |    |  |
|----|-------|-----------------|----|--|
|    | 言語設定  | Japanese        |    |  |
|    | ок    | CANC            | EL |  |
|    | Micro | osoft Excel 🛛 💽 |    |  |
|    | 21    | 吾設定完了。          |    |  |
|    |       | ОК              |    |  |

次に、下図に様に第一階層画面の言語の欄に「日本語」が表示されます。この状態で Ver4.31 ツー ルを、ファイル名を変えるなどして、保存して下さい。再度このツールを起動すると、言語選択 の画面は表示されず、日本語版ツールが開きます。

| グリーン調達(旧JGPSSI)<br>調査回答ツール Ver4.31 | Copyright(C) JGPSSI& NEC Soft, L | LOAD JG              |
|------------------------------------|----------------------------------|----------------------|
| 基本情報                               |                                  | 言語選拔                 |
| 整理番号                               | データフォーマットVer                     | 4.31                 |
| 依頼元記入日(YYYY/MM/DD)                 | LOADしたファイルのVer情報                 | GreenConferenceV4.31 |
|                                    | 言語                               | 日本語                  |

9.2〔Copy〕(下図参照)

**Copy** ボタンをクリックし、この行の対象アイテムの下位のデータ(第二階層の含有化学物質 群情報および第三階層の含有化学物質情報)を他の行の対象アイテムにコピーする事ができま す。

| 調査単位  | 調査単位質量<br>(g/調査単位) | 含有総合判定 | 化学物質<br>情報入力 | 化学物質<br>データコピー | 化学物質<br>データ消去 |
|-------|--------------------|--------|--------------|----------------|---------------|
| piece | 2500.000           | Y      | Input        | Сору           | Clear         |
|       |                    |        | Input        | Сору           | Clear         |
|       |                    |        | Input        | Сору           | Clear         |

操作方法:

コピーしたいデータ行の〔Copy〕ボタンをクリックし、下図の例の様にコピー先の行番号を 入力して〔OK〕をクリックして下さい。(1 行目の Copy ボタンの例)

コピー先の行番号は、個別行および連続行で指定する事が出来ます。個別行は半角カンマで区 切り、連続行は半角ハイフンを入れます。

【下図は2行目、5行目および8行目から15行目に同じデータをコピーする場合の入力例】

|   | データをコピー                            | ? 💌                           |
|---|------------------------------------|-------------------------------|
|   | 1行目をコピーしま<br>コピー先の行の番<br>(入力範囲は 1~ | す。<br>号(No)を入力して下さい<br>100です) |
| Γ | 2,5,8-15                           |                               |
|   |                                    | OK キャンセル                      |

#### 9.3 [Clear]

Clear ボタンをクリックすると下記の表示が現れ、〔OK〕をクリックすると、この行の対象ア イテムの下位のデータ(第二階層の含有化学物質群情報および第三階層の含有化学物質情報)を 消去する事ができます。

| 調査単位  | 調査単位質量<br>(g/調査単位) | 含有総合判定 | 化学物質<br>情報入力 | 化学物質<br>データコピー | 化学物質<br>データ消去 |
|-------|--------------------|--------|--------------|----------------|---------------|
| piece | 2500.000           | Y      | Input        | Сору           | Clear         |
|       |                    |        | Input        | Сору           | Clear         |
|       |                    |        | Input        | Сору           | Clear         |

【下図は15行目のデータをクリアする例】

| Microsoft Excel |            | <b></b> |
|-----------------|------------|---------|
| 15行目の部品に関する化学   | 物質調査のデータを消 | 法しますか?  |
|                 |            |         |
|                 | ОК         | キャンセル   |

9.4 〔昇順〕・〔降順〕(各調査対象アイテム、含有総合判定の並べ替え)

下図の様に、各項目の〔昇順〕・〔降順〕のボタンをクリックし並べ替えを行う事ができます

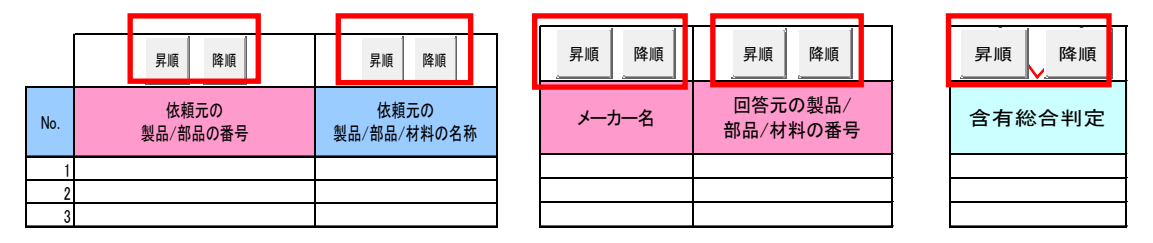

並べ替え画面を表示し、並べ替えを行います。

上記 9.4 の項目以外でも、調査対象アイテムなどの項目をキーにした並べ替えが出来ます。 下図の例の様に並べ替えのキーをプルダウンメニューから選択して下さい。三番目まで優先順 位のキーを設定できます。昇順、降順も選択し〔**OK**〕をクリックして下さい。

| 最優先されるキー              |                          |
|-----------------------|--------------------------|
| 依頼元の製品/部品番号           | ▼ ● 昇順                   |
| 1 10000 00000 00000 0 |                          |
| - 2 番目に優先されるキー        |                          |
| メーカタ                  |                          |
| 1 2 343               | □○降順                     |
| - 3 番目に優先されるキー        |                          |
| 振度(mm)                | • 异顺                     |
| 1 1204 (1111)         | <ul> <li>C 路順</li> </ul> |

9.6 [ADD JGP]

JGP ファイルの追加読み込みを行います。ファイルを開く、の画面より読み込む JGP ファイル を指定します。基本情報は読み込みません。

下図の例の様に、フォルダからファイル名を選択して〔開く〕をクリックします。

| ファイルを開く                                                                                                    |                               |                                             |    |                                                                                                    |    |                                | ×             |
|----------------------------------------------------------------------------------------------------|-------------------------------|---------------------------------------------|----|----------------------------------------------------------------------------------------------------|----|--------------------------------|---------------|
|                                                                                                    |                               |                                             |    |                                                                                                    |    | ✓ 47 検索                        | Q             |
| 🍋 整理 👻 🏢 表示 👻 📑 新しいフォルダ                                                                                                    | _                             | _                                           | _  | _                                                                                                    | _  | _                              | 0             |
| <ul> <li>お気に入りリンク</li> <li>▶ ドキュメント</li> <li>&gt; 風近表示した場所</li> <li>■ デスクトップ</li> <li>■ コンピュータ</li> <li>② 最近の変更</li> <li>■ ピクチャ</li> <li>■ ミュージック</li> <li>※ 検索</li> <li>▶ パブリック</li> </ul> | 名前<br>ABC回答<br>ABC回答<br>ABC回答 | 更新日時<br>No.1.jgp4<br>No.2.jgp4<br>No.3.jgp4 | 種類 | <u><u><u></u></u><u></u><u></u><u></u><u></u><u></u><u></u><u></u><u></u><u></u><u></u><u></u><u></u><u></u><u></u><u></u><u></u><u></u></u> | 90 |                                |               |
| フォルダ へ<br>ファイル名(N): ABC回答No.1                                                                                                    | jep4                          | ]                                           |    |                                                                                                    |    | ▼ JGPV4Files(*jgp4<br>開K(O)  ▼ | 1) ・<br>キャンセル |

既に部品のデータがある場合、No.の最大の行の次の行から読み込みます。 読み込みが完了すると下図が表示されます。

| Microsoft Excel |        |
|-----------------|--------|
| ADD JGP が完了     | 了しました。 |
|                 | ОК     |

注): No.100 に入力データが存在する場合には、実行しません。下記が表示されます。 また、追加した合計点数が 100 を超えた場合は、100 点までのデータは読み込まれま すが、残りのデータは無視されます。この場合も下記が表示されます。

| Warning |                         | x |
|---------|-------------------------|---|
| Â       | 100部品を超えました。読み込みを終了します。 |   |
|         | OK                      |   |

9.7〔**見出し変更**〕

このボタンで下図の入力例の様に見出し変更の画面に切り替わり、項目見出し(依頼元管理項目、依頼元項目、回答元項目)を設定する事が出来ます。

各項目の使用方法は Ver4.3 調査回答マニュアルの、5.調査項目、を参照下さい。

- 依頼元管理項目1~3は依頼元に関する追加情報を記載し、依頼元の設定に基づき使用します。
   それ以外の目的では使用しないで下さい。(使用例:部門コード、拠点コードなど)
- 依頼元管理項目4~6は依頼元で設定し、依頼元が回答元に関する情報を管理するために使用します。それ以外の目的では使用しないで下さい。(使用例:取引先名、取引先コードなど)
- 回答元項目1~3は回答元が使用します。(回答元のメモ)
  - 注):見出し変更画面で入力したデータは JGP ファイルには反映(保存)されません。 ただし、入力したデータはツールには保存され、入力した内容が画面で表示されます。 そのため、各依頼元毎のツールを別のファイル名に変えて保存しておくことをお勧めし ます。

| 入力例】                                           |             |       |                                         |        |
|------------------------------------------------|-------------|-------|-----------------------------------------|--------|
| 見出し変更                                          |             |       |                                         |        |
| 基本情報                                           |             |       |                                         |        |
| <u>依頼元管理項目1</u><br><u>依頼元管理項目2</u><br>依頼元管理項目3 | 部門コード 拠点コード |       | <u>依頼元管理項目4</u><br>依頼元管理項目5<br>依頼元管理項目6 | 取引先コード |
| 製品・部品・材料情報                                     |             |       |                                         |        |
| 依頼元項目1                                         | XYZ         |       | 回答元項目1                                  |        |
| 依賴元項目2                                         | 000         |       | 回答元項目2                                  |        |
| <u>依賴元場日3</u>                                  |             |       | [四合元項日3                                 |        |
|                                                | ок          | CANCE | L                                       |        |

【ツールの画面の表示例】(上記例の結果として部門コードと拠点コードが表示されています。)

| 依頼元に関する情報       |  |       | 英語 | 日本語                     |
|-----------------|--|-------|----|-------------------------|
| 会社名             |  |       |    |                         |
| DUNSナンバー        |  |       |    |                         |
| 部署名             |  |       |    |                         |
| 担当者名            |  |       |    |                         |
| 電話番号(担当者連絡先)    |  |       |    |                         |
| FAX番号           |  |       |    | 依頼元からの連絡事項の記入上の注意       |
| E-MAILアドレス      |  |       |    | 回答を記入する際の依頼元からの注意点や連絡事項 |
| 依頼元管理項目1        |  | 部門コード |    | 目です。                    |
| 依頼元管理項目2        |  | 拠点コード |    |                         |
| 依頼元管理項目3        |  |       |    |                         |
| 依頼元からの連絡事項(英語)  |  |       |    |                         |
| 依頼元からの連絡事項(日本語) |  |       |    |                         |

#### 9.8〔部品一覧印刷〕

基本情報がある画面のこのボタンをクリックすると、印刷プレビューを表示し印刷を行います。 基本情報/製品・部品・材料情報を印刷します。

9.9〔印刷〕

含有化学物質情報の画面にあるこのボタンをクリックすると、印刷プレビューを表示し印刷を 行います。表示している画面の含有化学物質情報を印刷します。

9.10〔CANCEL〕(第二階層画面)

第二階層に入力した内容を破棄して、第一階層の画面に戻ります。第一階層から第二階層に移った時点の内容に戻ります。

9.11〔CANCEL〕(第三階層画面)

第三階層に入力した内容を破棄して、第二階層の画面に戻ります。第二階層から第三階層に移った時点の内容に戻ります。

## 別表1. [エラーチェック 1]ボタンによる第一階層のデータのチェック内容

○印は、データ入力時のチェック、◎印は「エラーチェックボタン 1」ボタン押下げ時などにおけるチェック。

注):データの値の妥当性チェックに関しては、本文を参照下さい。

| A 11                                         | チェック内容   |         |    |                |          |     |  |
|----------------------------------------------|----------|---------|----|----------------|----------|-----|--|
| 名称                                           | 必須       | 全角      | 数値 | 日付             | 桁数チェック   | 桁数  |  |
| ◆基本情報                                        |          | •       |    |                |          |     |  |
| 整理番号                                         |          |         |    |                |          | 40  |  |
| 依頼元記入日(YYYY/MM/DD)                           |          | 00      |    | O@(YYYY/MM/DD) |          |     |  |
| ◆基本情報(依頼元に関する情報)                             |          |         |    |                |          |     |  |
| 会社名英語                                        |          | O©      |    |                | O        | 200 |  |
| 会社名                                          |          |         |    |                | O        | 200 |  |
| DUNSナンバー                                     |          | 00      |    |                | 00       | 9   |  |
| 部署名英語                                        |          | 00      |    |                | O        | 200 |  |
| 部署名                                          |          |         |    |                | O        | 200 |  |
| 担当者名英語                                       |          | 00      |    |                | O        | 200 |  |
| 担当者名                                         |          |         |    |                | O        | 40  |  |
| 電話番号(担当者連絡先)                                 |          | 00      |    |                | O        | 100 |  |
| FAX番号                                        |          | 00      |    |                | O        | 100 |  |
| E-MAILアドレス                                   |          | 00      |    |                | 0        | 100 |  |
| 依頼元管理項目1                                     |          |         |    |                | Ø        | 80  |  |
| 依頼元管理項目2                                     |          |         |    |                | 0        | 80  |  |
| 依頼元管理項目3                                     |          |         |    |                | 0        | 80  |  |
| 依頼元からの連絡事項(英語)                               |          | 00      |    |                | ©<br>©   | 200 |  |
| 依頼元からの連絡事項(日本語)                              |          | <b></b> |    |                | ©<br>©   | 200 |  |
| ◆基本情報(回答元に関する情報)                             |          | 1       |    |                | <u> </u> | 200 |  |
| 回答元記入日(YYYY/MM/DD)                           | 0        | 00      | 1  |                |          |     |  |
| 全社名英语                                        | <u> </u> |         |    |                | 0        | 200 |  |
|                                              | ◎いずれか一方  |         |    |                | 0        | 200 |  |
|                                              |          | 00      |    |                |          | 200 |  |
|                                              |          |         |    |                |          | 200 |  |
| 住所 天田 (11) (11) (11) (11) (11) (11) (11) (11 |          |         |    |                |          | 200 |  |
|                                              |          | 00      |    |                | 0        | 200 |  |
| 해 물 신 옷 때                                    |          | 00      |    |                | 0        | 200 |  |
| 마 쉽 건<br>티 \                                 |          |         |    |                |          | 200 |  |
|                                              | ◎いずれか一方  |         |    |                |          | 200 |  |
| 武八百石<br>重託来旦                                 |          |         |    |                |          | 100 |  |
|                                              |          |         |    |                |          | 100 |  |
|                                              |          |         |    |                |          | 100 |  |
|                                              |          | 00      |    |                | 0        | 100 |  |
|                                              |          |         |    |                | 0        | 80  |  |
|                                              |          |         | -  |                | 0        | 08  |  |
| 1111 1111 11111 111111111111111111111        |          |         |    |                | 0        | 08  |  |
| 四谷に関する迫加情報(央語)                               |          | 00      |    |                | 0        | 200 |  |
| 回合に関する追加情報(日本語)                              | ļ        |         |    |                | Ø        | 200 |  |
|                                              | 1        | 0.0     | 1  | 1              |          | 000 |  |
| 依頼元の製品/部品番号<br>  佐持二の制日/部日/計約255             |          | 00      |    |                | 00       | 200 |  |
| 1 依頼元の製品/部品/材料名称                             |          |         |    |                | 0        | 160 |  |
|                                              |          |         |    |                | ©        | 60  |  |
| 金属記号・JIS記号                                   |          |         |    |                | ©        | 60  |  |
| メーカー 着色No.                                   |          |         | •  |                | Ø        | 40  |  |
| 极厚(mm)                                       |          | 00      | 00 |                |          |     |  |
|                                              |          |         |    |                | Ø        | 60  |  |
| 径(mm)                                        |          | 00      | 00 |                |          |     |  |
| 依頼元項目1                                       |          |         |    |                | O        | 40  |  |
| 依頼元項目2                                       |          |         |    |                | O        | 40  |  |
| 依頼元項目3                                       |          |         |    |                | O        | 40  |  |
| メーカー名                                        | 0        |         |    |                | O        | 200 |  |
| 製品/部品/材料番号(回答元)                              | 0        |         |    |                | 00       | 200 |  |
| 製品/部品/材料名称(回答元)                              |          |         |    |                | O        | 160 |  |
| 回答元項目1                                       |          |         |    |                | O        | 200 |  |
| 回答元項目2                                       |          |         |    |                | O        | 200 |  |
| 回答元項目3                                       |          |         |    |                | O        | 200 |  |
| データバージョン                                     |          |         |    |                | O        | 40  |  |
| 改訂日 YYYY/MM/DD                               | ļ        | 00      | 00 | O@(YYYY/MM/DD) |          |     |  |
| 調査単位                                         | Ø        |         |    |                |          |     |  |
| 調査単位質量(g/調査単位)                               | Ø        | 00      | 00 |                |          |     |  |
| 含有総合判定                                       | Ø        |         |    |                |          |     |  |

## 別表2. [エラーチェック 1] または [エラーチェック 2] ボタンによる第二階層のデータのチェック内容

○印は、データ入力時のチェック、◎印は「エラーチェック 1」または「エラーチェック 2」ボタン押下げ時などにおけるチェック。

注):データの値の妥当性チェックに関しては、本文を参照下さい。

|                   | チェック内容 |    |    |    |        |     |  |
|-------------------|--------|----|----|----|--------|-----|--|
| 名称                | 必須     | 全角 | 数值 | 日付 | 桁数チェック | 桁数  |  |
| ◆含有化学物質群情報        | -      |    |    | -  | -      |     |  |
| 閾値レベルによる含有判定(Y/N) | Ø      |    |    |    |        |     |  |
| 総含有量(mg)          | Ø      | 00 | 00 |    |        |     |  |
| 使用用途·目的           | Ø      |    |    |    | Ø      | 120 |  |
| 使用部位              | Ø      |    |    |    | Ø      | 120 |  |
| 最大均質材料含有率(ppm)    | Ø      |    |    |    |        |     |  |
| 含有化学物質に関する追記事項    |        |    |    |    | O      | 120 |  |

## 別表3. [エラーチェック 2]ボタンによる第三階層のデータのチェック内容

〇印は、データ入力時のチェック、〇印は「エラーチェックボタン 2」ボタン押下げ時などにおけるチェック。

注):データの値の妥当性チェックに関しては、本文を参照下さい。

| A 14                    | チェック内容 |    |    |    |        |     |  |
|-------------------------|--------|----|----|----|--------|-----|--|
| 名称                      | 必須     | 全角 | 数値 | 日付 | 桁数チェック | 桁数  |  |
| ◆含有化学物質情報               |        |    |    |    |        |     |  |
| CAS.No.(デフォルト表示)        | Ø      | 0  |    |    | 0      | 20  |  |
| 調査単位あたりの化合物含有量(mg)      | Ø      | 0  |    |    |        |     |  |
| 使用用途·目的                 | O      |    |    |    | 0      | 120 |  |
| 使用部位                    | O      |    |    |    | 0      | 120 |  |
| 調査単位あたりの重量濃度(自動計算)(wt%) | Ø      |    |    |    |        |     |  |
| 含有化学物質に関する追記事項          |        |    |    |    | 0      | 120 |  |

### 使用用途分類の整合性チェックロジック(追加物質及び使用用途分類の更新を反映して改訂)

#### 1. <含有判定(Y/N)/使用用途分類の整合性チェックロジック内容>

1) 含有判定Yに該当する使用用途分類が一つも選択されていない状態で含有判定Yが選択されている場合、エラーとする。同条件で含有判定Nが選択されている場合はエラーとしない。

2) 含有判定Yに該当する使用用途分類が、一つでも選択されている状態で含有判定Nが選択されている場合、エラーとする。 同条件で含有判定Yが選択されている 場合にはエラーとしない。

#### 2. < 『均質材料含有率』の入力数値の整合性チェックロジック内容>

使用用途分類コードが選択されている行の「最大均質材料含有率」の入力数値の整合性をチェックし、設定数値以下または超える場合にエラーとする。

(注)本整合性チェックは、第二階層目シートに対してのみ実施する。

| 物質群分類<br>No. | 物質群            | 右に該当する含<br>有判定 <sup>Y/N</sup> | 使用用途分類コード           | 『均質材料含有率』の入力数値の整合性チェック         | 備考 |
|--------------|----------------|-------------------------------|---------------------|--------------------------------|----|
|              |                |                               | Cd-R-3              | 100ppm以下でエラー                   |    |
|              |                |                               | Cd-R-4              | 100ppm以下でエラー                   |    |
|              |                |                               | Cd-R-6              | 100ppm以下でエラー                   |    |
|              |                |                               | Cd-R-8              | 100ppm以下でエラー                   |    |
|              |                |                               | Cd-R-9              | 100ppm以下でエラー                   |    |
|              |                | Y                             | Cd-R-10             | 100ppm以下でエラー                   |    |
| A05          | カドミウム/カドミウム化合物 |                               | Cd-R-11             | 100ppm以下でエラー                   |    |
|              |                |                               | Cd-E-2              | 100ppm以下でエラー                   |    |
|              |                |                               | Cd-B-2              | -<br>1000000117777-            |    |
|              |                |                               | Cd- 1-99            |                                |    |
|              |                |                               | Cd-R-0              | 100ppm超でエラー                    |    |
|              |                | N                             | Cd-RE-98            | 100ppm超でエラー                    |    |
|              |                |                               | Cr-R-2              | 1000ppm以下でエラー                  |    |
|              |                |                               | Cr-E-1              | 1000ppm以下でエラー                  |    |
|              |                | v                             | Cr-E-2              | 1000ppm以下でエラー                  |    |
| A07          | 六価クロレル合物       | T                             | Cr-E-3              | 1000ppm以下でエラー                  |    |
| 7107         | 八個リロム化日初       |                               | Cr-J-0              | 1000ppm以下でエラー                  |    |
|              |                |                               | Cr-J-99             | 1000ppm以下でエラー                  |    |
|              |                | N                             | Cr-R-0              | 1000ppm超でエラー                   |    |
|              |                |                               | Cr-RE-98            | 1000ppm超でエラー                   |    |
|              |                |                               | PD-RE-3<br>Ph-RE-4  | 1000ppm以下でエラー<br>1000ppm以下でエラー |    |
|              |                |                               | Pb-RE-5             | 1000ppm以下でエラー                  |    |
|              |                |                               | Pb-RE-6             | 1000ppm以下でエラー                  |    |
|              |                |                               | Pb-RE-7             | 1000ppm以下でエラー                  |    |
|              |                |                               | Pb-RE-8             | 1000ppm以下でエラー<br>1000          |    |
|              |                |                               | Pb-RE-12<br>Pb-E-20 | 1000ppm以下でエラー<br>1000ppm以下でエラー |    |
|              |                |                               | Pb-RE-10            | 1000ppm以下でエラー                  |    |
|              |                |                               | Pb-R-1              | 1000ppm以下でエラー                  |    |
|              |                |                               | Pb-R-2              | 1000ppm以下でエラー                  |    |
|              |                |                               | Pb-R-3<br>Pb-R-5    | 1000ppm以下でエラー<br>1000ppm以下でエラー |    |
|              |                |                               | Pb-R-8              | 1000ppm以下でエラー                  |    |
|              |                |                               | Pb-R-10             | 1000ppm以下でエラー                  |    |
|              |                |                               | Pb-R-11             | 1000ppm以下でエラー                  |    |
|              |                |                               | Pb-R-15             | 1000ppm以下でエラー<br>1000          |    |
|              |                |                               | Pb-R-17<br>Ph-R-18  | 1000ppm以下でエラー<br>1000ppm以下でエラー |    |
|              |                |                               | Pb-R-22             | 1000ppm以下でエラー                  |    |
|              |                |                               | Pb-R-23             | 1000ppm以下でエラー                  |    |
|              |                |                               | Pb-R-24             | 1000ppm以下でエラー                  |    |
|              |                |                               | PD-R-25             | 1000ppm以下でエラー<br>1000ppm以下でエラー |    |
|              |                |                               | Pb-R-27             | 1000ppm以下でエラー                  |    |
|              |                |                               | Pb-R-30             | 1000ppm以下でエラー                  |    |
|              |                |                               | Pb-R-31             | 1000ppm以下でエラー                  |    |
|              |                | Y                             | Pb-R-32             | 1000ppm以下でエラー                  |    |
| A09          | 鉛/鉛化合物         |                               | PD-R-33             | 1000ppm以下でエラー<br>1000ppm以下でエラー |    |
|              |                |                               | Pb-R-35             | 1000ppm以下でエラー                  |    |
|              |                |                               | Pb-E-1              | 1000ppm以下でエラー                  |    |
|              |                |                               | Pb-E-3              | 1000ppm以下でエラー                  |    |
|              |                |                               | Pb-E-4              | 1000ppm以下でエラー<br>1000ppm以下でエラー |    |
|              |                |                               | Pb-E-0              | 1000ppm以下でエラー<br>1000ppm以下でエラー |    |
|              |                |                               | Pb-E-7              | 1000ppm以下でエラー                  |    |
|              |                |                               | Pb-E-10             | 1000ppm以下でエラー                  |    |
|              |                |                               | Pb-E-11             | 1000ppm以下でエラー                  |    |
|              |                |                               | Pb-E-12             | 1000ppm以下でエラー                  |    |
|              |                |                               | PD-E-13<br>Ph-F-15  | 1000ppm以下でエラー<br>1000ppm以下でエラー |    |
|              |                |                               | Pb-E-16             | 1000ppm以下でエラー                  |    |
|              |                |                               | Pb-E-17             | 1000ppm以下でエラー                  |    |
|              |                |                               | Pb-E-18             | 1000ppm以下でエラー                  |    |
|              |                |                               | PD-E-19<br>Ph-F-21  | 1000ppm以下でエラー<br>1000ppm以下でエラー |    |
|              |                |                               | Pb-E-22             | 1000ppm以下でエラー                  |    |
|              |                |                               | Pb-E-23             | 1000ppm以下でエラー                  |    |
|              |                |                               | Pb-J-1              | -                              |    |
|              |                |                               | Pb-J-3              | -                              |    |
|              |                |                               | Pb-B-1              | -                              |    |
|              |                |                               | Pb-J-0              | 1000ppm以下でエラー                  |    |
|              |                |                               | Pb-J-99             | 1000ppm以下でエラー                  |    |
|              |                | N                             | Pb-R-0              | 1000ppm超でエラー<br>1000ppm超でエラー   |    |

| 物質群分類<br>No. | 物質群                                                 | 右に該当する含<br>有判定 <sup>Y/N</sup> | 使用用途分類コード            | 『均質材料含有率』の入力数値の整合性チェック         | 備考 |  |  |  |  |  |                      |  |  |
|--------------|-----------------------------------------------------|-------------------------------|----------------------|--------------------------------|----|--|--|--|--|--|----------------------|--|--|
|              |                                                     |                               | Hg-R-26<br>Hg-R-17   | -                              |    |  |  |  |  |  |                      |  |  |
|              |                                                     |                               | Hg-R-28              |                                |    |  |  |  |  |  |                      |  |  |
|              |                                                     |                               | Hg-R-9<br>Hg-R-20    | -                              |    |  |  |  |  |  |                      |  |  |
|              |                                                     |                               | Hg-R-11              | -                              |    |  |  |  |  |  |                      |  |  |
| A10          | 水銀/水銀化合物                                            | Y                             | Hg-R-12<br>Hg-R-13   | -                              |    |  |  |  |  |  |                      |  |  |
|              |                                                     |                               | Hg-R-14              | -                              |    |  |  |  |  |  |                      |  |  |
|              |                                                     |                               | Hg-B-1               | -                              |    |  |  |  |  |  |                      |  |  |
|              |                                                     |                               | Hg-J-0<br>Hg- L99    | 1000ppm以下でエラー<br>1000ppm以下でエラー |    |  |  |  |  |  |                      |  |  |
|              |                                                     |                               | Hg-R-0               | 1000ppm超でエラー                   |    |  |  |  |  |  |                      |  |  |
|              |                                                     | N                             | Hg-RE-98<br>Ni-J-1   | 1000ppm超でエラー<br>_              |    |  |  |  |  |  |                      |  |  |
| A11          | ニッケル                                                | Y                             | Ni-J-2               | -                              |    |  |  |  |  |  |                      |  |  |
| 447          |                                                     | N<br>Y                        | A17-J-4              |                                |    |  |  |  |  |  |                      |  |  |
| AII          | FJJ77222=779F(1810)                                 | N                             | A17-J-98             |                                |    |  |  |  |  |  |                      |  |  |
| A28          | 三置換有機スズ化合物                                          | Y                             | A28-J-5              |                                |    |  |  |  |  |  |                      |  |  |
|              |                                                     | N                             | A28-J-97<br>A23-J-1  | 1000ppm超でエラー<br>1000ppm以下でエラー  |    |  |  |  |  |  |                      |  |  |
|              |                                                     | Y                             | A23-J-2              | 1000pm以下でエラー                   |    |  |  |  |  |  |                      |  |  |
| A23          | ジフチルスス化合物(DBT)                                      |                               | A23-J-3<br>A23-J-4   | 1000ppm以下でエラー<br>1000ppm以下でエラー |    |  |  |  |  |  |                      |  |  |
|              |                                                     | N                             | A23-J-98             | 1000ppm超でエラー<br>1000ppm N エニー  |    |  |  |  |  |  |                      |  |  |
| A24          | ジオクチルスズ化合物(DOT)                                     | Y                             | A24-J-0<br>A24-J-1   |                                |    |  |  |  |  |  |                      |  |  |
|              | 融化ズ山口占/                                             | N<br>V                        | A24-J-98<br>A19-J-0  |                                |    |  |  |  |  |  |                      |  |  |
| A19          | (CAS No. 1304-56-9)                                 | N                             | A19-J-98             | -                              |    |  |  |  |  |  |                      |  |  |
| Dag          | ポリ臭化ビフェニル類                                          | Y                             | B02-J-0<br>B02-J-99  | 1000ppm以下でエラー<br>1000ppm以下でエラー |    |  |  |  |  |  |                      |  |  |
| B02          | (PBB類)                                              | N                             | B02-R-0              | 1000ppm超でエラー<br>1000ppm超でエラー   |    |  |  |  |  |  |                      |  |  |
|              |                                                     | v                             | B03-J-0              | 1000ppm退でエラー<br>1000ppm以下でエラー  |    |  |  |  |  |  |                      |  |  |
| B03          | ポリ臭化ジフェニルエーテル類<br>(PBDE類)                           | T                             | B03-J-99<br>B03-R-0  | 1000ppm以下でエラー<br>1000ppm設でエラー  |    |  |  |  |  |  |                      |  |  |
|              | (* xe/                                              | N                             | B03-R-98             | 1000ppm超でエラー                   |    |  |  |  |  |  |                      |  |  |
| Dee          | 臭素系難燃剤(PBB類、PBDE類およびHBCDD                           | Y                             | B08-J-3<br>B08-J-5   | _                              |    |  |  |  |  |  |                      |  |  |
| B00          | を除く)                                                |                               | B08-J-4              | -                              |    |  |  |  |  |  |                      |  |  |
|              |                                                     | N                             | B18-J-0              | -                              |    |  |  |  |  |  |                      |  |  |
| B18          | 塩素系難燃剤                                              | Y                             | B18-J-1<br>B18-J-2   | _                              |    |  |  |  |  |  |                      |  |  |
|              |                                                     | N                             | B18-J-98             | -                              |    |  |  |  |  |  |                      |  |  |
| B05          | ボリ塩化ビフェニル類(PCB類)及び<br>特定代替物質                        | Y<br>N                        | B05-J-1<br>B05-J-98  | -                              |    |  |  |  |  |  |                      |  |  |
| B15          | ポリ塩化ターフェニル類(PCT類)                                   | Y                             | B15-J-2<br>B15-J-97  | -                              |    |  |  |  |  |  |                      |  |  |
| B06          | ポリ塩化ナフタレン(塩素数が3以上)                                  | Y                             | B06-J-1              | -                              |    |  |  |  |  |  |                      |  |  |
| D 10         |                                                     | N<br>Y                        | B06-J-98<br>B12-J-0  | _                              |    |  |  |  |  |  |                      |  |  |
| BIZ          | 道塭素酸塭                                               | N                             | B12-J-98             | -                              |    |  |  |  |  |  |                      |  |  |
|              |                                                     |                               | B13-J-1              | -                              |    |  |  |  |  |  |                      |  |  |
|              |                                                     |                               | B13-J-2<br>B13-J-3   | -                              |    |  |  |  |  |  |                      |  |  |
|              |                                                     | Y                             | B13-J-4              | -                              |    |  |  |  |  |  |                      |  |  |
|              |                                                     |                               | B13-J-7              | -                              |    |  |  |  |  |  |                      |  |  |
| B13          | パーフルオロオクタンスルホン酸塩                                    |                               | B13-J-8<br>B13-J-9   | _                              |    |  |  |  |  |  |                      |  |  |
|              | (PFOS)                                              |                               | B13-J-92             | -                              |    |  |  |  |  |  |                      |  |  |
|              |                                                     |                               | B13-J-93<br>B13-J-94 | -                              |    |  |  |  |  |  |                      |  |  |
|              |                                                     | N                             | B13-J-95<br>B13-J-96 |                                |    |  |  |  |  |  |                      |  |  |
|              |                                                     |                               | B13-J-89             | -                              |    |  |  |  |  |  |                      |  |  |
|              |                                                     |                               |                      |                                |    |  |  |  |  |  | B13-J-90<br>B13-J-91 |  |  |
| B10          | フッ素系温室効果ガス(HFC、PFC、SF6)                             | Y                             | B10-J-0              | _                              |    |  |  |  |  |  |                      |  |  |
| R19          | ポリ塩化ビニル(PVC)                                        | N<br>Y                        | B10-J-98<br>B19-J-1  | -                              |    |  |  |  |  |  |                      |  |  |
| 2.0          | およびPVCコポリマー                                         | N                             | B19-J-98<br>C01-J-1  |                                |    |  |  |  |  |  |                      |  |  |
| C01          | アスベスト類                                              | N                             | C01-J-98             | -                              |    |  |  |  |  |  |                      |  |  |
| C02          | 一部の芳香族アミンを生成するアゾ染料・顔料                               | Y                             | C02-J-2<br>C02-J-3   | -                              |    |  |  |  |  |  |                      |  |  |
|              |                                                     | N                             | C02-J-98<br>C04-J-1  | -                              |    |  |  |  |  |  |                      |  |  |
| C04          | オゾン層破壊物質                                            | N                             | C04-J-98             | -                              |    |  |  |  |  |  |                      |  |  |
| C06          | 放射性物質                                               | Y<br>N                        | C06-J-98             |                                |    |  |  |  |  |  |                      |  |  |
| C07          | ホルムアルデヒビ                                            | Y                             | C07-J-0              |                                |    |  |  |  |  |  |                      |  |  |
|              |                                                     | N                             | C07-J-97             | -                              |    |  |  |  |  |  |                      |  |  |
| C08          | 2-(2H-1,2,3-ベンゾトリアゾール-2-イル)-4,6-ジ-<br>tert-ブチルフェノール | Y<br>N                        | C08-J-0<br>C08-J-98  |                                |    |  |  |  |  |  |                      |  |  |
|              | つ友川                                                 | Y                             | C09-J-1              | 1000ppm以下でエラー<br>1000ppm以下でエラー |    |  |  |  |  |  |                      |  |  |
| C09          | ノダル酸エステル類 クルーフト<br>(BBP, DBP, DEHP)                 | N                             | C09-J-96             | 1000ppm以下でエラー                  |    |  |  |  |  |  |                      |  |  |
|              |                                                     | IN                            | C09-J-97<br>C10-J-0  | 1000ppm超でエラー<br>1000ppm以下でエラー  |    |  |  |  |  |  |                      |  |  |
| C10          |                                                     | Y                             | C10-J-1              | 1000万円以下でエラー                   |    |  |  |  |  |  |                      |  |  |
|              | (UIUP, DINP, DNOP)                                  | N                             | C10-J-97<br>C10-J-98 | 1000ppm以下でエラー<br>1000ppm超でエラー  |    |  |  |  |  |  |                      |  |  |
| C11          | ジメチルフマレート(フマル酸ジメチル)                                 | Y                             | C11-J-0              | -                              |    |  |  |  |  |  |                      |  |  |
| C47          | フタル酸ジイノデシル(DIDP)                                    | Y N                           | C47-J-0              |                                |    |  |  |  |  |  |                      |  |  |
| 0.0          |                                                     | N<br>Y                        | C47-J-98<br>C48-J-0  |                                |    |  |  |  |  |  |                      |  |  |
| C48          | フタル酸ジ-n-ヘキシル(DnHP)                                  | N                             | C48-J-98             | -                              |    |  |  |  |  |  |                      |  |  |

| 物質群分類<br>No. | 物質群                                                     | 右に該当する含<br>有判定 <sup>Y/N</sup> | 使用用途分類コード           | 『均質材料含有率』の入力数値の整合性チェック | 備考          |
|--------------|---------------------------------------------------------|-------------------------------|---------------------|------------------------|-------------|
| A17          | トリブチルスズ=オキシド(TBTO)                                      | Y<br>N                        | A17-J-3<br>A17-J-97 | _                      | 対象外<br>対象外  |
| A20          | 五酸化二ド素                                                  | Y                             | A20-J-0             | -                      | 対象外         |
|              |                                                         | N                             | A20-J-98<br>A21-J-0 | -                      | 対象外         |
| A21          | 三酸化二ヒ素                                                  | N                             | A21-J-98            | -                      | 对家外<br>対象外  |
| B11          | ヘキサブロモシクロドデカン(HBCDD)                                    | Y                             | B11-J-0             | -                      | 対象外         |
|              | 短鎖型塩化パラフィン                                              | N<br>Y                        | B11-J-98<br>B09-J-1 |                        | 対象外<br>対象外  |
| B09          | (炭素数10~13)                                              | N                             | B09-J-98            | -                      | 対象外         |
| B16          | リン酸トリス(2-クロロエチル)<br>(TCEP)                              | Y                             | B16-J-0             | -                      | 対象外         |
| C12          |                                                         | Y                             | C12-J-0             | -                      | 对家外<br>対象外  |
| 012          | フタル酸ヒス(2-エナルヘキシル) (DEFIP)                               | N                             | C12-J-98            | -                      | 対象外         |
| C13          | フタル酸ジブチル(DBP)                                           | Y<br>N                        | C13-J-0<br>C13-J-98 | _                      | 対象外<br>対象外  |
| C14          | フタル酸ブチルベンジル (BBP)                                       | Y                             | C14-J-0             | -                      | 対象外         |
|              |                                                         | N                             | C14-J-98            | -                      | 対象外         |
| A22          | 塩化コバルト(CoCl <sub>2</sub> )                              | N                             | A22-J-98            | -                      | 对家外<br>対象外  |
| A25          | クロム酸鉛(川)                                                | Y                             | A25-J-0             | -                      | 対象外         |
|              |                                                         | N<br>Y                        | A25-J-98<br>A26-J-0 | _                      | 対象外<br>対象外  |
| A26          | 硫酸モリブデン酸クロム酸鉛                                           | N                             | A26-J-98            | -                      | 対象外         |
| A27          | ピグメントイエロー 34                                            | Y                             | A27-J-0             | _                      | 対象外         |
|              |                                                         | N<br>Y                        | C15-J-0             |                        | 対象外<br>対象外  |
| C15          | フタル酸ジイソブチル (DIBP)                                       | N                             | C15-J-98            | -                      | 対象外         |
| C16          | アルミノ珪酸塩,耐火セラミック繊維                                       | Y                             | C16-J-0             | -                      | 対象外         |
| C17          |                                                         | Y                             | C17-J-0             | -                      | 对家外<br>対象外  |
| 017          | シルコーナナルミン珪酸温,耐火セラミック繊維                                  | N                             | C17-J-98            | -                      | 対象外         |
| C18          | ホウ酸                                                     | Y<br>N                        | C18-J-0<br>C18-J-98 | _                      | 対象外<br>対象外  |
| C19          | 四국古왕二十니 수 ( 쑢 개 物                                       | Y                             | C19-J-0             | _                      | 対象外         |
|              |                                                         | N                             | C19-J-98            | -                      | 対象外         |
| C20          | 七酸化ニナトリウム四ホウ素水和物<br>(四ホウ酸ニナトリウム水和物)                     | ř<br>N                        | C20-J-98            | -                      | 対象外<br>対象外  |
| C21          | 1,2-ベンゼンジカルボン酸、炭素数7の側鎖炭化                                | Y                             | C21-J-0             | -                      | 対象外         |
| 621          | 水素を主成方と9 る炭素数6~8000%ル酸エス<br>テル類 (DIHP)                  | N                             | C21-J-98            | -                      | 対象外         |
| C22          | 1,2-ベンゼンジカルボン酸、炭素数7~11の分岐                               | Y                             | C22-J-0             | -                      | 対象外         |
|              | および直鎖アルキルエステル類(DHNUP)                                   | N                             | C22-J-98            | -                      | 対象外         |
| B17          | [4-{ビス(4-ジメチルアミノフェニル)メチレン]<br>-2,5-シクロヘキサジエン-1-イリデン]ジメチ | Y                             | B17-J-0             | -                      | 対象外         |
|              | ルアンモニウムクロリド (別名CI                                       | N                             | B17-J-98            | -                      | 対象外         |
| A29          | クロム酸鉛ストロンチウム                                            | N T                           | A29-J-98            | -                      | 对家外<br>対象外  |
| B20          | 2,2'-ジクロロ-4,4'-メチレンジアニリン(MOCA)                          | Y                             | B29-J-0             | -                      | 対象外         |
|              |                                                         | N                             | B29-J-98<br>A30-J-0 |                        | 対象外         |
| A30          | クロム酸ヒドロキシ亜鉛カリウム                                         | N                             | A30-J-98            | -                      | 対象外         |
| A31          | クロム酸八水酸化五亜鉛                                             | Y                             | A31-J-0             | _                      | 対象外         |
| 000          |                                                         | Y                             | C23-J-0             | -                      | 对家外<br>対象外  |
| C23          | フタル酸ヒス(2-メトキシエチル)                                       | N                             | C23-J-98            | -                      | 対象外         |
| C24          | 4-(1,1,3,3-テトラメチルブチル)フェノール、<br>(4-tert-オクチルフェノール)       | Y<br>N                        | C24-J-0<br>C24-J-98 | -                      | 対象外<br>対象が  |
| C.25         | ビス (2-メトキシテチョンテーテリ                                      | Y                             | C25-J-0             | -                      | 対象外         |
|              |                                                         | N                             | C25-J-98            | -                      | 対象外         |
| C26          | N,N-ジメチルアセトアミド(DMAC)                                    | T<br>N                        | C26-J-98            | -                      | 对家外<br>対象外  |
| B23          | デカブロモジフェニルエーテル                                          | Y                             | B23-J-0             | -                      | 対象外         |
| A 40         |                                                         | N<br>Y                        | B23-J-98<br>A48-J-0 | -                      | 对象外<br>対象外  |
| A48          | 「「「」」」<br>「」」<br>「」」<br>「」」<br>「」」<br>「」」<br>「」」<br>「   | N                             | A48-J-98            | -                      | 対象外         |
| C38          | リグライム)                                                  | N                             | C38-J-98            | -                      | 対象外         |
| A49          | 二塩基性リン酸鉛                                                | Y<br>N                        | A49-J-0<br>A49-J-98 | -                      | 対象外<br>対象外  |
| C39          | 1,2-ジメトキシエタン;エチレングリコールジメチル                              | Y                             | C39-J-0             | -                      | 対象外         |
|              | エーテル(EGDME)                                             | N<br>Y                        | C39-J-98<br>C40-J-0 | -                      | 对象外<br>対象外  |
| C40          | 4-アミノアゾベンゼン                                             | N                             | C40-J-98            | -                      | 対象外         |
| A50          | 三塩基性硫酸鉛                                                 | Y<br>N                        | A50-J-0<br>A50-J-98 | -                      | 对象外<br>対象外  |
| A51          | オレンジレッド(四酸化鉛)                                           | Y                             | A51-J-0             | -                      | 対象外         |
| Δ.52         |                                                         | N<br>Y                        | A51-J-98<br>A52-J-0 | -                      | 对家外<br>対象外  |
| A02          | ハイロンロノ、0.1 ビンプントイエロ―41                                  | N                             | A52-J-98            |                        | 対象外         |
| A53          | 四塩基性硫酸鉛                                                 | T<br>N                        | A53-J-98            | -                      | 对象?Ւ<br>対象外 |
| C41          | 1,2-ジェトキシェタン                                            | Y                             | C41-J-0<br>C41-J-98 | -                      | 対象外<br>対象外  |
| C42          | 三酸化二ホウ素                                                 | Y                             | C42-J-0             | -                      | 対象外         |
|              |                                                         | N                             | C42-J-98            | -                      | 対象外         |

| 物質群分類<br>No. | 物質群                                    | 右に該当する含<br>有判定 <sup>Y/N</sup> | 使用用途分類コード | 『均質材料含有率』の入力数値の整合性チェック | 備考  |
|--------------|----------------------------------------|-------------------------------|-----------|------------------------|-----|
| A54          | ジクロロジブチルスズ(DBTC)                       | Y                             | A54-J-0   | -                      | 対象外 |
| 7.04         |                                        | N                             | A54-J-98  | -                      | 対象外 |
| 455          | シマナンドシ                                 | Y                             | A55-J-0   | -                      | 対象外 |
| 7.00         |                                        | N                             | A55-J-98  | -                      | 対象外 |
| C43          | NIN-ジメチル ナル ケマミド                       | Y                             | C43-J-0   | -                      | 対象外 |
| 040          |                                        | N                             | C43-J-98  | -                      | 対象外 |
| 456          | ケイ酸(H2Si2O5)バリウム塩(1・1) 鉛をドープ           | Y                             | A56-J-0   | -                      | 対象外 |
| 7.00         | 「1000200000000000000000000000000000000 | N                             | A56-J-98  | -                      | 対象外 |
| C44          | 1,2-ベンゼンジカルボン酸、ジペンチルエステ                | Y                             | C44-J-0   | -                      | 対象外 |
| 011          | ル、分岐および直鎖                              | N                             | C44-J-98  | -                      | 対象外 |
| CAE          |                                        | Y                             | C45-J-0   | -                      | 対象外 |
| 045          | タル酸シイリハノナル(DIPP)                       | N                             | C45-J-98  | -                      | 対象外 |
| C46          |                                        | Y                             | C46-J-0   | -                      | 対象外 |
| C46          | クタル酸n-ベンチル-イソベンチル                      | N                             | C46-J-98  | -                      | 対象外 |
| 4.57         |                                        | Y                             | A57-J-0   | -                      | 対象外 |
| A57          | ニ酸化ナタン鉛、ナタン酸鉛                          | N                             | A57-J-98  | -                      | 対象外 |
| A 50         |                                        | Y                             | A58-J-0   | -                      | 対象外 |
| Abo          | ナダン酸シルコーワム酸鉛                           | N                             | A58-J-98  | -                      | 対象外 |
| 4.50         |                                        | Y                             | A59-J-0   | -                      | 対象外 |
| A59          | オキシ硫酸鉛                                 | N                             | A59-J-98  | -                      | 対象外 |
| 4.00         |                                        | Y                             | A60-J-0   | -                      | 対象外 |
| A60          | フタル酸ジオキソ三鉛                             | N                             | A60-J-98  | -                      | 対象外 |
| 4.64         |                                        | Y                             | A61-J-0   | -                      | 対象外 |
| Abi          | シオキソヒス(ステアリン酸) 三鉛                      | N                             | A61-J-98  | -                      | 対象外 |
| 4.00         |                                        | Y                             | A62-J-0   | -                      | 対象外 |
| A62          | 脂肪酸鉛塩(反素数16~18)                        | N                             | A62-J-98  | -                      | 対象外 |
| 4.00         |                                        | Y                             | A63-J-0   | -                      | 対象外 |
| A63 二石       | 二硝酸鉛、硝酸鉛(Ⅱ)                            | Ň                             | A63-J-98  | -                      | 対象外 |

## 3. <J01の使用用途分類と各 SVHCの重量濃度(自動計算値)との整合性チェックロジック内容>

| 物質群<br>分類No.                             | 物質群                               | 右に該当す<br>る含有判定<br>Y/N | 使用用途分類      | 各SVHCの重量濃度(自動計算値)の<br>数値と使用用途分類の整合性チェック |
|------------------------------------------|-----------------------------------|-----------------------|-------------|-----------------------------------------|
| 特定のREACI<br>候補物質<br>Ver.4.3調査[<br>20ページの | 特定のREACH規則認可対象<br>候補物質(SVHC)-     | Y                     | J01-J-0に該当  | 調査単位あたり0.1重量%以下の<br>数値でエラー              |
|                                          | Ver.4.3調査回答マニュアル<br>20ページの別表A-2参照 | N                     | J01-J-98に該当 | 調査単位あたり0.1重量%を超える<br>数値でエラー             |

#### エラーメッセージ

(J01) 含有判定 Y で、J01-J-01 に「調査単位あたりの重量濃度」が 0.1(wt%)以下の情報が存在します。 (J01) 含有判定 N で、J01-J-98 に「調査単位あたりの重量濃度」が 0.1(wt%)を超える情報が存在します。

## 別表 5.

#### <u>3階層目データフォーマット説明</u>

#### 第3階層目のデータを元にJGPファイル(300行~700行目)を生成する仕様について説明する。

<第3階層目イメージ>

|              |           | 含有化学物質情報 |          |                                  |                                 |                 |                          |                          |  |
|--------------|-----------|----------|----------|----------------------------------|---------------------------------|-----------------|--------------------------|--------------------------|--|
|              |           | クライテリア   | 物質群分類No. | 物到                               | 使用用途分類コード                       |                 | 使用用途分類                   |                          |  |
|              |           | R        | J01      | 特定のREACH規則認可<br>Ver.4.3調査回答マニュアル | J01-                            | -J-0            | 対象となる個々の物質単位で、調査単位あたりの重量 |                          |  |
| ツール上の隠し項目    |           |          |          | 含有する特定物質情報                       |                                 |                 | 調査単位あたりの                 | 使用用途·目的                  |  |
| 物質群分類<br>No. | 使用用途分類コード | CAS.No.  | EC.No.   | 含有物質名称(日)                        | 含有物質名称(英)                       |                 | 10日初<br>含有量(mg)          |                          |  |
| A17          | A17-J-3   | CAS-001  | EC-001   | 名称-001 名称(英)-001                 |                                 |                 | 100.00                   | 使用用途1                    |  |
| A20          | A20-J-0   | CAS-002  | EC-002   | 名称-002                           | 名称(英)-002                       |                 | 200.00                   | 使用用途2                    |  |
|              |           |          |          |                                  |                                 |                 |                          |                          |  |
|              |           |          |          |                                  |                                 |                 |                          |                          |  |
|              |           | クライテリア   | 物質群分類No. | 物質群                              |                                 | 使用用途:           | 分類コード                    | 使用用途分類                   |  |
|              |           | R        | J01      | 特定のREACH規則認可<br>Ver.4.3調査回答マニュアル | 対象候補物質(SVHC)ー<br>レ20ページの別表A-2参照 | J01-J-98        |                          | 対象となる個々の物質単位で、調査単位あたりの重量 |  |
| ツール上の陽       | し項目       |          |          | 含有する特定物質情報                       |                                 | 調査単位あたりの        |                          |                          |  |
| 物質群分類<br>No. | 使用用途分類コード | CAS.No.  | EC.No.   | 含有物質名称(日)                        | 含有物質名称(英)                       | 10日初<br>含有量(mg) |                          | 医用用室,目的                  |  |
| A17          | A17-J-97  | CAS-001  | EC-001   | 名称-001                           | 名称(英)-001                       |                 | 100.00                   | 使用用途1                    |  |
| A20          | A20-J-98  | CAS-002  | EC-002   | 名称-002                           | 名称(英)-002                       |                 | 200.00                   | 使用用途2                    |  |
|              |           |          |          |                                  |                                 |                 |                          |                          |  |
|              |           |          |          |                                  |                                 |                 |                          |                          |  |

#### <300行~700行目データフォーマット>

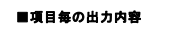

#### 【物質群単位行(300行)】

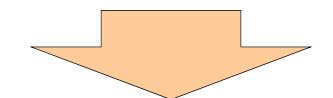

2階層目の物質群単位行(300行)データを出力する際に、3階層目の本データ行も出力する。

| データ順     | 1        | 2                                      | 3           | 4                                                                                                    | 5          | 6          | 7          | 8          | 9          | 10                                                                                                    | 11                               |
|----------|----------|----------------------------------------|-------------|----------------------------------------------------------------------------------------------------|------------|------------|------------|------------|------------|----------------------------------------------------------------------------------------------------|----------------------------------|
| 項目       | 行コード     | 物質群分類No                                | 含有量自動<br>※1 | 総含有量(mg)                                                                                                    | 使用部位<br>※1 | 使用目的<br>※1 | 予備13<br>※1 | 予備14<br>※1 | 予備15<br>※1 | 閾値レベルによる含有判定                                                                                                    | 含有化学物質に関する<br>追記事項               |
| 長さ(byte) | 3        | 3                                      | 20 以下       | 20 以下                                                                                                    | 80 以下      | 80 以下      | 80 以下      | 80 以下      | 80 以下      | 1                                                                                                    | 120 以下                           |
| 文字種別     | 半角数      | 半角英数                                   | 半角数         | 半角数                                                                                                    | 半角英数       | 半角英数       | 半角英数       | 半角英数       | 半角英数       | 半角数                                                                                                    | 半角英数                             |
| 備考       | 300      |                                        |             |                                                                                                    |            |            |            |            |            | 0 :N<br>1 :Y                                                                                                    |                                  |
| 出力內容     | 300(商定键) | 該当の物質群分類<br>No<br>※A17~C17の16物<br>質群全て |             | 3階層目の「調査単位<br>あたりの化合物含有<br>星」を出力<br>※使用用意分類コービ<br>の合計量を出力する。<br>※A17(TBTO)の場合<br>は、2階層目の含有判<br>定がでかったる含有<br>載を出力する。 |            |            |            |            |            | *専用総分第コードのトレーロに相<br>まずあましに第目目の開発単位<br>たりのと合称者を対象されて、<br>ればとする。(含者型しさまない)<br>非常正義の主要があり、<br>なりのと合称者を対象されて、<br>たいのに合称するとのによって、<br>たいのに合称するとのです。<br>たいのに合称するとのです。<br>たいのにのです。<br>たいのに合称するとのです。<br>たいのに合称するとのです。<br>たいのにのです。<br>たいのにのです。<br>たいのにのです。<br>たいのにのです。<br>たいのにのです。<br>たいのにのです。<br>たいのにのです。<br>たいので、<br>たいのにのです。<br>たいのにのです。<br>たいのにのです。<br>たいので、<br>たいので、<br>たいのでで、<br>たいのでで、<br>たいのでででのででで、<br>たいのでででで、<br>たいのでででででででででででででででででででででででででででででででででででで | 2開層目の「含有化学<br>物質に関する追記事<br>項」を出力 |

#### 【使用用途·部位単位行(600行)】

#### 2階層目の該当用途欄にチェックした行を出力する。

※例えば、2階層のA17-J-4、A17-J-98の該当用途、3階層目のA17-J-3、A17-J-97の該当用途(J01-J-0、J01-J-98)が全てチェックされている場合、 物質群単位行(300行)1レコードに対して、使用用途・部位単位行(600行)4レコードを出力する

| データ順     | 1        | 2                                 | 3                                                           | 4                                                               | 5       | 6                                                            | 7                        |
|----------|----------|-----------------------------------|-------------------------------------------------------------|-----------------------------------------------------------------|---------|--------------------------------------------------------------|--------------------------|
| 項目       | 行コード     | 使用用途<br>分類⊐ード                     | 使用用途・目的                                                     | 使用部位                                                            | 含有量(mg) | 最大均質材料含有率<br>(ppm)                                           | 含有化学物質に<br>関する追記事項<br>※1 |
| 長さ(byte) | 3        | 12 以下                             | 120 以下                                                      | 120 以下                                                          | 20 以下   | 20 以下                                                        | 80 以下                    |
| 文字種別     | 半角数      | 半角英数                              | 半角英数                                                        | 半角英数                                                            | 半角数     | 半角数                                                          | 半角英数                     |
| 備考       | 600      |                                   |                                                             |                                                                 |         |                                                              |                          |
| 出力内容     | 600(固定值) | 3階層目の「使用用途<br>分類コード」(隠し項<br>目)を出力 | ー (ハイフン)を出力。但<br>し、A17(TBTO)は、弟2<br>階層目の設定値があれ<br>ばその設定値を出力 | - (ハイフン)を出力。<br>但し、A17(TBTO)は、<br>弟2階層目の設定値が<br>あればその設定値を出<br>力 |         | ブランクを出力。但し、<br>A17(TBTO)は、弟2<br>階層目の設定値があ<br>ればその設定値を出<br>力。 |                          |

#### 【物質単位行(700行)】

「CAS.No.」「使用用途・目的」、「使用部位」、「調査単位あたりの化合物 含有量(mg)」の全てが入力されている行を出力する。(但し、2階層目の該当用途欄にチェックされている場合)

| データ順     | 1        | 2       | 3                      | 4       | 5       | 6                      | 7                  |
|----------|----------|---------|------------------------|---------|---------|------------------------|--------------------|
| 項目       | 行コード     | CAS.No. | 調査単位あたりの化合物<br>含有量(mg) | 使用用途·目的 | 使用部位    | 調査単位あたりの重<br>量濃度(自動計算) | 含有化学物質に<br>関する追記事項 |
| 長さ(byte) | 3        | 20 以下   | 20 以下                  | 120 以下  | 120 以下  | 20 以下                  | 120 以下             |
| 文字種別     | 半角数      | 半角英数    | 半角数                    | 半角英数    | 半角英数    | 半角数                    | 半角英数               |
| 備考       | 700      |         |                        |         |         |                        |                    |
| 出力内容     | 700(固定値) | 3階層目設定値 | 3階層目設定値                | 3階層目設定値 | 3階層目設定値 | 3階層目設定値                | 3階層目設定値            |

#### <使用用途分類/CAS.Noの関連>

ツール上では、陽し項目となっている使用用途分類/CAS.No.の関連について以下に説明する。 (下記の関連をもとに、300行~700行データを自動生成する)

◆J01-J-0

| 使用用途分類コード            | CAS.No.     |
|----------------------|-------------|
| A17-J-3              | 56-35-9     |
| A20-J-0              | 1303-28-2   |
| A21-J-0              | 1327-53-3   |
| B11-J-0              | 25637-99-4  |
| B11-J-0              | 3194-55-6   |
| B11-J-0              | 134237-50-6 |
| B11-J-0              | 134237-51-7 |
| B11-J-0              | 134237-52-8 |
| B09-J-1              | 85535-84-8  |
|                      | 117 01 7    |
| C12-J-0              | 94-74-2     |
| C14-J-0              | 85-68-7     |
| Δ221-0               | 7646-79-9   |
| A25-J-0              | 7758-97-6   |
| A26-J-0              | 12656-85-8  |
| A27-J-0              | 1344-37-2   |
| C15-J-0              | 84-69-5     |
| C16-J-0              | C16-J-NA    |
| C17-J-0              | C17-J-NA    |
| C18-J-0              | 10043-35-3  |
| C18-J-0              | 11113-50-1  |
| C19-J-0              | 1303-96-4   |
| C19-J-0              | 1330-43-4   |
| C19-J-0              | 121/9-04-3  |
| 020-J-0              | 71000 00 0  |
| C21-J-0              | 69515-42-4  |
| B171-0               | 548-62-9    |
| A291-0               | 7789-06-2   |
| B20-J-0              | 101-14-4    |
| A30-J-0              | 11103-86-9  |
| A31-J-0              | 49663-84-5  |
| C23-J-0              | 117-82-8    |
| C24-J-0              | 140-66-9    |
| C25-J-0              | 111-96-6    |
| C26-J-0              | 127-19-5    |
| B23-J-0              | 1163-19-5   |
| A48-J-0              | 62229-08-7  |
| C38-J-0              | 112-49-2    |
| A49-J-0              | 12141-20-7  |
| C39-J-0              | 110-/1-4    |
| 040-J-0<br>A 50- J-0 | 12202-17-4  |
| A511-0               | 1314-41-6   |
| A52-J-0              | 8012-00-8   |
| A53-J-0              | 12065-90-6  |
| C41-J-0              | 629-14-1    |
| C42-J-0              | 1303-86-2   |
| A54-J-0              | 683-18-1    |
| A55-J-0              | 20837-86-9  |
| C43-J-0              | 68-12-2     |
| A56-J-0              | 68784-75-8  |
| C44-J-0              | 84777-06-0  |
| C45-J-0              | 605-50-5    |
| C46-J-0              | 776297-69-9 |
| A57-J-0              | 12060-00-3  |
| A58-J-0              | 12626-81-2  |
| A59-J-U              | 12036-76-9  |
| A00-J-U              | 09011-00-9  |
| A62-J-0              | 91031-62-9  |
| A63-J-0              | 10099-74-8  |
|                      |             |

| <b>◆J01-J-98</b>      |                        |
|-----------------------|------------------------|
| 使用用途分類コード             | CAS.No.                |
| A17-J-97              | 56-35-9                |
| A20-J-98              | 1303-28-2              |
| A21-J-98              | 1327-53-3              |
| B11-J-98              | 25637-99-4             |
| B11-J-98              | 3194-55-6              |
| B11-J-98              | 134237-50-6            |
| B11-J-98              | 134237-51-7            |
| B11-J-98<br>B00- I-09 | 134237-52-8            |
| B161-98               | 115-96-8               |
| C12-J-98              | 117-81-7               |
| C13-J-98              | 84-74-2                |
| C14-J-98              | 85-68-7                |
| A22-J-98              | 7646-79-9              |
| A25-J-98              | 7758-97-6              |
| A26-J-98              | 12656-85-8             |
| A27-J-98              | 1344-37-2              |
| C15-J-98              | 84-69-5                |
| C15-J-98              | C16-J-NA               |
| C12-1-98              | 017-J-NA<br>10042-25-2 |
| C18-J-98              | 11113-50-1             |
| C19-J-98              | 1303-96-4              |
| C19-J-98              | 1330-43-4              |
| C19-J-98              | 12179-04-3             |
| C20-J-98              | 12267-73-1             |
| C21-J-98              | 71888-89-6             |
| C22-J-98              | 68515-42-4             |
| B17-J-98              | 548-62-9               |
| A29-J-98              | 7789-06-2              |
| B20-J-98              | 101-14-4               |
| A30-J-98              | 11103-86-9             |
| A31-J-98<br>C23- I-98 | 49003-84-5             |
| C24-J-98              | 140-66-9               |
| C25-J-98              | 111-96-6               |
| C26-J-98              | 127-19-5               |
| B23-J-98              | 1163-19-5              |
| A48-J-98              | 62229-08-7             |
| C38-J-98              | 112-49-2               |
| A49-J-98              | 12141-20-7             |
| C39-J-98              | 110-71-4               |
| C40-J-98              | 60-09-3                |
| A50-J-98              | 12202-17-4             |
| A51 0 90              | 8012-00-8              |
| A53-J-98              | 12065-90-6             |
| C41-J-98              | 629-14-1               |
| C42-J-98              | 1303-86-2              |
| A54-J-98              | 683-18-1               |
| A55-J-98              | 20837-86-9             |
| C43-J-98              | 68-12-2                |
| A56-J-98              | 68784-75-8             |
| C44-J-98              | 84//7-06-0             |
| 040-0-98              | 776207-60-0            |
| Δ57I-98               | 12060-00-3             |
| A58-J-98              | 12626-81-2             |
| A59-J-98              | 12036-76-9             |
| A60-J-98              | 69011-06-9             |
| A61-J-98              | 12578-12-0             |
| A62-J-98              | 91031-62-8             |
| A63-J-98              | 10099-74-8             |

### 別表 6

調査回答ツールバージョンアップ管理ルール(旧 JGPSSI):

- 1. データフォーマットのバージョンアップを反映したツールのバージョンアップルール:
  - データフォーマットの先頭番号が上がった場合には、対応するツールのバージョンの先頭番号 を上げる。(例:データフォーマット Ver5.00 → ツール Ver5.00)
    - 注): データフォーマットのバージョンアップ管理ルールは Ver4.3 調査回答マニュアルの別紙9 を 参照。
  - ② データフォーマットの少数点1桁目が上がった場合には、対応するツールのバージョンの小数 点1桁目の番号を上げる。(例:データフォーマット Ver4.20 → ツール Ver4.20)
  - ③ データフォーマットの少数点2桁目が上がった場合には、対応するツールのバージョンの小数 点2桁目の番号を上げる。(例:データフォーマット Ver4.21 → ツール Ver4.21)
  - ④ 上記のデータフォーマットのバージョンアップに連動したツールのバージョンアップ以外に、 ツールの各機能を追加・修正などした場合(例:エラーチェックロジック変更)には、ツール のみ、小数点2桁目の番号を上げる。
     (例:データフォーマット Ver4.21 → ツール Ver4.22)
- 2. ツールのバージョンアップに伴う JGP ファイルの拡張子の番号設定ルール:
  - データフォーマットのバージョンの先頭番号の変更に対応したツールのバージョンアップがあった場合、このツールで出力する JGP ファイルの拡張子の末尾の番号も上げる。
     (例;ツール Ver4.00 < JGP4> → ツール Ver5.00 < JGP5> )
  - ② 上記①による拡張子の変更に支障がある場合には、別途関連 WG で協議して決める。
  - ③ ツールのバージョン番号の小数点2桁目が上がった場合の拡張子は基本的には変更しないが、 状況に応じて別途関連WGで協議して決める。

# 発行:国内 VT62474

http://www.vt62474.jp/index.html